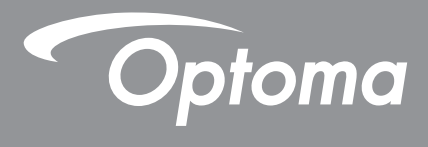

# **Projektor DLP**<sup>®</sup>

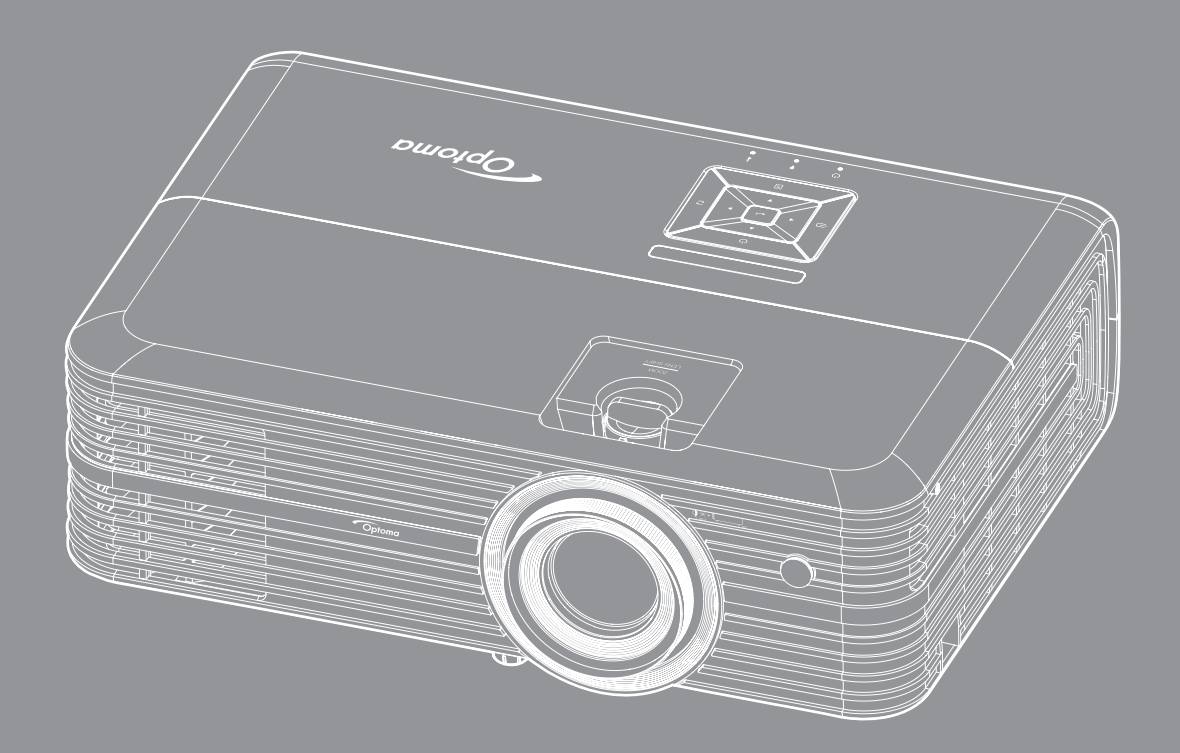

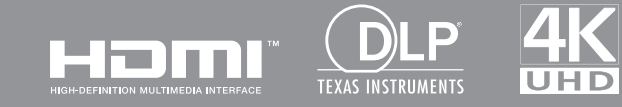

Uživatelská příručka

## OBSAH

| BEZPEČNOST                           | 4      |
|--------------------------------------|--------|
| Důležité bezpečnostní instrukce      | 4      |
| Bezpečnostní informace pro funkci 3D | 5      |
| Copyright                            | 6      |
| Právní omezení                       | 6      |
| Definice ochranných známek           | 6      |
| ECC                                  | 7      |
| Prohlášení o shodě pro státy FLI     | 7      |
| WEEE                                 | ,<br>7 |
| ÚVOD                                 | 8      |
| Obsah krabice                        | 8      |
| Standardní příslušenství             | 8      |
| Doplňkové příslušenství              | 8      |
| Popis produktu                       | 9      |
| Připojení                            | 10     |
| Klávesnice                           | 11     |
| Dálkový ovladač                      | 12     |
| NASTAVENÍ A INSTALACE                | 13     |
| Instalace projektoru                 | 13     |
| Připojení zdrojů k projektoru        | 16     |
| Nastavení promítaného obrazu         | 17     |
| Zprovoznění dálkového ovladače       | 18     |
| POUŽÍVÁNÍ PROJEKTORU                 | 20     |
| Zapnutí / vypnutí projektoru         | 20     |
| Výběr vstupního zdroje               | 22     |
| Procházení nabídkou a funkce         | 23     |
| Strom nabídky OSD                    | 24     |
| Nabídka nastavení zobrazení obrazu   | 32     |
| Nabídka Obrázek 3D                   | 35     |
| Nabídka poměru stran obrazu          | 35     |
| Nabídka Zobrazení - Digitální Zoom   | 37     |
| Nabídka Zobrazení - Posun obrazu     | 37     |
| Nabídka zvuku reproduktoru           | 37     |
| Nabídka výstupu zvuku                | 37     |
| Nabídka Zvuk - Ztlumit               | 37     |
| Nabídka Zvuk - Hlasitost             | 37     |
| Nabídka vstupu zvuku                 | 37     |
| Nabídka Nastavení - Projekce         | 38     |
| Nabídka Nastavení - Nastavení lampy  | 38     |
| Nabídka Nastavení - Nastavení filtru | 38     |

| Nabídka Nastavení - Nastavení napájení                                                                                                    | 38                                                                   |
|----------------------------------------------------------------------------------------------------|----------------------------------------------------------------------|
| Nabídka Nastavení Zabezpečení                                                                                                    | 39                                                                   |
| Nabídka Nastavení - Testovací vzorek                                                                                                    | 39                                                                   |
| Nabídka Možnosti - Dálkové nastavení                                                                                                    | 40                                                                   |
| Nabídka Nastavení - ID projektoru                                                                                                    | 40                                                                   |
| Nastavení : nabídka 12V spoušť                                                                                                    | 40                                                                   |
| Nabídka nastavení ovládání HDBaseT                                                                                                    | 40                                                                   |
| Nabídka Nastavení - Možnosti                                                                                                    | 41                                                                   |
| Nastavení : nabídka Resetovat OSD                                                                                                    | 42                                                                   |
| Nabídka Network LAN                                                                                                    | 42                                                                   |
| Nabídka Network control                                                                                                    | 43                                                                   |
| Nabídka Nastavení Síť Control Settings                                                                                                    |                                                                      |
| Nabídka Info                                                                                                    |                                                                      |
|                                                                                                    |                                                                      |
| ÚDRŽBA                                                                                                    |                                                                      |
| 001207                                                                                                    | •••                                                                  |
| Výměna lamov                                                                                                    | 50                                                                   |
| Výměna lampy                                                                                                    |                                                                      |
| Výměna lampy<br>Instalace a čištění prachového filtru                                                                                                    |                                                                      |
| Výměna lampy<br>Instalace a čištění prachového filtru                                                                                                    |                                                                      |
| Výměna lampy<br>Instalace a čištění prachového filtru<br>DODATEČNÉ INFORMACE                                                                                                    |                                                                      |
| Výměna lampy<br>Instalace a čištění prachového filtru<br>DODATEČNÉ INFORMACE<br>Kompatibilní rozlišení                                                                                                    |                                                                      |
| Výměna lampy<br>Instalace a čištění prachového filtru<br><b>DODATEČNÉ INFORMACE</b><br>Kompatibilní rozlišení<br>Velikost obrazu a promítací vzdálenost                                                                                                    |                                                                      |
| Výměna lampy<br>Instalace a čištění prachového filtru<br><b>DODATEČNÉ INFORMACE</b><br>Kompatibilní rozlišení<br>Velikost obrazu a promítací vzdálenost<br>Rozměry projektoru a stropní instalace                                                                                         |                                                                      |
| Výměna lampy<br>Instalace a čištění prachového filtru<br><b>DODATEČNÉ INFORMACE</b><br>Kompatibilní rozlišení<br>Velikost obrazu a promítací vzdálenost<br>Rozměry projektoru a stropní instalace<br>Kód IR dálkového ovládání                                                            |                                                                      |
| Výměna lampy<br>Instalace a čištění prachového filtru<br><b>DODATEČNÉ INFORMACE</b><br>Kompatibilní rozlišení<br>Velikost obrazu a promítací vzdálenost<br>Rozměry projektoru a stropní instalace<br>Kód IR dálkového ovládání<br>Odstraňování problémů                                   | 50<br>52<br>53<br>53<br>53<br>55<br>58<br>60<br>62                   |
| Výměna lampy<br>Instalace a čištění prachového filtru<br><b>DODATEČNÉ INFORMACE</b><br>Kompatibilní rozlišení<br>Velikost obrazu a promítací vzdálenost<br>Rozměry projektoru a stropní instalace<br>Kód IR dálkového ovládání<br>Odstraňování problémů                                   | 50<br>52<br>53<br>53<br>53<br>55<br>58<br>60<br>62<br>64             |
| Výměna lampy<br>Instalace a čištění prachového filtru<br>DODATEČNÉ INFORMACE<br>Kompatibilní rozlišení<br>Velikost obrazu a promítací vzdálenost<br>Rozměry projektoru a stropní instalace<br>Kód IR dálkového ovládání<br>Odstraňování problémů<br>Varovné indikátory                    | 50<br>52<br>53<br>53<br>55<br>58<br>60<br>62<br>64<br>66             |
| Výměna lampy<br>Instalace a čištění prachového filtru<br>DODATEČNÉ INFORMACE<br>Kompatibilní rozlišení<br>Velikost obrazu a promítací vzdálenost<br>Rozměry projektoru a stropní instalace<br>Kód IR dálkového ovládání<br>Odstraňování problémů<br>Varovné indikátory<br>Technické údaje | 50<br>52<br>53<br>53<br>53<br>55<br>58<br>60<br>62<br>64<br>64<br>66 |

# BEZPEČNOST

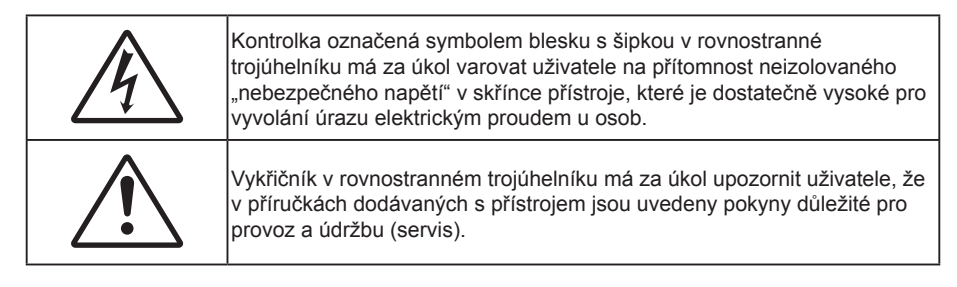

Řiďte se prosím všemi výstrahami, varováními a provádějte údržbu podle pokynů v tomto návodu.

## Důležité bezpečnostní instrukce

 Aby se prodloužila účinná životnost lampy, nechte ji rozsvícenou alespoň 60 sekund a nuceně ji nevypínejte.

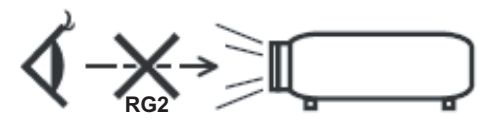

Nedívejte se upřeně do paprsku, RG2. Jako u všech zdrojů jasného světla se nedívejte upřeně do přímého paprsku, RG2 IEC 62471-5:2015.

- Neblokujte větrací otvory. Aby projektor správně fungoval a nepřehříval se, doporučujeme jej umístit na takové místo, na kterém nebude omezeno větrání. Neumísťujte projektor na zarovnaný konferenční stolek, sedačku, postel atd. Neumísťujte projektor do uzavřených prostor, například do knihovny nebo do skříňky s omezeným prouděním vzduchu.
- Aby se omezilo nebezpečí požáru a/nebo úrazu elektrickým proudem, nevystavujte projektor dešti ani vlhkosti. Neumísťujte projektor v blízkosti zdrojů tepla, například radiátorů, ohřívače, kamen nebo jiných spotřebičů, jako například zesilovačů, které vyzařují teplo.
- Zabraňte vniknutí předmětů nebo tekutin do projektoru. Mohou se dostat do kontaktu s částmi o
  vysokém napětí a způsobit zkrat, který by mohl mít za následek požár nebo úraz elektrickým proudem.
- Nepoužívejte zařízení v následujících podmínkách:
  - V extrémně teplém, studeném nebo vlhkém prostředí.
    - (i) Zajistěte, aby se okolní pokojová teplota nacházela v rozsahu 5°C 40°C.
    - (ii) Relativní vlhkost je 10 % ~ 85 %
  - V oblastech náchylných k nadměrnému prachu a špíně.
  - Blízko přístrojů, které vytváří silné magnetické pole.
  - Místo na přímém slunečním světle.
- Tento projektor nepoužívejte na místech, na kterých se mohou v ovzduší vyskytovat hořlavé nebo výbušné plyny. Během provozu se lampa uvnitř projektoru silně zahřívá a v případě vznícení plynů by mohlo dojít k požáru.
- Pokud došlo k fyzickému poškození nebo nesprávnému použití projektoru, nepoužívejte jej. Mezi příklady fyzického poškození/nesprávného použití patří (ale bez omezení):
  - Došlo k pádu projektoru.
  - Došlo k poškození napájecího kabelu nebo zástrčky.
  - Došlo k potřísnění projektoru tekutinou.
  - Projektor byl vystaven dešti nebo vlhkosti.
  - Do projektoru spadl cizí předmět nebo se něco uvolnilo uvnitř projektoru.
  - Projektor neumísťujte na nestabilní místo. Projektor by mohl spadnout a mohlo by dojít ke zranění osob nebo k poškození projektoru.

- Během provozu neblokujte světlo vycházející z objektivu projektoru. Světlo předmět zahřeje a může jej roztavit a následně způsobit popáleniny nebo požár.
- Neotvírejte nebo nerozebírejte výrobek kvůli možnému zasažení elektrickým proudem.
- Nepokoušejte se opravit tento přístroj vlastními silami. Po otevření skříňky nebo odložení krytu budete vystavení nebezpečnému napětí a jiným rizikům. Před odesláním přístroje na opravu kontaktujte společnost Optoma.
- Prohlédněte všechny bezpečnostní symboly na skřínce přístroje.
- Tento přístroj smí opravovat pouze kvalifikovaný servisní pracovník.
- Používejte pouze doplňky specifikované výrobcem.
- Během provozu se nedívejte přímo do objektivu projektoru. Světlo může poškodit Vaše oči.
- Před výměnou lampy nechte přístroj vychladnout. Dodržujte pokyny uvedené na stránkách 50-51.
- Tento projektor je schopen samostatně zjistit věk lampy. Lampu vyměňte, když k tomu budete vyzváni varovným hlášením.
- Po výměně modulu lampy resetujte funkci "Vynulování lampy" v nabídce OSD "Nastavení | Nastavení lampy".
- Po vypnutí projektoru nechte dokončit chladící cyklus větráku, než zařízení odpojíte od sítě. Ochlazení zařízení zabere až 90 sekund.
- Ke konci životnosti lampy se na obrazovce zobrazí zpráva "Překročena životnost lampy". Obraťte se na místního prodejce nebo servisní středisko a co nejdříve nechte lampu vyměnit.
- Před čištěním přístroj vypněte a odpojte zástrčku napájecího kabelu z elektrické zásuvky.
- K očištění krytu použijte měkký suchý hadřík mírně navlhčený čistícím prostředkem. Zařízení nečistěte abrazivními čistícími prostředky, vosky nebo rozpouštědly.
- Nebudete-li zařízení delší dobu používat, odpojte zástrčku napájecího kabelu z elektrické zásuvky.

#### Poznámka: Když lampa dosáhne konec své životnosti, projektor se nedá zapnout, nebyl-li vyměněn lampový modul. Při výměně lampy se řiďte postupem, který je popsán a stranách 50-51 kapitoly "Výměna lampy".

- Neumísťujte projektor na místa, na kterých by mohl být vystaven vibracím nebo nárazu.
- Nedotýkejte se objektivu holýma rukama.
- Před skladováním vyjměte baterii/baterie z dálkového ovladače. Zůstanou-li baterie delší dobu v ovladači, mohou vytéct.
- Projektor nepoužívejte ani neuchovávejte na místech, na kterých se může vyskytovat kouř z oleje nebo cigaret. Mohlo by to omezit výkon projektoru.
- Dodržte správnou orientaci umístění projektoru. Nestandardní umístění může omezit výkon projektoru.
- Použijte prodlužovací kabel nebo přepěťovou ochranu. Výpadky napájení a dlouhodobé podpětí mohou zařízení ZNIČIT.

## Bezpečnostní informace pro funkci 3D

Než vy nebo vaše dítě použijete funkci 3D, seznamte se a dodržujte všechna doporučená varování a zásady.

#### Varování

Děti a mládež mohou být vnímavější ke zdravotním problémům souvisejícím se sledováním ve 3D a při sledování tohoto zobrazení musí být pod přímým dozorem.

#### Varování před fotocitlivým záchvatem a dalšími zdravotními riziky

- U některých diváků může dojít k epileptickému záchvatu při vystavení některým blikajícím obrázkům nebo světlům obsaženým v některých obrázcích projektoru nebo videohrách. Pokud trpíte epilepsií nebo pokud se ve vaší rodině v minulosti vyskytla epilepsie nebo záchvaty, před používáním funkce 3D se poraďte s odborným lékařem.
- I osoby, jenž epilepsií nebo záchvaty netrpí nebo se epilepsie nebo záchvaty neprojevily v minulosti v jejich rodinách, se mohou nacházet v nediagnostikovaném stavu, který může způsobit fotocitlivé epileptické záchvaty.
- Těhotné ženy, senioři, osoby ve vážném zdravotním stavu, osoby postižené poruchami spánku nebo pod vlivem alkoholu by neměly používat funkci 3D tohoto přístroje.

- Pokud se u vás projeví některý z následujících příznaků, ihned přestaňte sledovat obrázky 3D a poraďte se s odborným lékařem: (1) změněné vidění; (2) závrativost; (3) závrať; (4) mimovolné pohyby, například trhání očí nebo svalů; (5) zmatenost; (6) nevolnost; (7) ztráta vědomí; (8) nepokoj; (9) křeče; a/ nebo (10) dezorientace. U dětí a mládeže se mohou tyto příznaky projevovat pravděpodobněji, než u dospělých. Rodiče musí sledovat své děti a ptát se jich, zda se u nich neprojevují tyto příznaky.
- Sledování 3D projekce může rovněž způsobovat pohybová onemocnění, percepční následky, dezorientaci, namáhání zraku a sníženou postojovou stabilitu. Pro snížení vlivu těchto projevů doporučujeme uživatelům, aby prováděli pravidelné přestávky. Pokud vaše oči prokazují příznaky únavy nebo vysoušení nebo pokud se u vás projeví některý z výše uvedených příznaků, ihned přestaňte tento přístroj používat a nepokračujte v jeho používání alespoň třicet minut po zmizení příznaků.
- Dlouhodobé sledování 3D projekce příliš blízko promítací plochy může poškodit zrak. Ideální sledovací vzdálenost je minimálně trojnásobek výšky promítací plochy. Doporučujeme, aby se oči diváka nacházely v rovině s promítací plochou.
- Dlouhodobé sledování 3D projekce s nasazenými 3D brýlemi může způsobit bolest hlavy nebo únavu. Pokud se u vás projeví bolest hlavy, únava nebo nevolnost, přestaňte sledovat 3D projekci a odpočiňte si.
- Nepoužívejte 3D brýle k jinému účelu, než ke sledování 3D projekce.
- Nošení 3D brýlí k jakémukoli jinému účelu (jako běžné brýle, sluneční brýle, ochranné brýle atd.) vám může způsobit fyzickou újmu a může oslabit váš zrak.
- Sledování 3D projekce může u některých diváků způsobit dezorientaci. Z tohoto důvodu NEUMÍSŤUJTE 3D PROJEKTOR v blízkosti otevřených schodišťových šachet, kabelů, balkónů nebo jiných předmětů, o které lze zakopnout, do kterých lze vrazit nebo u kterých může dojít ke sražení, poškození nebo převržení.

## Copyright

Tato publikace, včetně všech fotografií, obrázků a softwaru, je chráněna mezinárodními zákony na ochranu autorských práv a veškerá práva jsou vyhrazena. Bez písemného souhlasu autora je zakázáno reprodukování této příručky nebo jakéhokoli obsaženého materiálu.

© Autorských Práv 2018

## Právní omezení

Změny informací v tomto dokumentu bez předchozího upozornění vyhrazeny. Výrobce neposkytuje žádná ujištění ani záruky s ohledem na obsah tohoto dokumentu a výslovně se zříká jakékoli záruky obchodovatelnosti nebo vhodnosti pro určitý účel. Výrobce si dále vyhrazuje právo pravidelně ověřovat a měnit obsah tohoto dokumentu bez předchozího upozornění.

## Definice ochranných známek

Kensington je ochranná známka společnosti ACCO Brand Corporation registrovaná v USA. Vydané registrace a podané patentové přihlášky v dalších zemích na celém světě.

HDMI, logo HDMI a rozhraní High-Definition Multimedia Interface jsou ochranné známky nebo registrované ochranné známky společnosti HDMI Licensing LLC v USA a dalších zemích.

DLP<sup>®</sup>, DLP Link a logo DLP jsou registrované ochranné známky společnosti Texas Instruments a BrilliantColor<sup>™</sup> je ochranná známka společnosti Texas Instruments.

MHL, Mobile High-Definition Link a logo MHL jsou ochranné známky nebo registrované ochranné známky společnosti MHL Licensing, LLC.

Všechny ostatní názvy produktů použité v této příručce jsou majetkem příslušných vlastníků a jsou uznávány.

## FCC

Toto zařízení bylo testováno a zjistilo se, že se podřizuje limitu určeném pro Třídu B digitálních zařízení podle Kapitoly 15 podmínek Federální komise pro komunikaci. Tato omezení mají poskytnout rozumnou ochranu před škodlivým rušením pro instalace v obytných prostorách. Toto zařízení generuje, používá a může vyzařovat radiové frekvence a nebylo-li nainstalováno v souladu s pokyny, může způsobit škodlivé interference radiovým komunikacím.

Ale neexistuje žádná záruka, že v konkrétní instalaci nedojde k rušení. Jestliže toto zařízení způsobí škodlivé zasahování do rádiového nebo televizního příjmu, což je možné zkontrolovat vypnutím nebo zapnutím zařízení, uživateli se doporučuje opravit zasahování jedním z následujících kroků:

- Přesměrujte nebo přemístěte přijímací anténu.
- Zvětšete vzdálenost mezi zařízením a přijímačem.
- Připojte zařízení do zásuvky v jiném obvodu, než je připojen přijímač.
- V případě potřeby se poraďte v místě zakoupení výrobku nebo se zkušeným televizním či rozhlasovým technikem.

#### Poznámka: Stíněné kabely

Všechna připojení do jiných počítačových zařízení musí být provedena stíněnými kabely, aby byla dodržena shoda s předpisy FCC.

#### Upozornění

Změny nebo úpravy bez výslovného souhlasu výrobce mohou způsobit ztrátu uživatelské ochrany, zaručené Federálním úřadem pro komunikace (FCC), při provozu tohoto projektoru.

#### Provozní podmínky

Zařízení odpovídá části 15 pravidel FCC. Provoz vyžaduje splnění následujících dvou podmínek:

- 1. Toto zařízení nesmí způsobovat škodlivé rušení, a
- 2. Zařízení musí akceptovat jakékoli rušivé signály včetně poruch, které mohou mít za následek neočekávanou funkci.

#### Poznámka: Uživatelé v Kanadě

Toto zařízení třídy B splňuje kanadské předpisy ICES-003.

Remarque à l'intention des utilisateurs canadiens

Cet appareil numerique de la classe B est conforme a la norme NMB-003 du Canada.

## Prohlášení o shodě pro státy EU

- EMC Směrnice 2014/30/EC (včetně dodatků)
- Nízkonapěťová směrnice 2014/35/EC
- R & TTE Směrnice 1999/5/EC (je-li výrobek vybaven schopností vysílat RF záření)

### WEEE

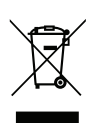

#### Pokyny pro likvidaci

Toto elektronické zařízení nelikvidujte společně s komunálním odpadem. Na snížení možného znečištění životního prostředí a pro zabezpečení co nejvyšší míry jeho ochrany toto zařízení přiměřeným způsobem recyklujte.

## **Obsah krabice**

Produkt opatrně rozbalte a zkontrolujte, zda máte položky uvedené v seznamu standardního příslušenství. Podle modelu, specifikace nebo regionu, ve kterém byl produkt zakoupen, nemusí být některé volitelné příslušenství k dispozici. Další informace získáte v místě zakoupení. Některé příslušenství se může lišit podle regionu.

Záruční list je poskytován pouze v některých specifických regionech. Podrobné informace vám poskytne prodejce.

## Standardní příslušenství

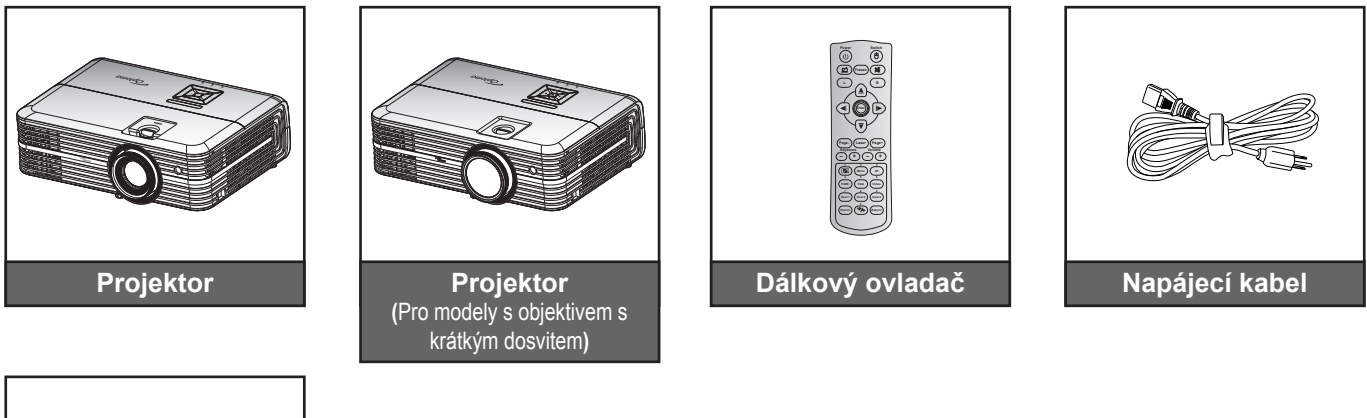

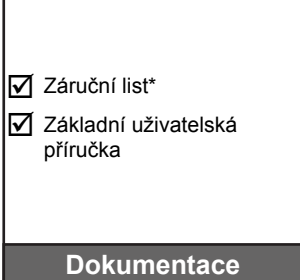

#### Poznámka:

•

- Dálkový ovladač je dodáván s baterií.
  - \* Informace o záruce pro Evropu viz www.optoma.com.

## Doplňkové příslušenství

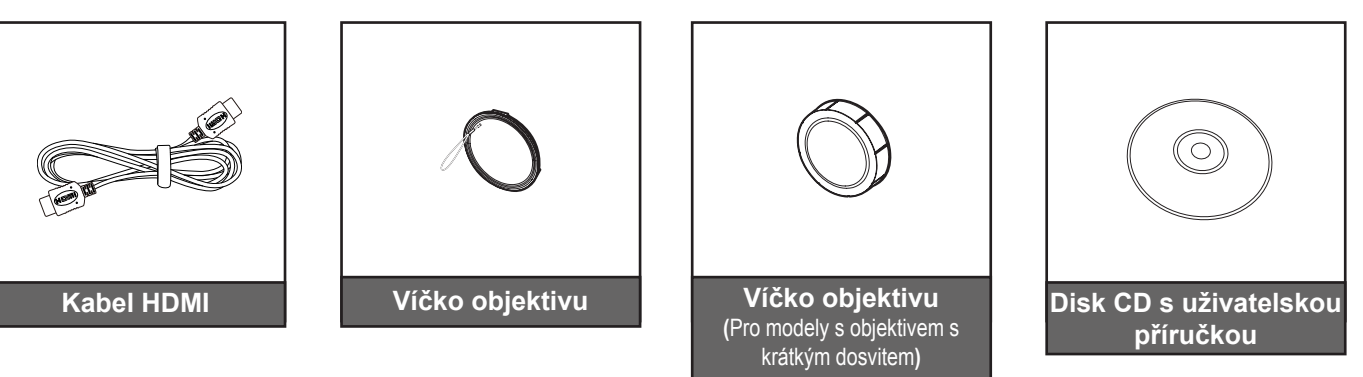

#### Poznámka:

- Volitelné příslušenství se liší podle modelu, specifikace a regionu.
- Společnost Optoma doporučuje používat kabely Premium Certified HDMI.
- Společnost Optoma garantuje provozní stabilitu s kabelem Premium Certified HDMI pouze do délky 5 metrů.

## Popis produktu

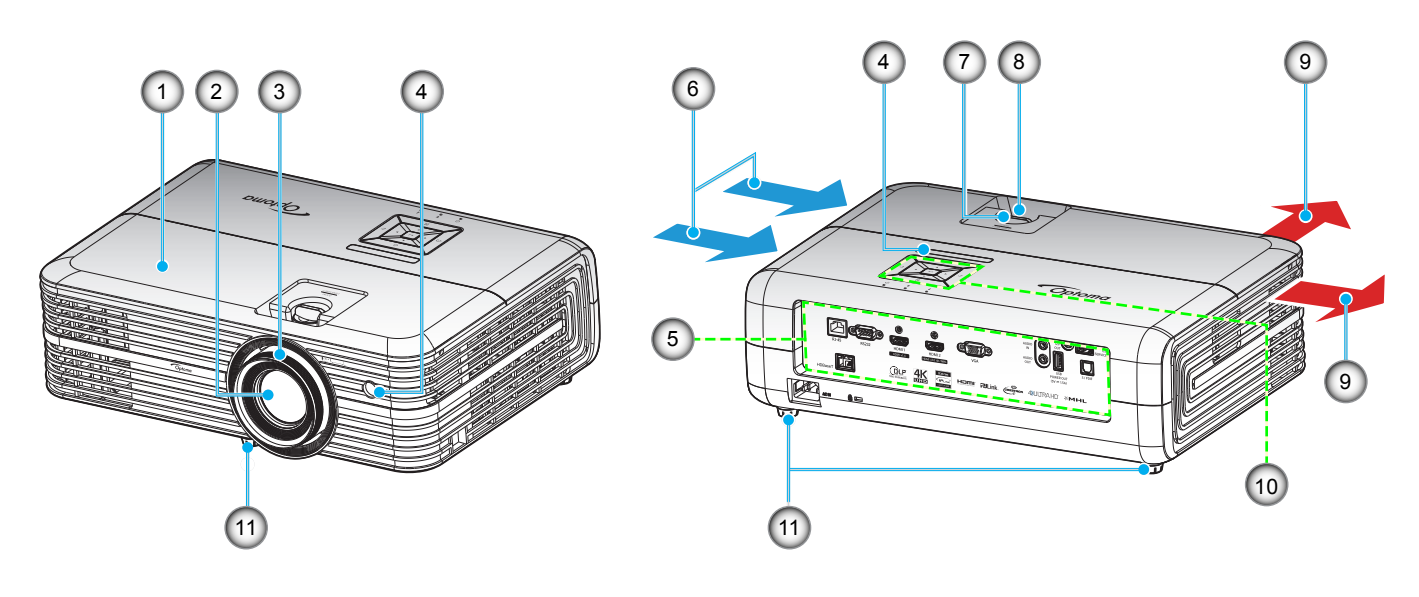

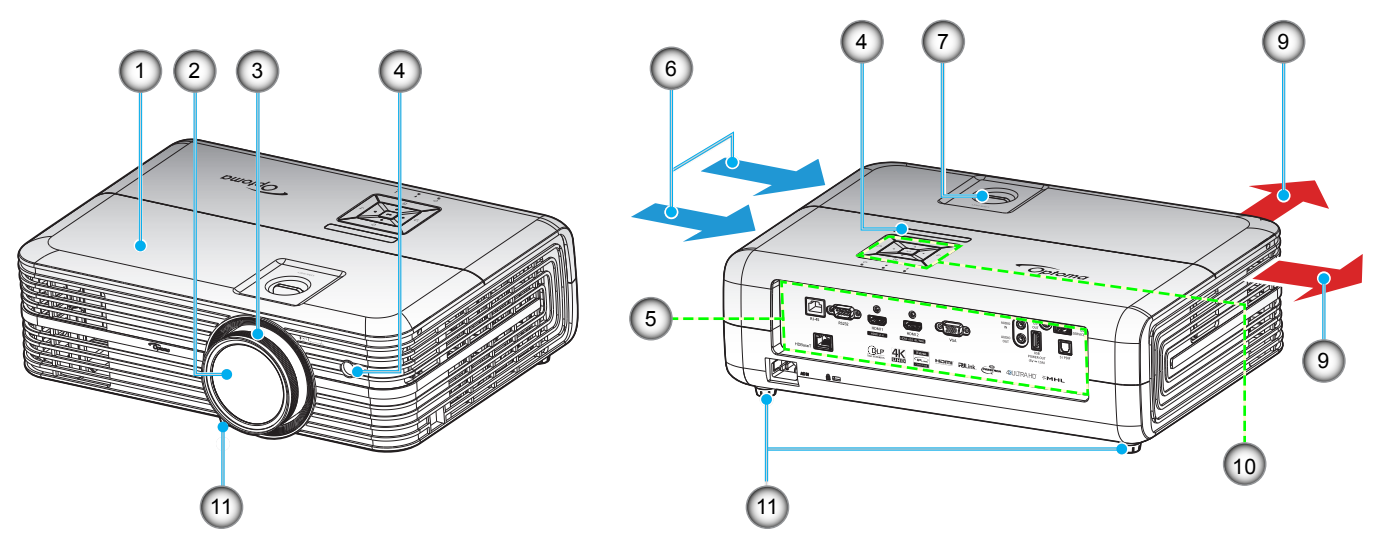

Pro modely s objektivem s krátkým dosvitem

### Poznámka:

•

- Neblokujte větrací otvory projektoru.
  - Při používání projektoru v uzavřeném prostoru zajistěte alespoň 30 cm volného prostoru okolo větracích otvorů projektoru.

|         | Položka           | Číslo | Položka                  |
|---------|-------------------|-------|--------------------------|
| 1. Hor  | rní kryt          | 7.    | Kroužek posunu objektivu |
| 2. Obj  | jektiv            | 8.    | Kontrolní panel          |
| 3. Zao  | ostřovací kroužek | 9.    | Ventilace (výstup)       |
| 4. IR F | Receiver          | 10.   | Klávesnice               |
| 5. Vstu | up/výstup         | 11.   | Stavěcí noha projektoru  |
| 6. Ven  | ntilace (vstup)   |       |                          |

## Připojení

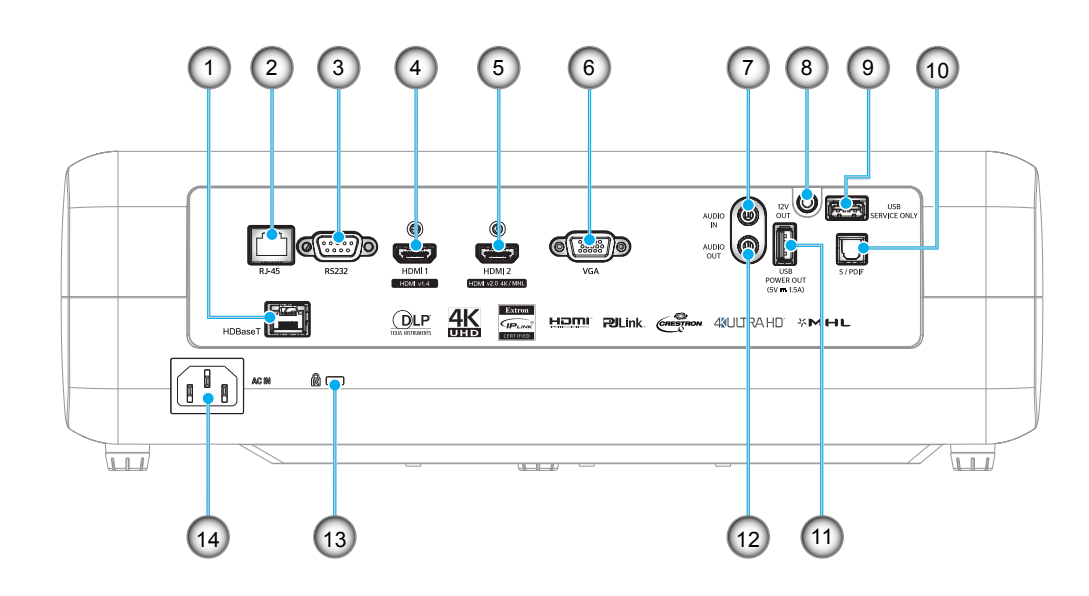

| Číslo | Položka               | Číslo | Položka                        |
|-------|-----------------------|-------|--------------------------------|
| 1.    | Konektor HDBaseT*     | 8.    | Konektor výstupu 12 V          |
| 2.    | Konektor RJ-45        | 9.    | Servisní konektor              |
| 3.    | Konektor RS232        | 10.   | Konektor S/PDIF                |
| 4.    | Konektor HDMI 1       | 11.   | Výstup napájení USB (5 V1,5 A) |
| 5.    | Konektor HDMI 2 / MHL | 12.   | Konektor AUDIO-OUT             |
| 6.    | Konektor VGA          | 13.   | Port zámku Kensington™         |
| 7.    | Konektor AUDIO IN     | 14.   | Napájecí zásuvka               |
|       |                       |       |                                |

Poznámka: (\*) Pouze modely s HDBaseT.

## Klávesnice

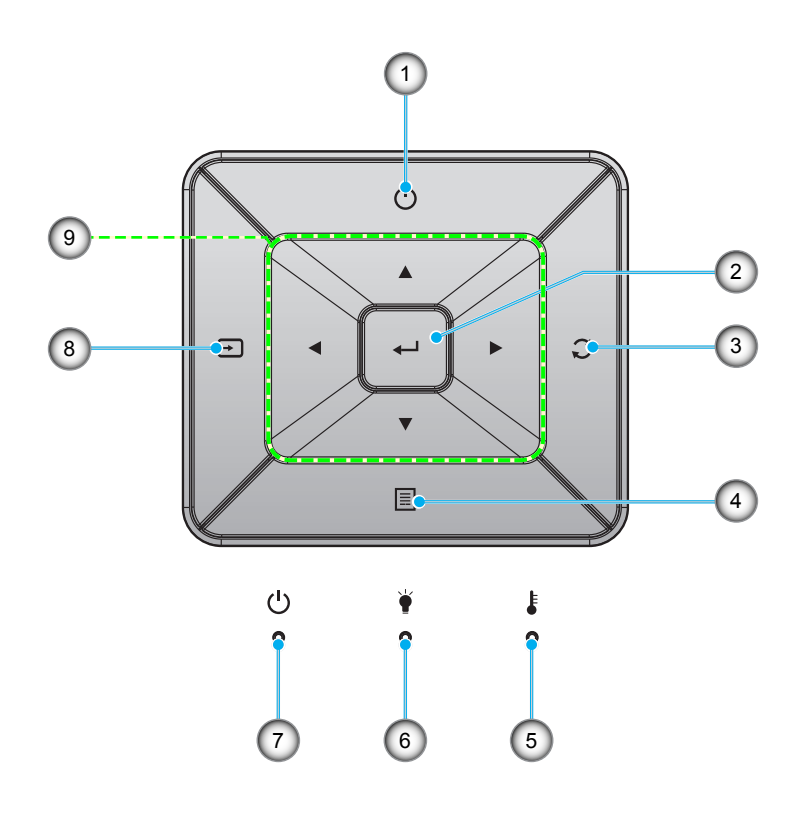

| Číslo | Položka                 | Číslo | Položka                                        |
|-------|-------------------------|-------|------------------------------------------------|
| 1.    | Power                   | 6.    | Indikátor LED lampy                            |
| 2.    | Vstoupit                | 7.    | Indikátor LED zapnutí/pohotovostního<br>režimu |
| 3.    | Opakovaná synchronizace | 8.    | Source                                         |
| 4.    | Menu                    | 9.    | Čtyři směrové klávesy výběru                   |
| 5.    | Indikátor LED teploty   |       |                                                |

## Dálkový ovladač

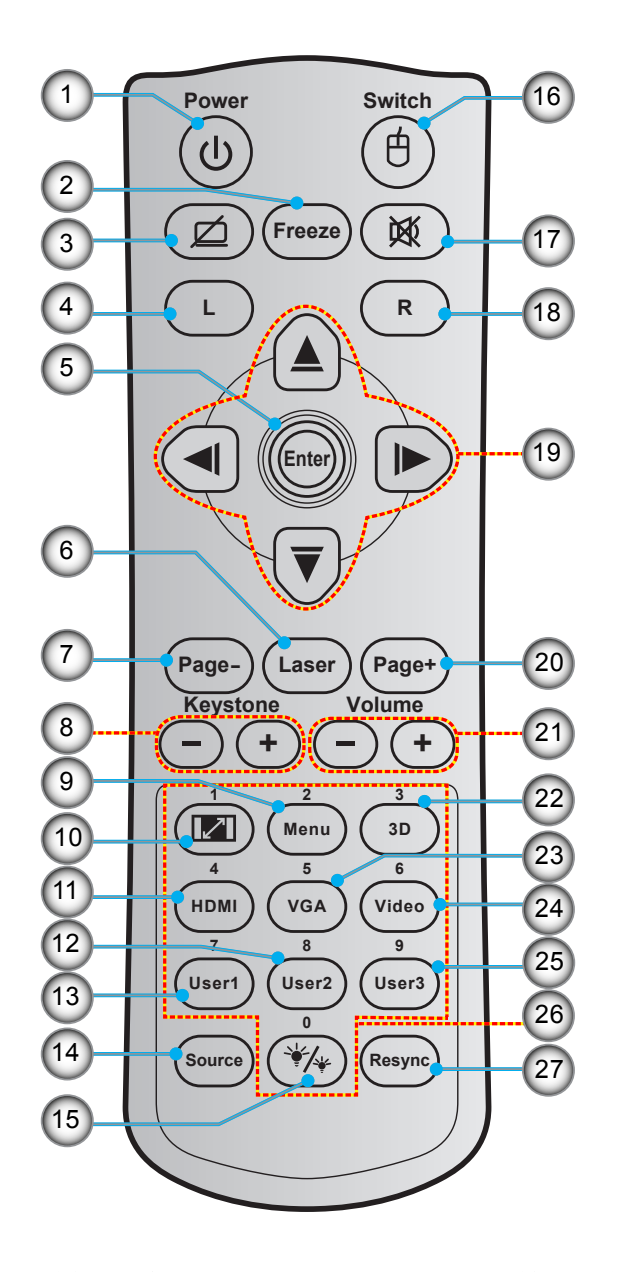

| Číslo | Položka                      | Číslo | Položka                      | Číslo | Položka                    |
|-------|------------------------------|-------|------------------------------|-------|----------------------------|
| 1.    | Tlačítko zap/vyp             | 11.   | HDMI                         | 21.   | Hlasitost - / +            |
| 2.    | Blokováno                    | 12.   | Uživatel2                    | 22.   | 3D nabídka zap. / vyp.     |
| 3.    | Žádný obraz / ztlumení zvuku | 13.   | Uživatel1                    | 23.   | VGA                        |
| 4.    | Levé klepnutí myší           | 14.   | Source                       | 24.   | Video                      |
| 5.    | Vstoupit                     | 15.   | Mód jasu                     | 25.   | Uživatel3                  |
| 6.    | Laser                        | 16.   | Myš zap. / vyp.              | 26.   | Číselná klávesnice (0 - 9) |
| 7.    | Strana -                     | 17.   | Ztlumit                      | 27.   | Resynchronizace            |
| 8.    | Sbíhavost - / +              | 18.   | Pravé klepnutí myší          |       |                            |
| 9.    | Menu                         | 19.   | Čtyři směrové klávesy výběru |       |                            |
| 10.   | Projekční poměr              | 20.   | Strana +                     |       |                            |

Poznámka: Některé klávesy nemusí mít funkce u modelů, které tyto funkce nepodporují.

## Instalace projektoru

Tento projektor lze nainstalovat ve čtyřech různých polohách.

Vyberte polohu podle rozvržení místnosti nebo podle vašich osobních preferencí. Zvažte velikost a tvar promítací plochy, umístění vhodné elektrické zásuvky, umístění a také vzdálenost mezi projektorem a ostatním vybavením.

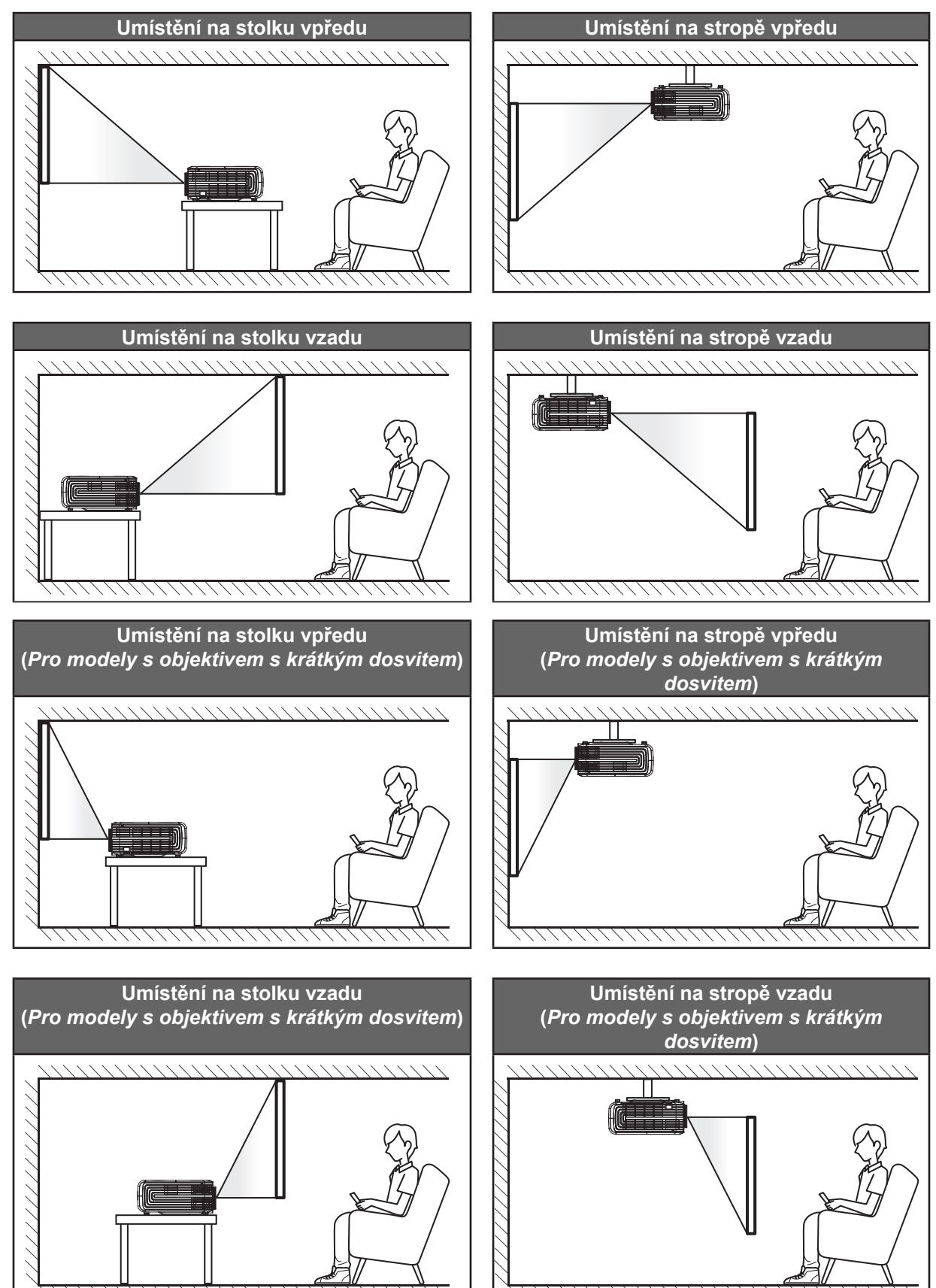

Projektor musí být umístěn rovnoměrně na ploše a pod úhlem 90 stupňů / kolmo k promítací ploše.

- Při výběru umístění projektoru pro danou velikost promítací plochy použijte tabulku vzdáleností na stránce 55-57.
- Při určování velikosti promítací plochy pro danou vzdálenost použijte tabulku vzdáleností na stránkách 55-57.
- Poznámka: Čím je projektor umístěn dále od promítací plochy, tím se promítaný obraz zvětšuje a rovněž se proporčně zvětšuje svislé posunutí.

#### DŮLEŽITÉ!

Projektor používejte pouze v umístění na stole nebo na stropě. Projektor musí být umístěn vodorovně nikoli nakloněný dopředu/dozadu nebo vlevo/vpravo. V jakékoli jiné orientaci může dojít ke zneplatnění záruky a může dojít ke zkrácení životnosti lampy projektoru nebo samotného projektoru. V případě nestandardní instalace požádejte o radu společnost Optoma.

#### Upozornění k instalaci projektoru

Umístěte monitor na vodorovné místo.

Úhel náklonu projektoru nesmí přesáhnout 15 stupňů a projektor nesmí být nainstalován žádným jiným způsobem, než na stole nebo ve stropním držáku; v opačném případě může se může podstatně zkrátit životnost lampy a mohlo by to vést k dalšímu nepředpokládanému poškození.

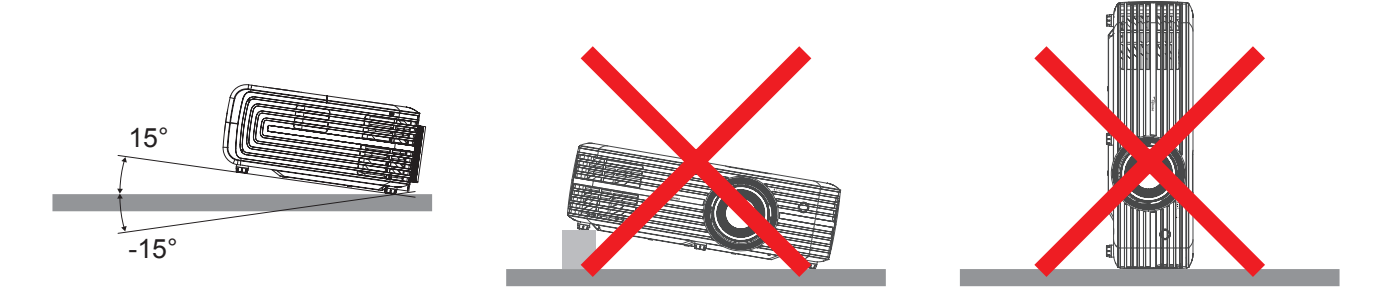

Okolo výstupního otvoru větrání ponechte alespoň 30 cm volného místa.

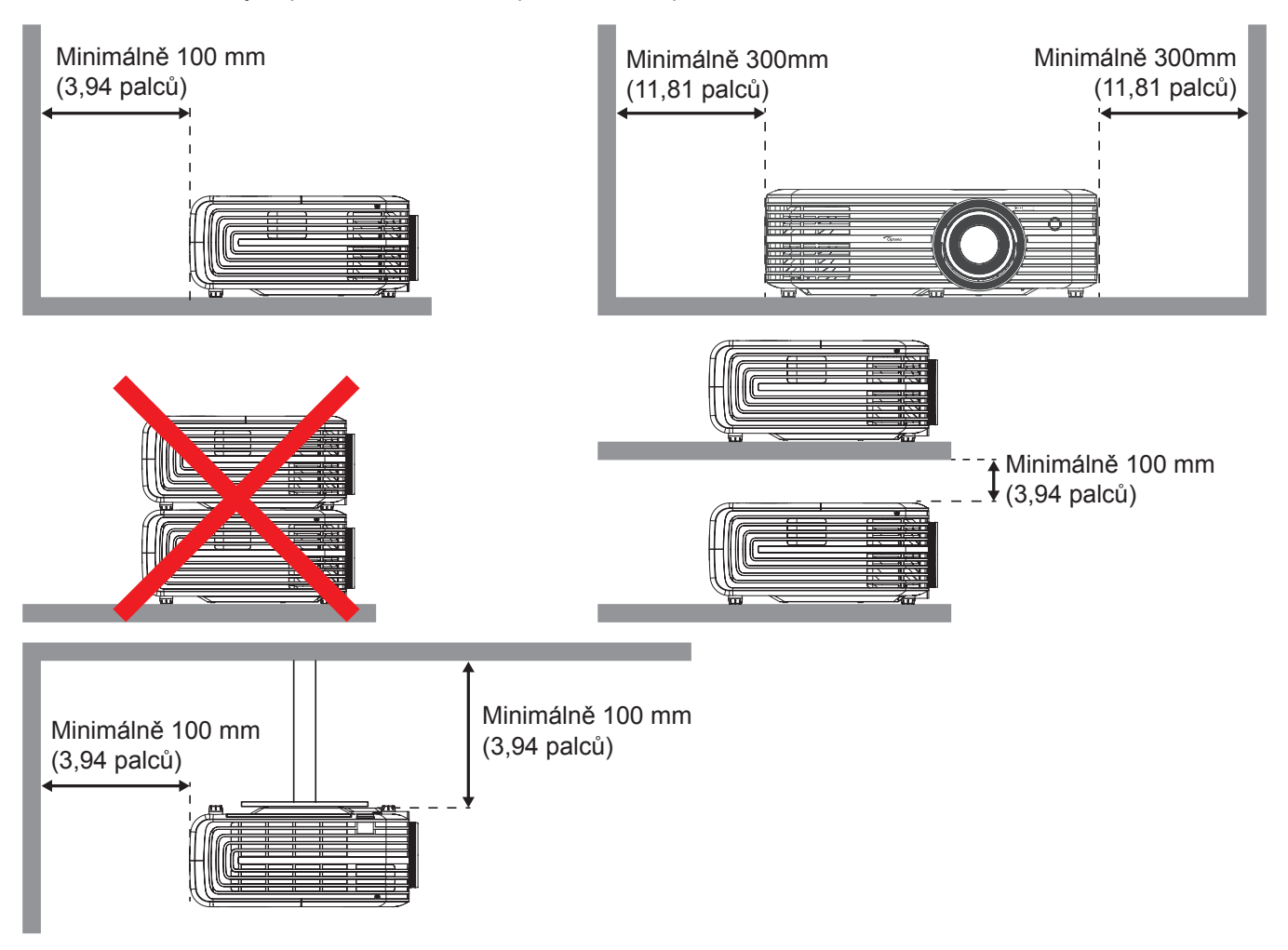

- Zajistěte, aby vstupní větrací otvory nerecyklovaly horký vzduch z výstupního větracího otvoru.
- Při používání projektoru v uzavřeném prostoru zajistěte, aby teplota okolního vzduchu v uzavřeném prostoru nepřesahovala provozní teplotu, když je projektor zapnutý, a aby vstupní a výstupní větrací otvory nebyly zablokovány.
- Veškeré uzavřené prostory musí projít certifikovaným tepelným hodnocením, aby bylo zajištěno, že projektor nerecykluje vystupující vzduch, protože by to mohlo způsobit vypnutí přístroje, i když se teplota v uzavřeném prostoru pohybuje v přijatelném rozsahu provozní teploty.

## Připojení zdrojů k projektoru

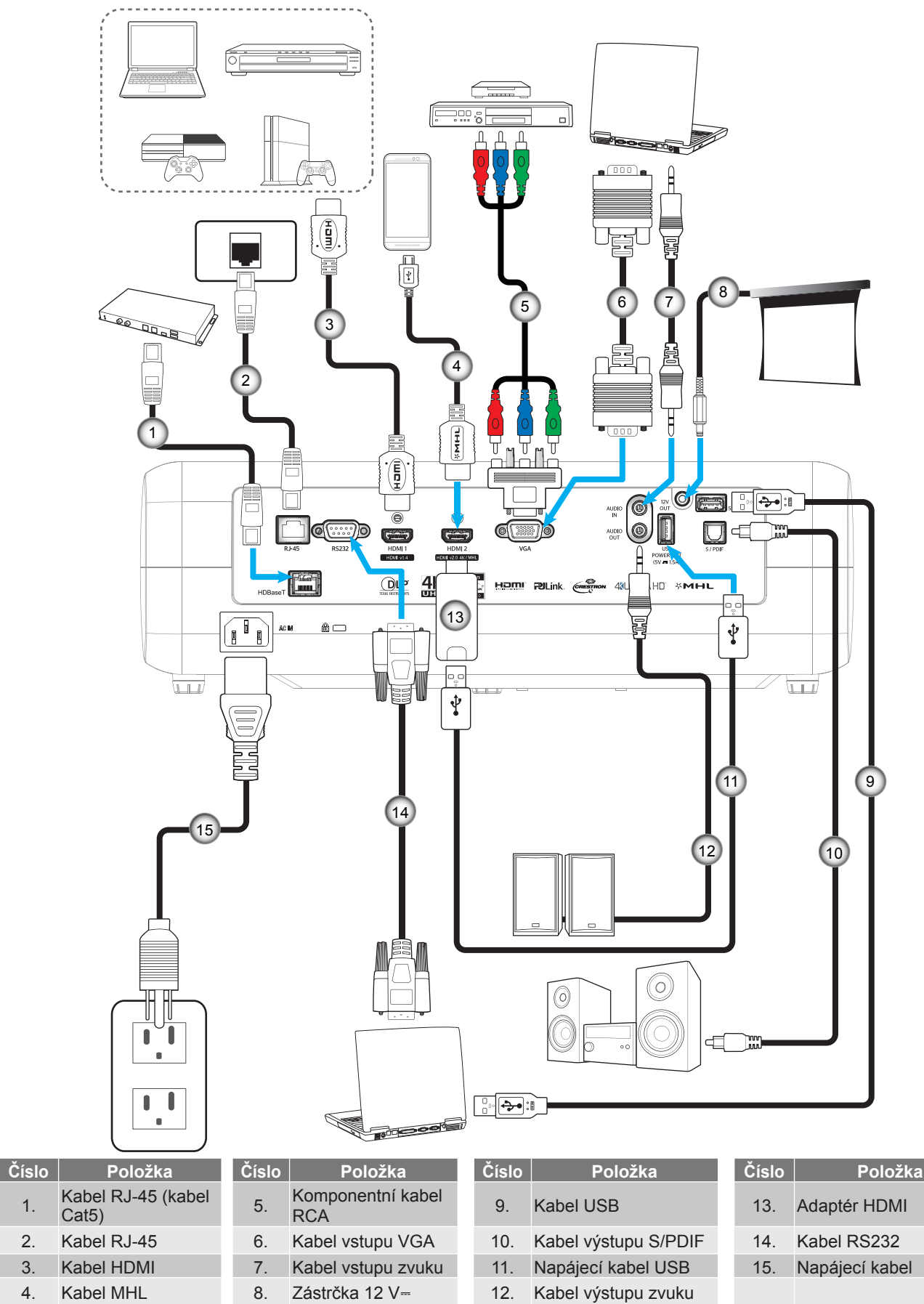

1.

2.

3.

4.

## Nastavení promítaného obrazu

#### Výška obrazu

Tento projektor je vybaven výsuvnou opěrou pro nastavení výšky obrazu.

- 1. Na spodní straně projektoru vyhledejte stavěcí nohu, kterou chcete upravit.
- 2. Otáčením stavěcí nožky po nebo proti směru hodin se projektor pohybuje nahoru nebo dolů.

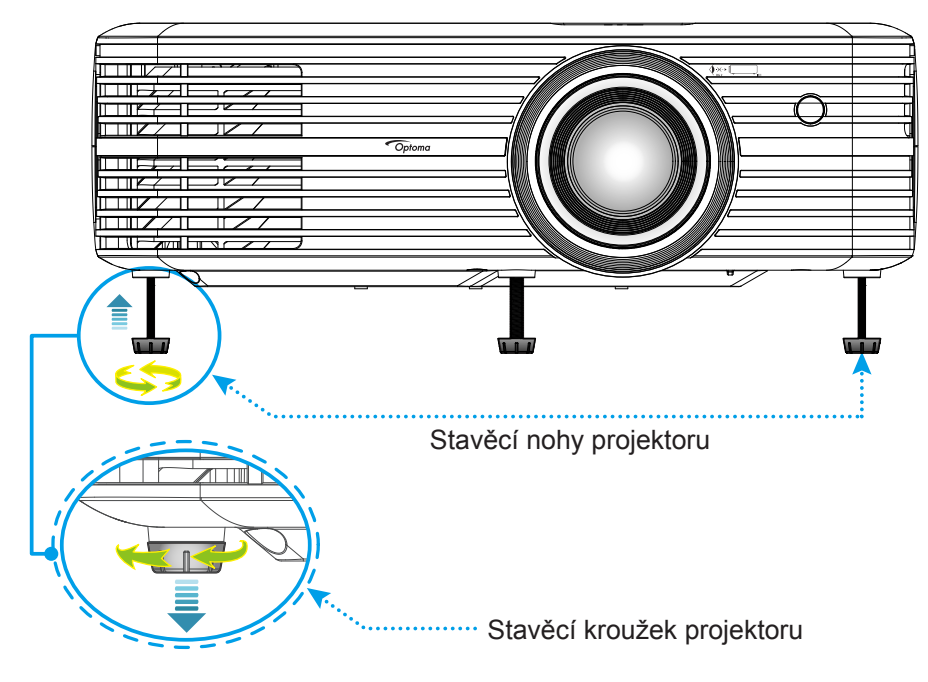

#### Zoom, posun objektivu a ostření

- Chcete-li upravit velikost a polohu obrazu, postupujte podle následujících pokynů:
  - a. Chcete-li upravit velikost obrazu, otáčením páčky zoomu po nebo proti směru hodin zvětšete nebo zmenšete promítaný obraz.
  - b. Chcete-li upravit polohu obrazu, otáčením kroužku posunu objektivu po nebo proti směru hodin upravte svislou polohu promítaného obrazu.

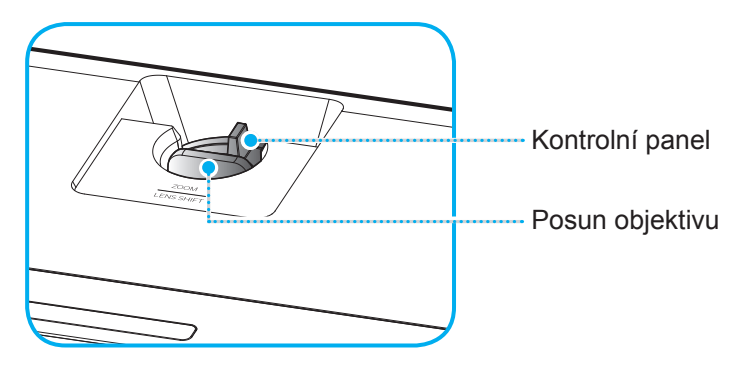

Chcete-li upravit zaostření, otáčejte zaostřovací kroužek po nebo proti směru hodin, dokud nebude obraz ostrý a zřetelný.

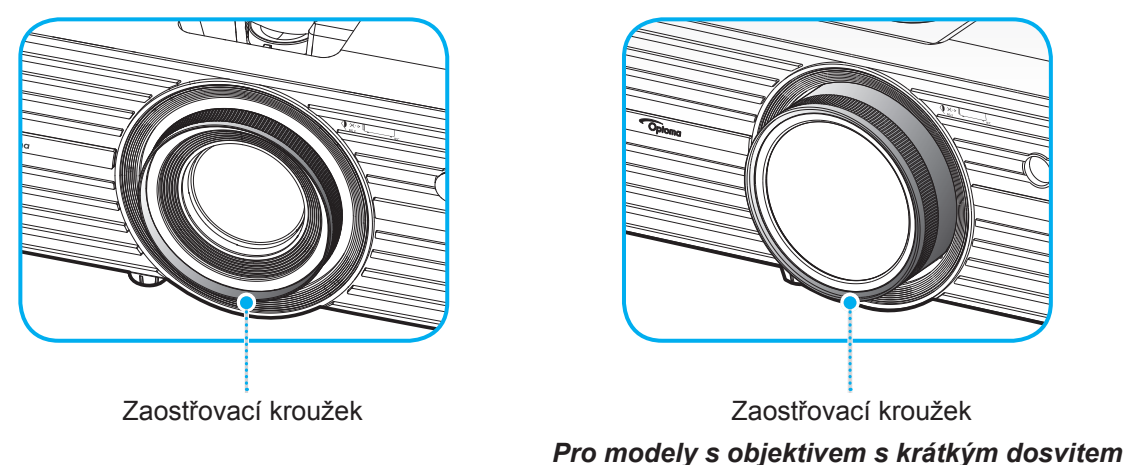

**Poznámka:** Tento projektor zaostřuje na vzdálenost 1,3 až 9,3 m nebo 0,5 až 5,2 m (pro modely s objektivem s krátkým dosvitem).

## Zprovoznění dálkového ovladače

### Vložení / výměna baterií

Do dálkového ovladače jsou dodávány dvě baterie formátu AAA.

- 1. Sejměte víčko přihrádky baterií na zadní straně dálkového ovladače.
- 2. Podle obrázku vložte baterie AAA do přihrádky.
- 3. Nasaďte víčko na dálkový ovladač.

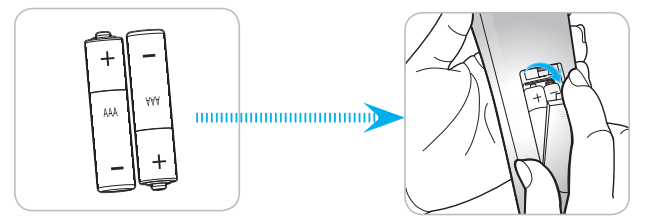

Poznámka: K výměně použijte pouze baterie stejného nebo podobného typu.

### UPOZORNĚNÍ

Při nesprávním používání baterií může dojít k úniku chemických látek nebo k výbuchu. Dodržujte následující pokyny.

- Nekombinujte různé typy baterií. Různé typy baterií mají různé charakteristiky.
- Nepoužívejte společně staré a nové baterie. Kombinováním starých a nových baterií se může zkrátit životnost nových baterií nebo může dojít k úniku chemických látek ze starých baterií.
- Vybité baterie co nejdříve vyjměte. Chemické látky, které mohou uniknout z baterií, mohou při kontaktu s pokožkou způsobit vyrážku. Dojde-li k úniku chemických látek, důkladně je vytřete hadříkem.
- Baterie dodávané s tímto přístrojem mohou mít kratší životnost z důvodu skladovacích podmínek.
- Nebudete-li dálkový ovladač delší dobu používat, vyjměte baterie.
- Při likvidaci baterií dodržujte zákony v příslušné oblasti nebo zemi.

### Účinný dosah

Infračervený (IR) snímač dálkového ovládání se nachází na přední a horní straně projektoru. Aby dálkový ovladač fungoval správně, držte jej v úhlu do 30 stupňů od kolmice k infračervenému snímači dálkového ovládání. Vzdálenost mezi dálkovým ovladačem snímačem nesmí přesahovat 7 metrů (~ 23 stop).

- Odstraňte veškeré překážky mezi dálkovým ovladačem a infračerveným snímačem na projektoru, které by mohly blokovat infračervený paprsek.
- Zajistěte, aby na infračervený snímač dálkového ovládání nedopadalo přímé sluneční ani zářivkové světlo.
- Udržujte dálkový ovladač více než 2 metry daleko od zářivkových světel. V opačném případě dálkový ovladač nemusí fungovat správně.
- Pokud se tento dálkový ovladač nachází v blízkosti zářivkových světel s převodníkem, může docházet k nepravidelným výpadkům.
- Pokud se ovladač nachází velmi blízko projektoru, nemusí fungovat správně.
- Když míříte na promítací plochu, je účinná vzdálenost kratší než 5 metrů od dálkového ovladače k ploše a po odrazu infračervených paprsků zpět do projektoru. Účinná vzdálenost se ovšem může lišit podle promítací plochy.

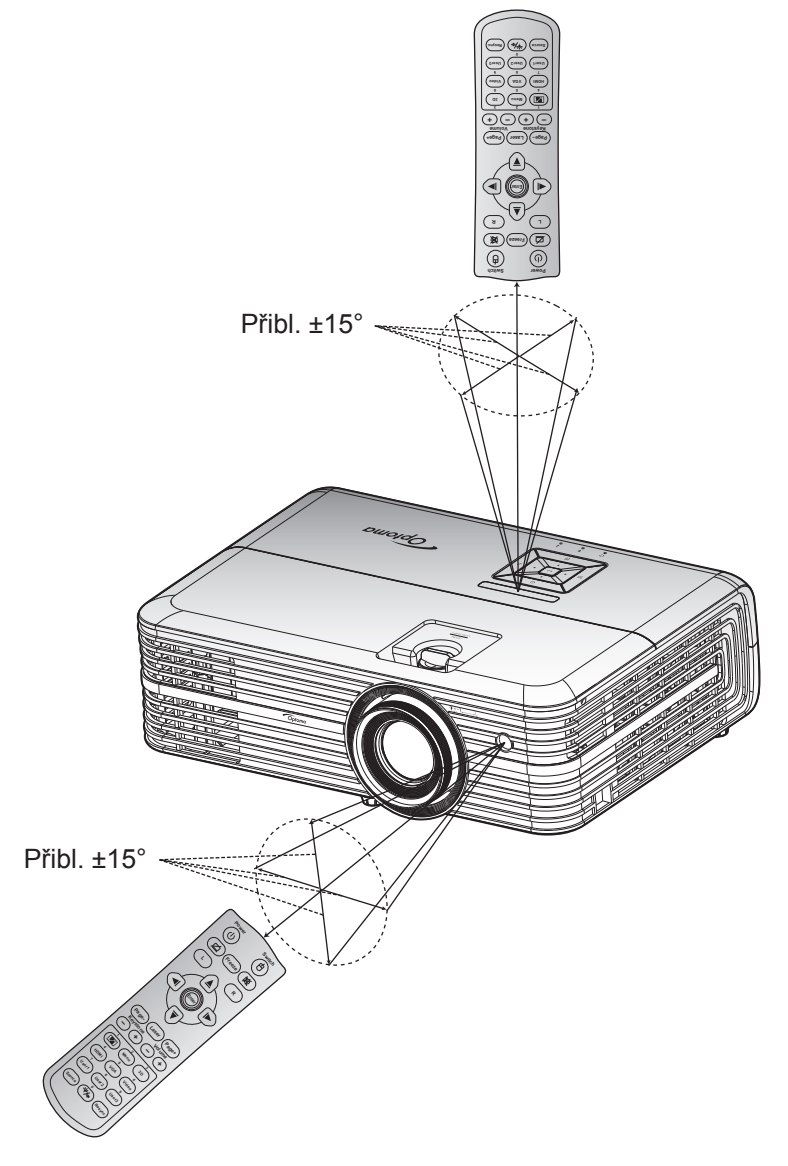

## Zapnutí / vypnutí projektoru

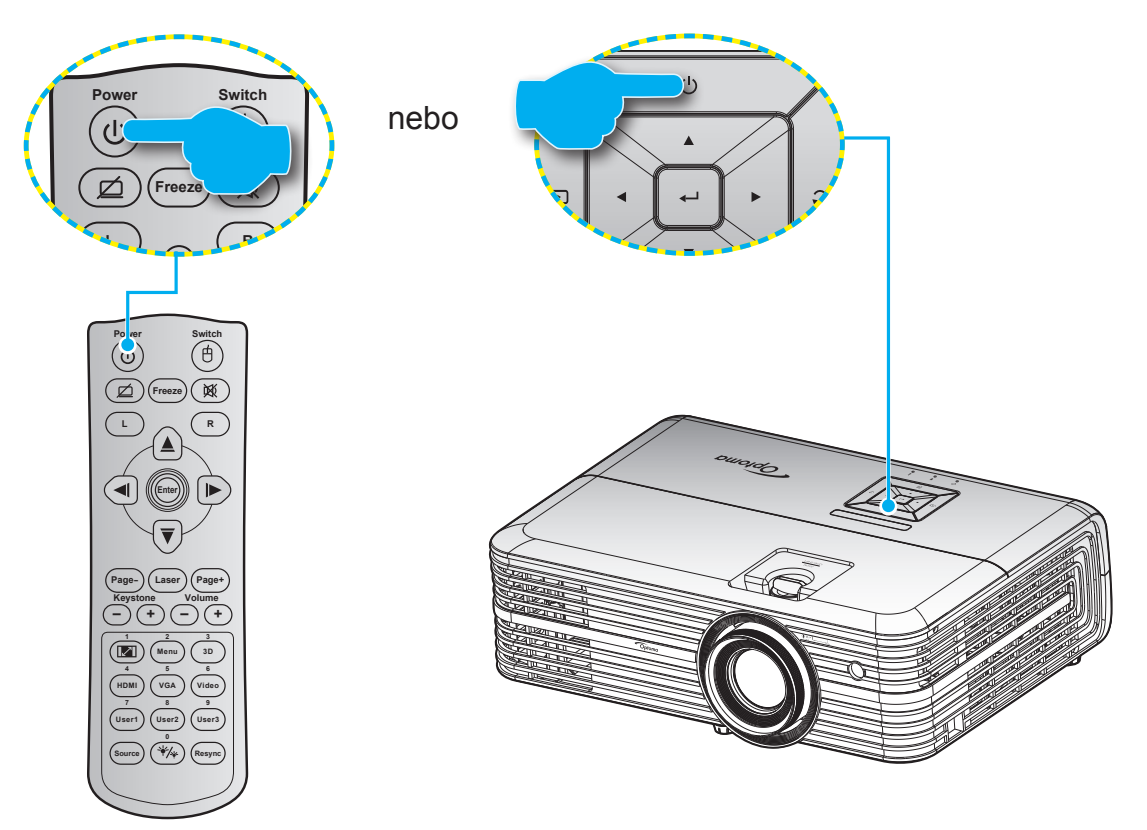

### Zapnutí

- 1. Řádně připojte napájecí kabel a kabel signálu/zdroje. Po připojení začne indikátor LED zapnutého/ pohotovostní režimu svítit červeně.
- 2. Zapněte projektor stisknutím tlačítka "Ů"na panelu projektoru nebo na dálkovém ovladači.
- 3. Po dobu přibližně 10 sekund se zobrazí úvodní obrazovka a indikátor LED zapnutého/pohotovostní režimu bliká modře.
- Poznámka: Po prvním zapnutí projektoru budete vyzváni, abyste vybrali požadovaný jazyk, orientaci promítání a další nastavení.

### Vypnutí

- 1. Vypněte projektor stisknutím tlačítka "U"na panelu projektoru nebo na dálkovém ovladači.
- 2. Zobrazí se následující zpráva:

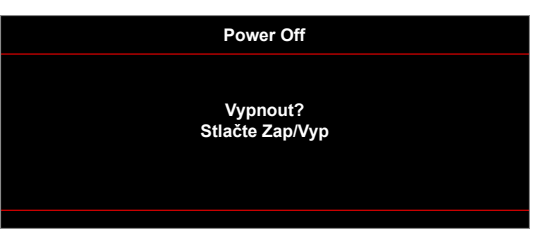

- 3. Dalším stisknutím tlačítka "O" potvrďte, jinak zpráva po 15 sekundách zmizí. Při druhém stisknutí tlačítka "O" se projektor vypne.
- 4. Chladící ventilátory poběží přibližně 10 sekund do konce chladícího intervalu a indikátor LED Zap./ Pohotovost bude blikat modře. Když indikátor LED zapnutého/pohotovostní režimu svítí červeně, znamená to, že projektor přešel do pohotovostního režimu. Chcete-li projektor znovu zapnout, musíte počkat, dokud se zcela nedokončí chladící cyklus a dokud projektor nepřejde do pohotovostního režimu. Když se projektor nachází v pohotovostním režimu, dalším stisknutím tlačítka "Ů" jej zapnete.
- 5. Odpojte napájecí kabel ze zásuvky a od projektoru.

Poznámka: Nedoporučujeme zapínat projektor bezprostředně po jeho vypnutí.

## Výběr vstupního zdroje

Zapněte připojený zdroj, který chcete promítat, například počítač, notebook, přehrávač videa atd. Projektor automaticky nalezne zdroj signálu. Pokud je připojeno více zdrojů, vyberte požadovaný vstup stisknutím tlačítka "Ξ" na panelu projektoru nebo stisknutím tlačítka **Source** na dálkovém ovladači.

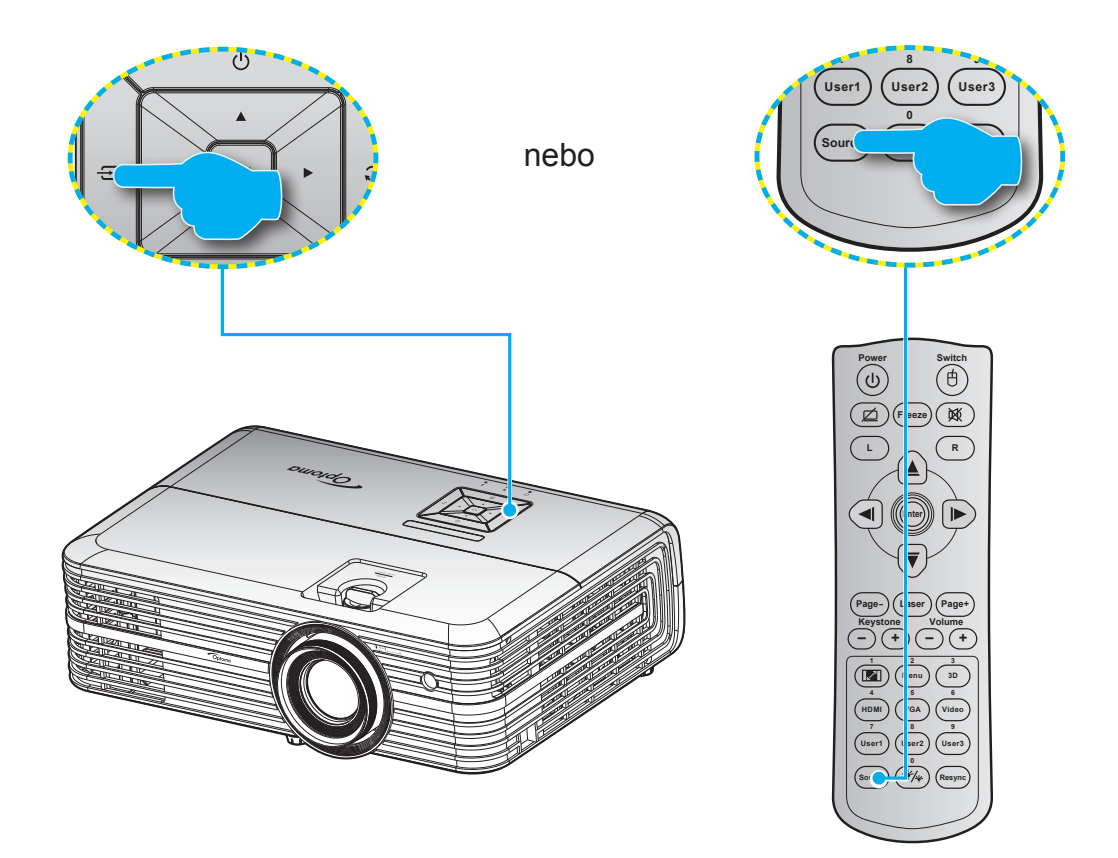

## Procházení nabídkou a funkce

Projektor je vybaven vícejazyčnou nabídkou OSD, která umožňuje provádět úpravy obrazu a celou řadu nastavení. Projektor automaticky nalezne zdroj signálu.

- 1. Chcete-li otevřít nabídku OSD, stiskněte tlačítko "≣" na klávesnici projektoru nebo tlačítko **Menu** na dálkovém ovladači.
- Po zobrazení rozhraní OSD vyberte pomocí tlačítek ▲▼ položku v hlavní nabídce. Při provádění výběru na konkrétní stránce stisknutím tlačítka "← " na klávesnici projektoru nebo tlačítka Enter na dálkovém ovladači vstoupíte do podnabídky.
- 3. Pomocí tlačítek ▲▼ vyberte požadovanou položku v podnabídce a potom stisknutím tlačítka ← / Enter zobrazíte další nastavení. Upravte nastavení pomocí tlačítek ◀►.
- 4. Vyberte další položku, kterou chcete nastavit v podmenu a proveďte nastavení šipkami tak, jak bylo uvedeno výše.
- 5. Potvrďte stisknutím tlačítka 🛁. Na ploše se znovu zobrazí hlavní nabídka.
- 6. Nabídku OSD ukončíte dalším stisknutím tlačítka **∃**/**Menu**. Nabídka OSD mabídka se zavře a projektor automaticky uloží nová nastavení.

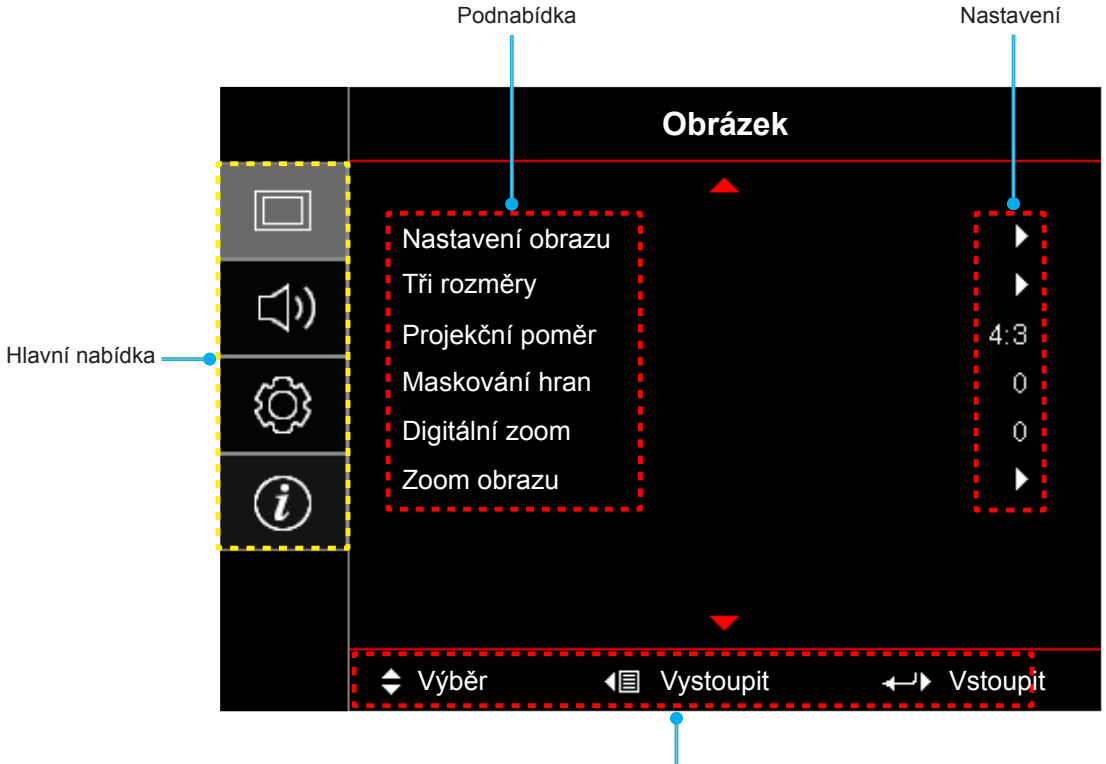

Průvodce navigací

## Strom nabídky OSD

| Hlavní<br>nabídka | Podnabídka | Podnabídka 2     | Podnabídka 3     | Podnabídka 4 | Hodnoty              |
|-------------------|------------|------------------|------------------|--------------|----------------------|
|                   |            |                  |                  |              | Prezentace           |
|                   |            |                  |                  |              | Jasný                |
|                   |            |                  |                  |              | HDR                  |
|                   |            |                  |                  |              | Kino                 |
|                   |            |                  |                  |              | Zvěř                 |
|                   |            | Mod zobrazeni    |                  |              | sRGB                 |
|                   |            |                  |                  |              | DICOM SIM.           |
|                   |            |                  |                  |              | blendingu            |
|                   |            |                  |                  |              | Uživatel             |
|                   |            |                  |                  |              | Tři rozměry          |
|                   |            |                  |                  |              | Vyp. [Výchozí]       |
|                   |            |                  |                  |              | Tabule               |
|                   |            |                  |                  |              | Světle žlutá         |
|                   |            | Barva stěny      |                  |              | Světle zelená        |
|                   |            |                  |                  |              | Světle modrá         |
|                   |            |                  |                  |              | Růžová               |
|                   |            |                  |                  |              | Šedá                 |
|                   |            |                  |                  |              | Vyp.                 |
| Obrázek           | Nastavení  |                  |                  |              | Auto                 |
| ODIAZEK           | obrazu     |                  | -                |              | Jasný                |
|                   |            |                  |                  |              | Standardní [Výchozí] |
|                   |            | Dynamický rozsah | HDR Picture mode |              | Film                 |
|                   |            |                  | -                |              | Podrobnosti          |
|                   |            |                  |                  |              | SMPTE 2084           |
|                   |            |                  | HDR demo režim   |              | Vyp.                 |
|                   |            |                  |                  |              | Zap.                 |
|                   |            | Jas              |                  |              | -50 ~ 50             |
|                   |            | Kontrast         |                  |              | -50 ~ 50             |
|                   |            | Ostrost          |                  |              | 1 ~ 15               |
|                   |            | Barva            |                  |              | -50 ~ 50             |
|                   |            | Zabarvení        |                  |              | -50 ~ 50             |
|                   |            |                  |                  |              | Film                 |
|                   |            |                  |                  |              | Video                |
|                   |            |                  |                  |              | Grafika              |
|                   |            | Gamma            |                  |              | Standardní(2.2)      |
|                   |            |                  |                  |              | 1.8                  |
|                   |            |                  |                  |              | 2.0                  |
|                   |            |                  |                  |              | 2.4                  |

| Hlavní<br>nabídka | Podnabídka | Podnabídka 2    | Podnabídka 3      | Podnabídka 4         | Hodnoty                                          |
|-------------------|------------|-----------------|-------------------|----------------------|--------------------------------------------------|
|                   |            |                 | BrilliantColor™   |                      | 1 ~ 10                                           |
|                   |            |                 |                   |                      | Teplé                                            |
|                   |            |                 |                   |                      | Standardní                                       |
|                   |            |                 | Teplota barev     |                      | Chladné                                          |
|                   |            |                 |                   |                      | Studené                                          |
|                   |            |                 |                   |                      | R [Výchozí]                                      |
|                   |            |                 |                   |                      | G                                                |
|                   |            |                 |                   |                      | В                                                |
|                   |            |                 |                   | Barva                | С                                                |
|                   |            |                 |                   |                      | Y                                                |
|                   |            |                 |                   |                      | М                                                |
|                   |            |                 | CMS               |                      | W                                                |
|                   |            |                 |                   | x Offset             | -50 ~ 50 [Výchozí: 0]                            |
|                   |            |                 |                   | y Offset             | -50 ~ 50 [Výchozí: 0]                            |
|                   |            |                 |                   | Jas                  | -50 ~ 50 [Výchozí: 0]                            |
|                   |            |                 |                   | ) ( mulay at (Depat) | Zrušit [Výchozí]                                 |
|                   |            | Nastavení barev |                   | vynulovat (Reset)    | Ano                                              |
|                   |            |                 |                   | Vystoupit            |                                                  |
|                   | Nastavení  |                 |                   | Přidat červenou      | -50 ~ 50                                         |
|                   |            |                 |                   | Přidat zelenou       | -50 ~ 50                                         |
| Obrázek           |            |                 |                   | Přidat modrou        | -50 ~ 50                                         |
| Obrazek           | obrazu     |                 |                   | Ubrat červenou       | -50 ~ 50                                         |
|                   |            |                 | Přidat/ubrat RGB  | Ubrat zelenou        | -50 ~ 50                                         |
|                   |            |                 |                   | Ubrat modrou         | -50 ~ 50                                         |
|                   |            |                 |                   | Vynulovat (Reset)    | Zrušit [Výchozí]                                 |
|                   |            |                 |                   |                      | Ano                                              |
|                   |            |                 |                   | Vystoupit            |                                                  |
|                   |            |                 | Barevný prostor   |                      | Auto [Výchozí]                                   |
|                   |            |                 | [Není vstup HDMI] |                      | RGB                                              |
|                   |            |                 |                   |                      | YUV                                              |
|                   |            |                 |                   |                      | Auto [Výchozí]                                   |
|                   |            |                 | Barevný prostor   |                      | RGB(0~255)                                       |
|                   |            |                 |                   |                      | RGB(10~235)                                      |
|                   |            |                 |                   |                      | Yun Nun                                          |
|                   |            |                 | Automatic         |                      | vyp.<br>Zap [Výchozí]                            |
|                   |            |                 | Freikverses       |                      | -50 ~ 50 (v závislosti na signálu)               |
|                   |            |                 | гекуепсе          |                      |                                                  |
|                   |            | Signál          | Fáze              |                      | u ~ 31 (v zavislosti na signálu)<br>[Výchozí: 0] |
|                   |            |                 | Horizont. pozice  |                      | -50 ~ 50 (v závislosti na signálu)               |
|                   |            |                 | Vertikální pozice |                      | -50 ~ 50 (v závislosti na signálu)               |
|                   |            |                 | Vvstoupit         |                      |                                                  |
|                   |            |                 | 1. Joroupir       |                      |                                                  |

| Hlavní<br>nabídka | Podnabídka      | Podnabídka 2             | Podnabídka 3 | Podnabídka 4 | Hodnoty                 |
|-------------------|-----------------|--------------------------|--------------|--------------|-------------------------|
|                   |                 |                          |              |              | Vyp.                    |
|                   |                 |                          |              |              | 1                       |
|                   |                 | UltraDetail              |              |              | 2                       |
|                   | Nastavení       |                          |              |              | 3                       |
|                   | obrazu          |                          |              |              | Jasný                   |
|                   |                 | Módiasu                  |              |              | Eko                     |
|                   |                 | NOU Jasu                 |              |              | Dynamic                 |
|                   |                 |                          |              |              | Eco+                    |
|                   |                 |                          |              |              | Vyp.                    |
|                   |                 | Režim 3D                 |              |              | Linka DLP [Výchozí]     |
|                   |                 |                          |              |              | IR                      |
|                   | T*:             |                          |              |              | Tři rozměry [Výchozí]   |
|                   | I ri rozmery    | $3D \rightarrow 2D$      |              |              | L                       |
| Obrázek           |                 |                          |              |              | R                       |
| Obrazen           |                 |                          |              |              | Vyp. [Výchozí]          |
|                   |                 | Inverze 3D syn.          |              |              | Zap.                    |
|                   |                 |                          |              |              | 4:3                     |
|                   |                 |                          |              |              | 16:9                    |
|                   |                 |                          |              |              | 16:10                   |
|                   | Projekční poměr |                          |              |              | LBX                     |
|                   |                 |                          |              |              | Super široký            |
|                   |                 |                          |              |              | Nativní                 |
|                   |                 |                          |              |              | Auto                    |
|                   | Maskování hran  |                          |              |              | 0 ~ 10 [Výchozí: 0]     |
|                   | Digitální zoom  |                          |              |              | -5 ~ 25 [Výchozí: 0]    |
|                   | Zoom obrazu     | н                        |              |              | -100 ~ 100 [Výchozí: 0] |
|                   |                 |                          |              |              | -100 ~ 100 [Výchozí: 0] |
|                   |                 |                          |              |              | Vyp.                    |
|                   | Reproduktor     |                          |              |              | Zap. [Výchozí]          |
|                   |                 |                          |              |              | Vyp.                    |
|                   | Výstup zvuku    |                          |              |              | Zap. [Výchozí]          |
|                   |                 |                          |              |              | Vyp. [Výchozí]          |
|                   | Ztlumit         |                          |              |              | Zap.                    |
|                   | Hlasitost       |                          |              |              | 0 ~ 10 [Výchozí: 5]     |
| Zvuk              |                 |                          |              |              | Vstup zvuku             |
|                   |                 | HDMI1                    |              |              | Výchozí [Výchozí]       |
|                   |                 |                          |              |              | Vstup zvuku             |
|                   | Vstup zvuku     | HDMI2                    |              |              | Výchozí [Výchozí]       |
|                   |                 | HDBaseT                  |              |              |                         |
|                   |                 | (platí pouze             |              |              | Vstup zvuku             |
|                   |                 | pro modely s<br>HDBaseT) |              |              | Výchozí [Výchozí]       |

| Hlavní<br>nabídka | Podnabídka       | Podnabídka 2         | Podnabídka 3 | Podnabídka 4 | Hodnoty               |
|-------------------|------------------|----------------------|--------------|--------------|-----------------------|
|                   | Projekce         |                      |              |              | Front 💶 [Výchozí]     |
|                   |                  |                      |              |              | Zadní 🕢 🛌             |
|                   |                  |                      |              |              | Strop-nahoře <b>«</b> |
|                   |                  |                      |              |              | Vzadu-nahoře 🕢 🏸      |
|                   |                  |                      |              |              | <br>Vyp.              |
|                   |                  | Lampa-upozornění     |              |              | Zap. [Výchozí]        |
|                   | Nastavení lampy  |                      |              |              | Zrušit [Výchozí]      |
|                   |                  | Vynulování lampy     |              |              | Ano                   |
|                   |                  | Filter Usage Hours   |              |              | (pouze pro čtení)     |
|                   |                  | Optional Filter      |              |              | Ano                   |
|                   |                  | Installed            |              |              | Ne                    |
|                   |                  |                      |              |              | Vyp.                  |
|                   |                  |                      |              |              | 300hr                 |
|                   | Nastaveni intru  | Filter Reminder      |              |              | 500hr [Výchozí]       |
|                   |                  |                      |              |              | 800hr                 |
|                   |                  |                      |              |              | 1000hr                |
|                   |                  | Filter Deset         |              |              | Zrušit [Výchozí]      |
|                   |                  | Filler Resel         |              |              | Ano                   |
|                   |                  | Dřímé zanínání       |              |              | Vyp. [Výchozí]        |
|                   |                  | Fillite Zapillalli   |              |              | Zap.                  |
| Nastavení         |                  | Ciara él – a a resté |              |              | Vyp. [Výchozí]        |
|                   |                  | Signai zapnuti       |              |              | Zap.                  |
|                   |                  | Auto vypnutí (min)   |              |              | 0 ~ 180 (po 5 min.)   |
|                   | Nastavení        |                      |              |              | 0 ~ 990 (po 30 min.)  |
|                   | napájení         | Časovač (min)        |              |              |                       |
|                   |                  |                      | Vždy zapnuto |              | Ano                   |
|                   |                  |                      |              |              | Vvp. [Výchozí]        |
|                   |                  | Krátké shrnutí       |              |              | Zap.                  |
|                   |                  | Dožim popéioní       |              |              | Aktivní               |
|                   |                  | (Pohotovost)         |              |              | Eko [Výchozí]         |
|                   |                  |                      |              |              | Vvp                   |
|                   |                  | Zabezpečení          |              |              | Zap                   |
|                   |                  |                      | Měsíc        |              |                       |
|                   | Zabezpečení      | Bezpeč, časovač      | Den          |              |                       |
|                   |                  |                      | Hodina       |              |                       |
|                   |                  | Změna hesla          |              |              |                       |
|                   |                  |                      |              |              | Green Grid            |
|                   |                  |                      |              |              | Magenta Grid          |
|                   | Testovací vzorek |                      |              |              | White Grid            |
|                   |                  |                      |              |              | Bílý                  |
|                   |                  |                      |              |              | Уур.                  |

| Hlavní<br>nabídka | Podnabídka                | Podnabídka 2      | Podnabídka 3 | Podnabídka 4 | Hodnoty                    |
|-------------------|---------------------------|-------------------|--------------|--------------|----------------------------|
|                   |                           |                   |              |              | Zap. [Výchozí]             |
|                   |                           |                   |              |              | Front                      |
|                   |                           | IR Funkce         |              |              | Povrch                     |
|                   |                           |                   |              |              | ∨ур.                       |
|                   |                           | Vzdálené spuštění |              |              | 00~99                      |
|                   |                           | Nouu              |              |              | Testovací vzorek           |
|                   |                           |                   |              |              | LAN                        |
|                   |                           |                   |              |              | СМЅ                        |
|                   |                           |                   |              |              | Teplota barev              |
|                   |                           |                   |              |              | Gamma                      |
|                   |                           | Uživatel1         |              |              | Auto zdroj                 |
|                   |                           |                   |              |              | Projekce                   |
|                   |                           |                   |              |              | Nastavení lampy            |
|                   |                           |                   |              |              | Zoom                       |
|                   |                           |                   |              |              | MHL                        |
|                   |                           |                   |              |              | Dynamický rozsah [Výchozí] |
|                   |                           |                   |              |              | Testovací vzorek           |
|                   | Dálkové                   |                   |              |              | LAN                        |
|                   | nastavení                 |                   |              |              | СМЅ                        |
|                   | [podle dalk.<br>ovladače] |                   |              |              | Teplota barev              |
|                   |                           |                   |              |              | Gamma                      |
|                   |                           | Uživatel2         |              |              | Auto zdroj                 |
| Nastavení         |                           |                   |              |              | Projekce                   |
|                   |                           |                   |              |              | Nastavení lampy            |
|                   |                           |                   |              |              | Zoom                       |
|                   |                           |                   |              |              | MHL [Výchozí]              |
|                   |                           |                   |              |              | Dynamický rozsah           |
|                   |                           |                   |              |              | Testovací vzorek           |
|                   |                           | Uživatel3         |              |              | LAN                        |
|                   |                           |                   |              |              | CMS                        |
|                   |                           |                   |              |              | Teplota barev              |
|                   |                           |                   |              |              | Gamma                      |
|                   |                           |                   |              |              | Auto zdroj                 |
|                   |                           |                   |              |              | Projekce                   |
|                   |                           |                   |              |              | Nastavení lampy            |
|                   |                           |                   |              |              |                            |
|                   |                           |                   |              |              | MHL                        |
|                   |                           |                   |              |              |                            |
|                   |                           |                   |              |              | 7an                        |
|                   | 12V spoušť                |                   |              |              |                            |
|                   |                           |                   |              |              | Zan                        |
|                   | ovládání                  | Ethernet          |              |              | Vyp                        |
|                   | (platí pouze              |                   |              |              | Zan                        |
|                   | HDBaseT)                  | RS232             |              |              | Vyp.                       |

| Hlavní<br>nabídka | Podnabídka | Podnabídka 2      | Podnabídka 3  | Podnabídka 4 | Hodnoty                                       |
|-------------------|------------|-------------------|---------------|--------------|-----------------------------------------------|
|                   |            |                   |               |              | English [Výchozí]                             |
|                   |            |                   |               |              | Deutsch                                       |
|                   |            |                   |               |              | Français                                      |
|                   |            |                   |               |              | Italiano                                      |
|                   |            |                   |               |              | Español                                       |
|                   |            | Jazyk             |               |              | Português                                     |
|                   |            |                   |               |              | 简体中文                                          |
|                   |            |                   |               |              | 日本語                                           |
|                   |            |                   |               |              | 한국어                                           |
|                   |            |                   |               |              | Русский                                       |
|                   |            |                   |               |              | Vlevo nahoře 💻                                |
|                   |            |                   |               |              | Vpravo nahoře                                 |
|                   |            |                   | Umístění menu |              | Střed 📕 [Výchozí]                             |
|                   |            | Menu Settings     |               |              | Vlevo dole                                    |
|                   |            | Mena Cettinge     |               |              | Vpravo dole                                   |
|                   |            |                   |               |              | Vyp.                                          |
|                   |            |                   | Menu časovače |              | 5 sec                                         |
|                   |            |                   |               |              | 10 sec [Výchozí]                              |
|                   |            |                   |               |              | Vyp. [Výchozí]                                |
|                   |            | Auto zdroj        |               |              | Zap.                                          |
| Nastavení         | Options    |                   |               |              | HDMI1                                         |
|                   |            |                   |               |              | HDMI2                                         |
|                   |            | Vstupní zdroj     |               |              | VGA                                           |
|                   |            |                   |               |              | HDBaseT (platí pouze pro modely s<br>HDBaseT) |
|                   |            | Velká nadm.       |               |              | Vyp. [Výchozí]                                |
|                   |            | výška             |               |              | Zap.                                          |
|                   |            | Mód zobrazení     |               |              | Vyp. [Výchozí]                                |
|                   |            | uzamčen           |               |              | Zap.                                          |
|                   |            | Zámok klávosnico  |               |              | Vyp. [Výchozí]                                |
|                   |            | Zamek klavesnice  |               |              | Zap.                                          |
|                   |            | Cluri't informage |               |              | Vyp. [Výchozí]                                |
|                   |            | Skryt mormace     |               |              | Zap.                                          |
|                   |            |                   |               |              | Výchozí [Výchozí]                             |
|                   |            | LOGO              |               |              | Neutrální                                     |
|                   |            |                   |               |              | Žádný [Výchozí]                               |
|                   |            |                   |               |              | Modrý                                         |
|                   |            | Barva pozadí      |               |              | Červený                                       |
|                   |            |                   |               |              | Zelený                                        |
|                   |            |                   |               |              | Šedá                                          |
|                   |            | HDMI 1 EQ         |               |              | 1 ~ 7 [Výchozí: 4]                            |
|                   |            | HDMI 2 EQ         |               |              | 1 ~ 7 [Výchozí: 4]                            |

| Hlavní<br>nabídka | Podnabídka | Podnabídka 2      | Podnabídka 3 | Podnabídka 4 | Hodnoty                 |
|-------------------|------------|-------------------|--------------|--------------|-------------------------|
|                   |            |                   |              |              | Zrušit [Výchozí]        |
|                   | Vvnulovat  | Resetovat OSD     |              |              | Ano                     |
| Nastaveni         | (Reset)    |                   |              |              | Zrušit [Výchozí]        |
|                   |            | Obnovit výchozí   |              |              | Ano                     |
|                   |            | Stav sítě         |              |              | (pouze pro čtení)       |
|                   |            | Port              |              |              | (pouze pro čtení)       |
|                   |            |                   |              |              | Vyp. [Výchozí]          |
|                   |            | DHCP              |              |              | Zap.                    |
|                   | LAN        | Adresa IP         |              |              | 192.168.0.100 [Výchozí] |
|                   |            | Maska podsítě     |              |              | 255.255.255.0 [Výchozí] |
|                   |            | Brána             |              |              | 192.168.0.254 [Výchozí] |
|                   |            | DNS               |              |              | 192.168.0.51 [Výchozí]  |
|                   |            | Vynulovat (Reset) |              |              |                         |
|                   |            | Crestron          |              |              | Vyp.                    |
|                   |            |                   |              |              | Zap. [Výchozí]          |
|                   |            |                   |              |              | Poznámka: Port 41794.   |
|                   |            | Extron            |              |              | Vyp.                    |
| 0.01              |            |                   |              |              | Zap. [Výchozí]          |
| Sit               |            |                   |              |              | Poznámka: Port 2023.    |
|                   |            | PJ Link           |              |              | Vyp.                    |
|                   |            |                   |              |              | Zap. [Výchozí]          |
|                   |            |                   |              |              | Poznámka: Port 4352     |
|                   | Control    |                   |              |              | Vyp.                    |
|                   |            | ntrol Discovery   |              |              | Zap. [Výchozí]          |
|                   |            |                   |              |              | Poznámka: Port 9131     |
|                   |            |                   |              |              | Vyp.                    |
|                   |            | Telnet            |              |              | Zap. [Výchozí]          |
|                   |            |                   |              |              | Poznámka: Port 23       |
|                   |            |                   |              |              | Vyp.                    |
|                   |            | HTTP              |              |              | Zap. [Výchozí]          |
|                   |            |                   |              |              | Poznámka: Port 80       |
|                   |            |                   |              |              | Vyp.                    |
|                   |            | Control4          |              |              | Zap.                    |
|                   |            |                   |              |              | Poznámka: Port 4774     |

| Hlavní<br>nabídka | Podnabídka                     | Podnabídka 2 | Podnabídka 3 | Podnabídka 4 | Hodnoty |
|-------------------|--------------------------------|--------------|--------------|--------------|---------|
|                   | Regulační                      |              |              |              |         |
|                   | Seriové číslo                  |              |              |              |         |
|                   | Source                         |              |              |              |         |
|                   | Rozlišení                      |              |              |              | 00x00   |
|                   | Refresh Rate                   |              |              |              | 0,00Hz  |
|                   | Mód zobrazení                  |              |              |              |         |
|                   | Režim napájení<br>(Pohotovost) |              |              |              |         |
|                   |                                | Jasný        |              |              | 0 hr    |
|                   | Životnost lampy                | Eko          |              |              | 0 hr    |
|                   |                                | Dynamic      |              |              | 0 hr    |
| Info.             |                                | Celkem       |              |              |         |
|                   | Stav sítě                      |              |              |              |         |
|                   | Adresa IP                      |              |              |              |         |
|                   | ID projektoru                  |              |              |              | 00 ~ 99 |
|                   | Barevná hloubka                |              |              |              |         |
|                   | Formát barev                   |              |              |              |         |
|                   | Filter Usage<br>Hours          |              |              |              |         |
|                   | Mód jasu                       |              |              |              |         |
|                   |                                | Systém       |              |              |         |
|                   | FW Version                     | LAN          |              |              |         |
|                   |                                | MCU          |              |              |         |

## Nabídka Obrázek

## Nabídka nastavení zobrazení obrazu

### Mód zobrazení

Zde je mnoho firemních předvoleb optimalizovaných na různé typy obrazu.

- **Prezentace**: Tento režim je vhodný pro promítání před publikem se spojení s počítačem.
- Jasný: Maximální jas z PC vstupu.
- HDR: Dekóduje a zobrazuje obsah HDR (High Dynamic Range) pro nejhlubší černý obsah, nejjasnější bílý obsah a ostré širokoúhlé barvy s použitím barevného gamutu REC.2020. Tento režim bude aktivován automaticky, pokud je HDR nastaveno na ZAPNUTO (a obsah HDR je odesílán do projektoru 4K UHD Blu-ray, 1080p/4K UHD HDR hry, 4K UHD streamované video). Když je režim HDR aktivní, nelze vybírat ostatní režimy zobrazení (Kino, Reference atd.), protože HDR přináší barvy, které jsou velmi přesné a přesahují barevnou kvalitu ostatních režimů zobrazení.
- Kino: Poskytuje optimální barvy pro sledování filmů.
- **Zvěř**: Tento režim vyberte pro zvýšení jasu a doby odezvy pro hraní videoher.
- **sRGB**: Standardizované přesné barvy.
- **DICOM SIM.**: V tomto režimu lze promítat černobílé lékařské materiály, například rentgenové snímky, MRI atd.
- **blendingu**: Tento režim vyberte při promítání jednoho obrazu z různých projektorů.
- **Uživatel**: Slouží k uložení nastavení uživatele.
- Tři rozměry: Aby bylo možné sledovat 3D obsah, použijte 3D brýle. Zkontrolujte, zda je váš počítač/ mobilní zařízení vybaveno grafickou kartou se čtyřnásobnou vyrovnávací pamětí s výstupním signálem 120 Hz a zda je nainstalován přehrávač 3D obsahu.

### <u>Barva stěny</u>

Tato funkce slouží k dosažení optimalizovaného obrazu na ploše podle barvy stěny. Vyberte z možností Vyp., Tabule, Světle žlutá, Světle zelená, Světle modrá, Růžová a Šedá.

#### Dynamický rozsah

Nakonfigurujte nastavení High Dynamic Range (HDR) a jeho efekt při promítání vide z přehrávačů 4K Blu-ray a vysílacích zařízení.

Poznámka: HDMI1 a VGA nepodporují dynamický rozsah.

#### > HDR

- Vyp.: Vypne zpracování HDR. Při nastavení Vyp. projektor NEBUDE dekódovat obsah HDR.
- Auto: Automatická detekce signálu HDR.

#### > HDR Picture mode

- Jasný: Zvolte tento režim pro jasnější a sytější barvy.
- Standardní: Zvolte tento režim pro přirozený vzhled barev s vyváženými teplými a studenými tóny.
- Film: Zvolte tento režim pro vylepšené zobrazení detailů a ostrost obrazu.
- Podrobnosti: Je proveden převod OETF signálu pro dosažení optimální shody barev.
- SMPTE 2084: HDR ETOF dodržuje specifikaci SMPTE 2084.

#### HDR demo režim

 Tato funkce vám umožňuje vnímat rozdíl v kvalitě obrazu mezi nezpracovaným obrazem a obrazem zpracovaným pomocí technologie HDR.

### <u>Jas</u>

Slouží k nastavení jasu obrazu.

#### Kontrast

Kontrast reguluje stupeň odlišnosti mezi nejsvětlejší a nejtmavější částí obrazu.

#### <u>Ostrost</u>

Slouží k nastavení ostrosti obrazu.

#### <u>Barva</u>

Slouží k nastavení obrazu videa z černobílé až po zcela sytou barvu.

#### <u>Zabarvení</u>

Slouží k nastavení barevné rovnováhy červené a zelené.

#### <u>Gamma</u>

Nastavte typ gama křivky. Po dokončení počátečního nastavení a jemného vyladění optimalizujte výstup vašeho obrazu pomocí kroků Nastavení gamma.

- Film: Pro domácí kino.
- **Video**: Pro zdroj videa nebo TV.
- Grafika: Pro zdroj PC / foto.
- Standardní(2.2): Pro standardizované nastavení.
- 1.8 / 2.0 / 2.4: Pro konkrétní zdroj PC / foto.

#### Nastavení barev

Nakonfigurujte nastavení barev.

- BrilliantColor™: Tato nastavitelná položka používá nový barvu zpracovávající algoritmus a vylepšení, která umožňují vyšší jas a zároveň poskytují věrné, živější barvy obrazu.
- **Teplota barev**: Vyberte teplotu barev z možností Teplé, Standardní, Chladné nebo Studené.
- CMS (systém správy barev): Vyberte jednu z barev (R/G/B/C/M/Y) a upravte její odchylku x/y a jas.
  - Barva: Vyberte mezi červenou (R), zelenou (G), modrou (B), azurovou (C), žlutou (Y), fialovou (M) a bílou (W) barvou.
  - x Offset: Upravte hodnotu odchylky x vybrané barvy.
  - y Offset: Upravte hodnotu odchylky y vybrané barvy.
  - Jas: Upravte hodnotu jasu vybrané barvy.
  - Vynulovat (Reset): Slouží k obnovení výchozího továrního nastavení barev.
  - Vystoupit: Slouží k ukončení nabídky "CMS".
- **Přidat/ubrat RGB**: Toto nastavení umožňuje konfigurovat jas (zesílení) a kontrast (důraz) obrazu.
  - Vynulovat (Reset): Slouží k obnovení výchozí továrních nastavení přidání/ubrání RGB.
  - Vystoupit: Slouží k ukončení nabídky "Přidat/ubrat RGB".
- **Barevný prostor (pouze jiný vstup kromě HDMI)**: Vyberte vhodný typ barevné matrice z následujících možností: Auto, RGB, nebo YUV.
- Barevný prostor (pouze vstup HDMI): Vyberte vhodný typ barevné matrice z následujících možností: Auto, RGB(0~255), RGB(16~235) a YUV.

### <u>Signál</u>

Slouží k úpravám možností signálu.

- Automatic: Automaticky nakonfiguruje signál (položky Frekvence a Fáze jsou zobrazeny šedě).
   Pokud je deaktivovaná funkce Automaticky, zobrazí se položky Frekvence a Fáze pro ladění a uložení nastavení.
- Frekvence: Tato funkce mění obrazovou frekvenci dat tak, aby se shodovala s obrazovou (vertikální) frekvencí vaší počítačové grafické karty. Tuto funkci použijte pouze, pokud se zdá, že obraz svisle bliká.
- **Fáze**: Tato funkce synchronizuje časové signály zobrazení s grafickou kartou. Jestliže je obraz kolísavý nebo blikající, použijte tuto funkci k nápravě.
- Horizont. pozice: Slouží k nastavení vodorovné polohy obrazu.
- Vertikální pozice: Slouží k nastavení svislé polohy obrazu.
- Vystoupit: Slouží k ukončení nabídky "Signál".

Poznámka: Tato nabídka je k dispozici, pouze když je vybrán vstupní zdroj RGB/komponentní.

#### <u>UltraDetail</u>

Omezí okraje promítaného obrazu pro dosažení jasného obrazu s vysokými detaily.

#### <u>Mód jasu</u>

Slouží k úpravě nastavení režimu jasu u lampových projektorů.

- Jasný: Volbou "Jasný" zvýšíte jas.
- **Eko**: Zvolte "Eko" ke ztlumení svítivosti projekční lampy, čímž se sníží její spotřeba energie a zvětšuje se životnost lampy.
- Dynamic: Volbou "Dynamic" bude výkon lampy projektoru ztlumen podle stupně jasu obsahu a příkon lampy se bude automaticky dynamicky přizpůsobovat mezi 100 a 30 %. Tímto způsobem se prodlouží životnost lampy.
- Eco+: Když je aktivován režim Eco+, je automaticky detekována úroveň jasu a značně se snižuje spotřeba lampy (až o 70 %) v době nečinnosti.

#### Vynulovat (Reset)

Slouží k obnovení výchozí továrních nastavení barev.

## Nabídka Obrázek 3D

#### Poznámka:

- Tento projektor je připraven pro technologii 3D s řešením 3D DLP-Link.
- Před sledováním videa zkontrolujte, zda vaše 3D brýle umožňují používat DLP-Link 3D.
- Tento projektor podporuje rámcovou sekvenci (překlopení stránky) 3D přes porty HDMI1/HDMI2/VGA.
- Aby bylo možné aktivovat režim 3D, musí být vstupní frekvence snímků nastavena pouze na 120Hz, nižší nebo vyšší frekvence snímků není podporována.
- Pro dosažení optimálního výkonu doporučujeme použít rozlišení 1920x1080. Upozorňujeme vás, že rozlišení 4K (3840x2160) není podporováno v režimu 3D.

#### <u>Režim 3D</u>

Tato položka slouží k deaktivaci funkce 3D nebo k výběru odpovídající funkce 3D.

- **Vyp.**: Výběrem "Vyp." vypnete režim 3D.
- Linka DLP: Touto volbou provedete optimální nastavení pro DLP 3D brýle.
- IR: Volbou "IR" nastavte optimální volby pro IR 3D brýle.

#### $\underline{\textbf{3D}} \rightarrow \underline{\textbf{2D}}$

Tato volba umožňuje určit způsob zobrazení 3D obsahu na ploše.

- Tři rozměry: Zobrazí 3D signál.
- L (Vlevo): Zobrazí levý rámec obsahu 3D.
- R(Vpravo): Zobrazí pravý rámec obsahu 3D.

#### Inverze 3D syn. 3D syn.

Tato položka slouží k aktivaci / deaktivaci funkce Inverze 3D syn..

## Nabídka poměru stran obrazu

#### Projekční poměr

Vyberte poměr stran zobrazeného obrazu z následujících možností:

- **4:3**: Tento formát je pro zdroje vstupu 4:3.
- **16:9**: Tento formát je určen pro zdroje vstupu 16:9, například HDTV a DVD signály pro širokoúhlou TV.
- **16:10**: Tento formát je určen pro vstupní zdroje 16:10, například širokoúhlé notebooky.
- **LBX**: Tento formát je určen pro zdroje formátu pohlednice s poměrem stran jiným, než 16x9, a pokud používáte externí objektiv 16x9 k zobrazení poměru stran 2,35:1 při plném rozlišení.
- **Super široký**: Využívá speciální poměr stran 2,0:1, který umožňuje jak filmům s poměrem stran 16:9, tak 2,35:1, aby je bylo možné sledovat bez černých pruhů v horní a dolní části plátna.
- **Nativní**: Tento formát zobrazuje původní obraz bez jakékoli změny měřítka.
- Auto: Automaticky vybírá vhodný formát zobrazení.

#### Poznámka:

- Podrobnosti o režimu LBX:
  - Některé disky DVD formátu pohlednice nejsou optimalizovány pro televizory 16x9. V takovém případě nebude obraz promítaný v režimu 16:9 vypadat správně. V tomto případě zkuste použít disk DVD zobrazit v režimu 4:3. Pokud obsah není ve formátu 4:3, budou okolo obrazu na obrazovce 16:9 zobrazeny černé pruhy. Pro tento typ obsahu můžete použít režim LBX, v kterém bude obraz vyplněn na obrazovku 16:9.

- Pokud používáte externí anamorfní objektiv, tento LBX režim vám také umožní sledovat obsah 2,35:1 (včetně Anamorphic DVD a HDTV filmového zdroje), který podporuje anamorfický široký režim vylepšený pro displeje 16x9 v širokém obrazu 2,35:1. V tomto případě nebudou zobrazeny žádné černé okraje. Výkon lampy a svislé rozlišení jsou plně využity.
- Chcete-li použít super široký formát, postupujte podle následujících pokynů:
  - a) Nastavte poměr stran promítací plochy 2,0:1.
  - b) Vyberte formát "Super široký".
  - c) Upravte obraz projektoru tak, aby byl správně umístěn na plátně.

| 16 : 9 promítací<br>plocha | 480i/p                                                                                          | 576i/p               | 720p                 | 1080i/p           | 2160p           |  |  |
|----------------------------|-------------------------------------------------------------------------------------------------|----------------------|----------------------|-------------------|-----------------|--|--|
| 4x3                        | Zvětšení na 2880 >                                                                              | 2160.                |                      |                   |                 |  |  |
| 16x9                       | Zvětšení na 3840 >                                                                              | 2160.                |                      |                   |                 |  |  |
| LBX                        | Upravte centrální zobrazení 3840 x 1620 a potom upravte měřítko na 3840 x 2160.                 |                      |                      |                   |                 |  |  |
| Nativní                    | Vystředěné mapování 1:1.<br>Žádná změna měřítka; zobrazené rozlišení závisí na vstupním zdroji. |                      |                      |                   |                 |  |  |
| Auto                       | - Pokud je poměr stran zdroje 4:3, velikost typ obrazovky bude změněna na 2880 x 2160.          |                      |                      |                   |                 |  |  |
|                            | - Pokud je poměr stran zdroje 16:9, velikost typ obrazovky bude změněna na 3840 x 2160.         |                      |                      |                   |                 |  |  |
|                            | - Pokud je poměr s                                                                              | tran zdroje 15:9, ve | elikost typ obrazovk | y bude změněna na | a 3600 x 2160.  |  |  |
|                            | - Pokud je poměr s                                                                              | tran zdroje 16:10, v | elikost typ obrazov  | ky bude změněna r | าa 3456 x 2160. |  |  |

#### Tabulka měřítka 4K UHDA:

#### Pravidlo automatického mapování:

|            | Vstupní rozlišení |             | Automaticky/Měřítko |      |
|------------|-------------------|-------------|---------------------|------|
|            | H-rozlišení       | V-rozlišení | 3840                | 2160 |
|            | 640               | 480         | 2880                | 2160 |
|            | 800               | 600         | 2880                | 2160 |
| 4.2        | 1024              | 768         | 2880                | 2160 |
| 4:5        | 1280              | 1024        | 2880                | 2160 |
|            | 1400              | 1050        | 2880                | 2160 |
|            | 1600              | 1200        | 2880                | 2160 |
| ă. I ALA   | 1280              | 720         | 3840                | 2160 |
| Sirokouhly | 1280              | 768         | 3600                | 2160 |
| HOLEBOOK   | 1280              | 800         | 3456                | 2160 |
| SDTV       | 720               | 576         | 2700                | 2160 |
| 3010       | 720               | 480         | 3240                | 2160 |
| ИРТИ       | 1280              | 720         | 3840                | 2160 |
| HUIV       | 1920              | 1080        | 3840                | 2160 |

## Nabídka Zobrazení - Maskování hran

### <u>Maskování hran</u>

Tato funkce slouží k odstranění šumu zavedeného dekódováním na okraji obrazu.

## Nabídka Zobrazení - Digitální Zoom

### Digitální zoom

Slouží ke zmenšení nebo zvětšení obrazu na promítací ploše.

## Nabídka Zobrazení - Posun obrazu

### Zoom obrazu

Slouží k úpravě polohy promítaného obrazu ve vodorovné (H) nebo svislé (V) rovině.

## Nabídka Zvuk

## Nabídka zvuku reproduktoru

### **Reproduktor**

Tato volba slouží k zapnutí nebo vypnutí reproduktoru.

- **Vyp.:** Volbou "Vyp." vypnete reproduktor.
- **Zap.:** Volbou "Zap." zapnete vnitřní reproduktor.

## Nabídka výstupu zvuku

### Výstup zvuku

Výběrem "Zap." nebo "Vyp." zapnete nebo vypnete zvuk.

## Nabídka Zvuk - Ztlumit

#### <u>Ztlumit</u>

Tato volba slouží k dočasnému vypnutí zvuku.

- **Zap.:** Volbou "Zap." ztlumíte zvuk.
- **Vyp.:** Volbou "Vyp." obnovíte zvuk.

Poznámka: Funkce "Ztlumit" ovlivňuje hlasitost vnitřního i vnějšího reproduktoru.

## Nabídka Zvuk - Hlasitost

#### <u>Hlasitost</u>

Slouží k úpravě hlasitosti.

## Nabídka vstupu zvuku

#### <u>Vstup zvuku</u>

Vyberte port vstupu zvuku pro zdroje videa (viz níže):

- Výchozí: Bude automaticky vybrán port vstupu zvuku.
- Vstup zvuku: Konektor AUDIO IN (RCA), pokud je zdroj videa kompozitní.

## Nabídka Nastavení

## Nabídka Nastavení - Projekce

### Projekce

Slouží k výběr upřednostňované projekce mezi vpředu, vzadu, strop-nahoře a vzadu-nahoře.

## Nabídka Nastavení - Nastavení lampy

### Lampa - upozornění

Zvolte tuto možnost pro zobrazení nebo skrytí varovné zprávy v případě, že je zobrazena hláška o výměně lampy. Toto hlášení se objeví 30 hodin před navrhovaným časem pro výměnu lampy.

### Vynulování lampy

Resetuje počítadlo životnosti lampy po výměně.

## Nabídka Nastavení - Nastavení filtru

### Filter Usage Hours

Zobrazí počet hodin filtru.

### **Optional Filter Installed**

Proveďte nastavení zprávy s varováním.

- Ano: Zobrazí varování po 500 hodinách používání. Poznámka: "Filter Usage Hours / Filter Reminder / Filter Reset" se zobrazí, pouze když "Optional Filter Installed" je "Ano".
- **Ne:** Vypnutí varování.

#### Filter Reminder

Zvolte tuto možnost pro zobrazení nebo skrytí varovné zprávy v případě, že je zobrazena zpráva o výměně filtru. K dispozici jsou možnosti 300hr, 500hr, 800hr a 1000hr.

#### Filter Reset

Po výměně nebo čištění prachového filtru vynulujte počítadlo hodin prachového filtru.

## Nabídka Nastavení - Nastavení napájení

#### Přímé zapínání

Volbou "Zap." aktivujte režim Přímé zapínání. Projektor se automaticky zapne po připojení k napájení, bez nutnosti stisknout tlačítko "Napájecí" na klávesnici projektoru nebo na dálkovém ovladači.

#### <u>Signál zapnutí</u>

Volbou "Zap." aktivujte režim Signál zapnutí. Projektor se automaticky zapne když je rozpoznán signál, bez nutnosti stisknout tlačítko "Napájecí" na klávesnici projektoru nebo na dálkovém ovladači.

#### Poznámka:

- Pokud je možnost "Signál zapnutí" nastavena na "Zap.", spotřeba energie v pohotovostním režimu projektoru bude přes 3 W.
- Možnost "Signál zapnutí" může podporovat VGA (signál RGB) a HDMI.

### Auto vypnutí (min)

Nastavte časový interval, po kterém dojde k vypnutí projektoru. Časovač začne odpočítávat čas od momentu, kdy dojde k přerušení signálu. Po uběhnutí nastaveného časového intervalu (v minutách) se projektor sám vypne.

#### Časovač (min)

Slouží ke konfiguraci časovače.

- Časovač (min): Nastavte časový interval, po kterém dojde k vypnutí projektoru. Časovač začne odpočítávat s nebo bez signálu odeslaného do projektoru. Po uběhnutí nastaveného časového intervalu (v minutách) se projektor sám vypne.
   Poznámka: Časovač se nuluje pro každém vypnutí napájení projektoru.
- Vždy zapnuto: Nastavte časovač tak, aby byl vždy zapnuto.

#### Krátké shrnutí

Proveďte nastavení rychlého obnovení.

- Zap.: Dojde-li k náhodnému vypnutí projektoru, tato funkce umožňuje ihned obnovit napájení projektoru do 100 sekund od vypnutí.
- **Vyp.:** Když uživatel vypne projektor, po 10 sekundách začne ventilátor chladit systém.

#### Režim napájení(Pohotovost)

Proveďte nastavení režimu napájení.

- **Aktivní:** Volbou "Aktivní" se vrátíte do normálního pohotovostního režimu.
- **Eko:** Volbou "Eko" dále ušetříte rozptyl energie <0,5W.

## Nabídka Nastavení Zabezpečení

#### Zabezpečení

Aktivací této funkce se před použitím projektoru zobrazí výzva k zadání hesla.

- Zap.: Pomocí funkce "Zap." zapněte bezpečnostní ověření projektoru při zapnutí.
- **Vyp.:** Pomocí funkce "Vyp." můžete zapnout projektor bez ověření vstupního hesla.

#### Bezpeč. časovač

Může nastavit časovou (Měsíc/Den/Hodina) funkci na počet hodin, během kterých lze projektor používat. Jakmile nastavený čas uplyne, budete opět požádáni o zadání hesla.

#### Změna hesla

Slouží k nastavení nebo změně hesla, které je vyžadováno při zapnutí projektoru.

### Nabídka Nastavení - Testovací vzorek

#### Testovací vzorek

Slouží k výběru testovacího vzorku z možností zelená mřížka, purpurová mřížka, bílá mřížka nebo k vypnutí (vyp.) této funkce.

## Nabídka Možnosti - Dálkové nastavení

### IR Funkce

Proveďte nastavení funkce IR.

- **Zap.:** Vyberte "Zap.", projektor lze ovládat dálkovým ovladačem z horního nebo předního IR přijímače.
- Front: Vyberte "Front", projektor lze ovládat dálkovým ovladačem z předního IR přijímače.
- **Povrch:** Vyberte "Povrch", projektor lze ovládat dálkovým ovladačem z horního IR přijímače.
- Vyp.: Po výběru možnosti "Vyp." projektor nelze ovládat dálkovým ovladačem. Výběrem možnosti "Vyp." bude možné používat klávesy klávesnice.

#### Vzdálené spuštění kódu

Chcete-li nastavit vlastní kódu dálkového ovládání, stiskněte a podržte tlačítko ID dálkového ovládání 3 sekundy. Indikátor dálkového ovládání (nad tlačítkem Off) začne blikat. Potom zadejte číslo od 00-99 pomocí číselných tlačítek na klávesnici. Po zadání čísla indikátor dálkového ovládání dvakrát rychle blikne, což znamená, že kód dálkového ovládání byl změněn.

#### Uživatel1/ Uživatel2/Uživatel3

Slouží k přiřazení výchozí funkce pro Uživatel1, Uživatel2 nebo Uživatel3 mezi Testovací vzorek, LAN, CMS, Teplota barev, Gamma, Auto zdroj, Projekce, Nastavení lampy, Zoom, MHL nebo Dynamický rozsah.

## Nabídka Nastavení - ID projektoru

### ID projektoru

Definici ID lze nastavit nabídkou (rozsah 0 - 99) a umožňuje uživateli ovládat individuální projektor pomocí příkazu RS232.

## Nastavení : nabídka 12V spoušť

#### <u>12V spoušť</u>

Tato funkce slouží k aktivaci nebo deaktivaci spouštěče.

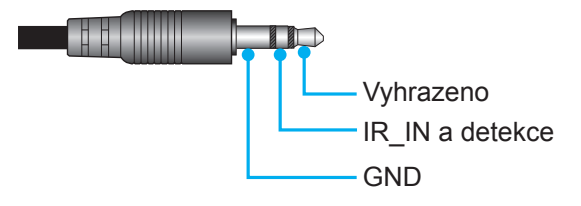

- Vyp.: Volbou "Vyp." deaktivujete spoušť.
- Zap.: Volbou "Zap." aktivujete spoušť.

## Nabídka nastavení ovládání HDBaseT

#### **Ethernet**

Výběrem "Zap." nastavte cestu sériového portu k HDBaseT.

#### <u>RS232</u>

Výběrem "Zap." nastavte cestu sériového portu k RS232.

## Nabídka Nastavení - Možnosti

#### <u>Jazyk</u>

Zde lze vybírat jazyk nabídky OSD: angličtina, němčina, francouzština, italština, španělština, portugalština, zjednodušená čínština, japonština, korejština a ruština.

#### Menu Settings

Slouží k nastavení umístění nabídky na ploše a ke konfiguraci nastavení časovače nabídky.

- Umístění menu: Vyberte umístění mabídka na promítací ploše.
- **Menu časovače**: Nastavte délku zobrazení nabídky OSD na promítací ploše.

#### Auto zdroj

Volbou této možnosti projektor automaticky najde dostupný vstupní zdroj.

#### Vstupní zdroj

Slouží k výběru vstupního zdroje mezi HDMI1, HDMI2, VGA a HDBaseT.

Poznámka: Možnost HDBaseT je platná pouze pro modely s HDBaseT.

#### Velká nadm. výška

Když je vybrána možnost "Zap.", ventilátory se budou otáčet rychleji. Tato funkce je vhodná ve vyšších nadmořských výškách, kde je řídký vzduch.

#### Mód zobrazení uzamčen

Volbou "Zap." nebo "Vyp." zamkněte nebo odemkněte nastavení režimu zobrazení.

#### Zámek klávesnice

Když je funkce zámek klávesnice nastavena na "Zap.", klávesnice bude zamknutá. Projektor lze ovšem ovládat dálkovým ovladačem. Výběrem možnosti "Vyp." bude možné znovu používat klávesnici.

#### Skrýt informace

Aktivací této funkce se skryje zpráva s informacemi.

- Vyp.: Volbou "Vyp." zobrazíte hlášení o "Vyhledávání".
- Zap.: Volbou "Zap." skryjete zprávy s informacemi.

#### <u>Logo</u>

Tato funkce slouží k nastavení požadované úvodní obrazovky. Provedené změny se projeví při příštím zapnutí projektoru.

- Výchozí: Výchozí úvodní obrazovka.
- Neutrální: Na úvodní obrazovce se nezobrazí logo.

#### Barva pozadí

Touto funkcí nastavíte zobrazení modré, červené, zelené nebo šedé barvy, žádné barvy, když není k dispozici žádný signál.

#### <u>HDMI 1 EQ</u>

Nastavte hodnotu EQ portu HDMI pro HDMI1.

#### HDMI 2 EQ

Nastavte hodnotu EQ portu HDMI pro HDMI2/MHL.

#### Poznámka:

- HDMI EQ analyzuje data signálu a potlačuje ruchy z důvodu ztráty signálu při používání dlouhých kabelů HDMI. Přijímač HDMI rovněž obsahuje okruh nastavení časování, který odstraňuje odchylky časování a obnovuje signál HDMI na optimální úrovně přenosu.
- Pro rozlišení 3840x2160 při 60 Hz doporučujeme použít kabel 4K HDMI do 5 metrů.
- Pro rozlišení 3840x2160 při 30 Hz/25 Hz/24 Hz doporučujeme použít kabel 4K HDMI do 15 metrů.

## Nastavení : nabídka Resetovat OSD

### Resetovat OSD

Slouží k obnovení výchozích továrních nastavení nabídky OSD.

### Obnovit výchozí

Slouží k obnovení výchozích hodnot všech nastavení.

## Nabídka Síť

## Nabídka Network LAN

### Stav sítě

Zobrazí stav síťového připojení (pouze pro čtení).

### <u>Port</u>

Zobrazí adresu MAC (pouze pro čtení).

### <u>DHCP</u>

Tato možnost slouží k aktivaci nebo deaktivaci funkce DHCP.

- Zap.: Projektor automaticky získá adresu IP z vaší sítě.
- Vyp.: Slouží k ruční konfiguraci adresy IP, masky podsítě, brány a DNS.

Poznámka: Po ukončení OSD budou automaticky použity zadané hodnoty.

#### Adresa IP

Zobrazí adresu IP.

#### Maska podsítě

Zobrazí číselnou masku podsítě.

### <u>Brána</u>

Zobrazí výchozí bránu sítě připojené k projektoru.

### <u>DNS</u>

Zobrazí číslo DNS.

### Ovládání projektoru prostřednictvím webového prohlížeče

- 1. Nastavení volby DHCP na "Zap." v projektoru povolíte serveru DHCP, aby automaticky přiřadil adresu IP.
- 2. Spusťte webový prohlížeč ve vašem počítači a zadejte adresu IP projektoru ("Síť > LAN > Adresa IP").
- 3. Zadejte uživatelské jméno a heslo a klikněte na tlačítko "Přihlášení". Zobrazí se webové rozhraní konfigurace projektoru.

#### Poznámka:

- Výchozí uživatelské jméno a heslo je "admin".
- Postup uvedený v této části vychází z operačního systému Windows 7.

### Přímé připojení počítače k projektoru\*

- 1. V projektoru nastavte volbu DHCP na "Vyp.".
- 2. Nakonfigurujte adresu IP, masku podsítě, bránu a DNS na projektoru ("Síť > LAN").
- V počítači otevřete stránku <u>Centrum síťových připojení a sdílení</u> a přiřaďte počítači stejné síťové parametry, jaké jsou nastaveny v projektoru. Kliknutím na tlačítko "OK" uložte parametry.

| Local Area Connection 2 Properties                                                                                                    |                                                                                                    |                                                                                             |
|----------------------------------------------------------------------------------------------------|----------------------------------------------------------------------------------------------------|---------------------------------------------------------------------------------------------|
| Networking                                                                                                    |                                                                                                    |                                                                                             |
| Connect using:                                                                                                    | Internet Protocol Version 4 (TC                                                                       | P/IPv4) Properties                                                                          |
| Atheros AR8151 PCI-E Gigabit Ethernet Controller (NDIS 6                                                                                                    | General                                                                                               |                                                                                             |
| Configure                                                                                                    | You can get IP settings assign-<br>this capability. Otherwise, you<br>for the appropriate IP settings | ed automatically if your network supports<br>I need to ask your network administrator<br>3. |
| Client for Microsoft Networks                                                                                                    | Obtain an IP address aut                                                                              | comatically                                                                                 |
| Cost Packet Scheduler                                                                                                    | O Use the following IP addr                                                                           | ess:                                                                                        |
| Image: A second second se | IP address:                                                                                           | 192.168.0.99                                                                                |
| Internet Protocol Version 4 (TCP/IPv4)                                                                                                    | Subnet mask:                                                                                          | 255 . 255 . 255 . 0                                                                         |
| Link-Layer Topology Discovery Mapper I/O Driver     Link-Layer Topology Discovery Responder                                                                                                    | Default gateway:                                                                                      | 192.168.0.254                                                                               |
|                                                                                                    | Obtain DNS server addre                                                                               | ess automatically                                                                           |
| Install Uninstall Properties                                                                                                    | OUSe the following DNS set                                                                            | rver addresses:                                                                             |
| Description                                                                                                    | Preferred DNS server:                                                                                 | 192.168.0.1                                                                                 |
| Transmission Control Protocol/Internet Protocol. The default<br>wide area network protocol that provides communication                                                                                                    | <u>A</u> lternate DNS server:                                                                         | · · ·                                                                                       |
| across diverse interconnected networks.                                                                                                    | Valjdate settings upon e:                                                                             | xit Ad <u>v</u> anced                                                                       |
| OK Cancel                                                                                                    |                                                                                                    | OK Cancel                                                                                   |

4. Spusťte webový prohlížeč ve vašem počítači a do adresního řádku zadejte adresu IP přiřazenou v kroku 3. Potom stiskněte tlačítko "Vstoupit".

#### Vynulovat (Reset)

Obnoví všechny hodnoty parametrů sítě LAN.

### Nabídka Network control

#### **Crestron**

Tuto funkci použijte k výběru síťové funkce (port: 41794).

Další informace najdete na webu http://www.crestron.com a www.crestron.com/getroomview.

#### Extron

Tuto funkci použijte k výběru síťové funkce (port: 2023).

### <u>PJ Link</u>

Tuto funkci použijte k výběru síťové funkce (port: 4352).

#### AMX Device Discovery

Tuto funkci použijte k výběru síťové funkce (port: 9131).

#### <u>Telnet</u>

Tuto funkci použijte k výběru síťové funkce (port: 23).

#### <u>HTTP</u>

Tuto funkci použijte k výběru síťové funkce (port: 80).

#### Control4

Tuto funkci použijte k výběru síťové funkce (port: 4774).

## Nabídka Nastavení Síť Control Settings

### Funkce LAN\_RJ45

Pro jednoduchost a snadné ovládání tento projektor nabízí řadu síťových funkcí a funkcí vzdálené správy. Funkce LAN/RJ45 umožňuje ovládat funkce projektoru prostřednictvím sítě, například vzdálená správa: Zapnutí/vypnutí, nastavení jasu a kontrastu. Rovněž umožňuje zjišťovat informace o stavu projektoru, například: Zdroj videa, ztlumení zvuku atd.

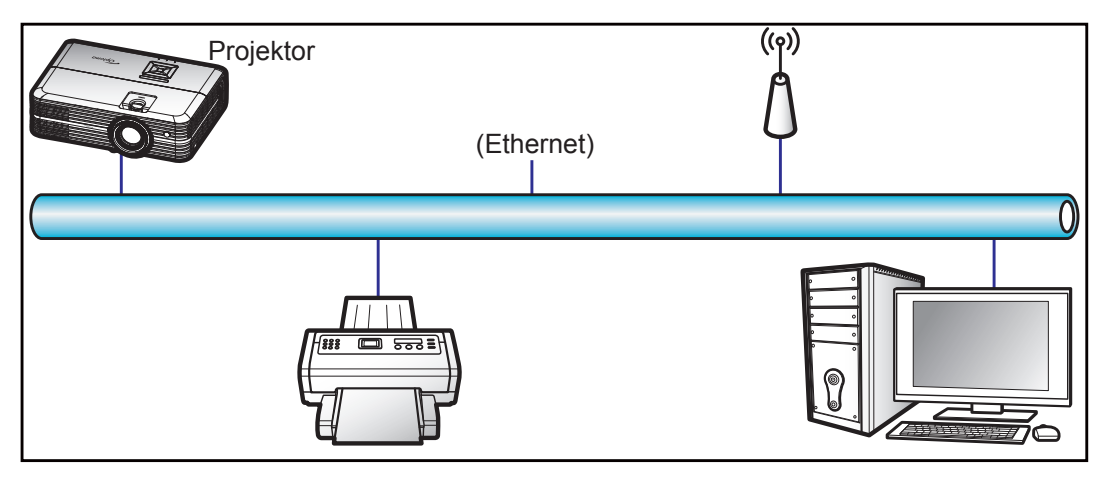

### Terminálové funkce drátové místní sítě LAN

Tento projektor lze ovládat počítačem (notebookem) nebo jiným externím zařízením prostřednictvím portu LAN/ RJ45 a kompatibilním s funkcemi Crestron / Extron / AMX (Device - Discovery) / PJLink.

- Crestron je registrovaná ochranná známka společnosti Crestron Electronics, Inc. v USA.
- Extron je registrovaná ochranná známka společnosti Extron Electronics, Inc. v USA a dalších zemích.
- AMX je registrovaná ochranná známka společnosti AMX LLC v USA a dalších zemích.
- Značka PJLink je přihlášena k registraci jako obchodní známka a logo v Japonsku, USA a dalších zemích společností JBMIA.

Tento projektor podporuje specifikované příkazy ovladače Crestron Electronics a souvisejícího softwaru, například RoomView<sup>®</sup>.

http://www.crestron.com/

Tento projektor podporuje referenční přístroj(e) Extron.

http://www.extron.com/

Tento projektor podporuje AMX ( Device Discovery ).

http://www.amx.com/

Tento projektor podporuje všechny příkazy PJLink třídy 1 (verze 1.00).

http://pjlink.jbmia.or.jp/english/

Další podrobnosti o různých typech externích zařízení, která lze připojit k portu LAN/RJ45 a k dálkovému ovladači projektoru a také o souvisejících ovládacích příkazech, které podporují jednotlivá externí zařízení vám poskytne přímo technická podpora.

### LAN RJ45

1. Připojte kabel RJ45 k portům RJ45 projektoru a počítače (notebooku).

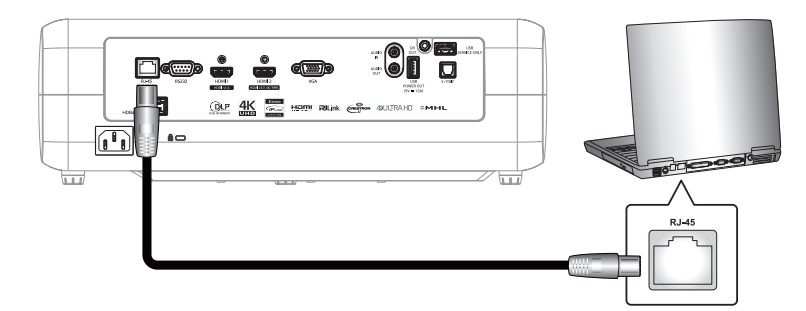

2. V počítači (notebooku) vyberte **Start > Ovládací panely > Síťová připojení**.

| Administrator                         |                                                      |  |  |  |  |
|---------------------------------------|------------------------------------------------------|--|--|--|--|
| Internet<br>Internet Explorer         | My Documents                                         |  |  |  |  |
| E-mail                                | My Recent Documents 🔸                                |  |  |  |  |
| Outlook Express                       | 🖄 My Pictures                                        |  |  |  |  |
| Windows Media Player                  | 赺 My Music                                           |  |  |  |  |
| 3 Windows Messenger                   | 😏 My Computer                                        |  |  |  |  |
| Tour Windows XP                       | Control Panel                                        |  |  |  |  |
| Windows Movie Maker                   | Connect To                                           |  |  |  |  |
| Files and Settings Transfer<br>Wizard | Printers and Faxes                                   |  |  |  |  |
|                                       | <ul> <li>Help and Support</li> <li>Search</li> </ul> |  |  |  |  |
| All Programs 🕨                        | 707 Run                                              |  |  |  |  |
|                                       | 🖉 Log Off 🛛 💽 Turn Off Computer                      |  |  |  |  |
| 💐 Start 🥭 📝 🙆                         |                                                      |  |  |  |  |

3. Klikněte pravým tlačítkem myši na položku Připojení k místní síti a vyberte položku Vlastnosti.

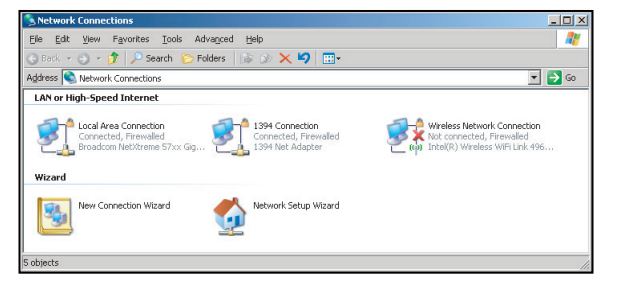

4. V okně Vlastnosti vyberte kartu Obecné a vyberte Protokol sítě Internet (TCP/IP).

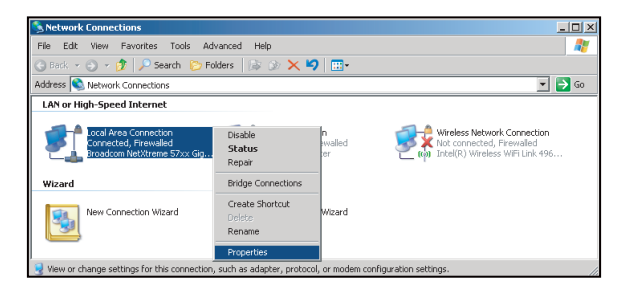

5. Klikněte na "Vlastnosti".

| ocal Area Connecti                                                  | ion Properties                                              |                               |                            |
|---------------------------------------------------------------------|-------------------------------------------------------------|-------------------------------|----------------------------|
| eneral Advanced                                                     |                                                             |                               |                            |
| Connect using:                                                      |                                                             |                               |                            |
| 🕮 Broadcom NetXI                                                    | reme 57xx Gigabi                                            | t Cc                          | Configure                  |
| his c <u>o</u> nnection uses t                                      | he following items                                          |                               |                            |
| 🗹 📇 QoS Packet S                                                    | Scheduler                                                   |                               |                            |
| Network Mon                                                         | itor Driver                                                 |                               |                            |
| Timemet Proto                                                       | cor(TCP/IP)                                                 |                               |                            |
| •                                                                   |                                                             |                               |                            |
| l <u>n</u> stall                                                    | <u>U</u> ninstall                                           |                               | Properties                 |
| Description                                                         |                                                             |                               |                            |
| Transmission Contro<br>wide area network p<br>across diverse interc | Protocol/Interne<br>rotocol that provio<br>connected networ | t Protocol<br>des comm<br>ks. | . The default<br>unication |
| Chow is on in notific                                               | ation area when                                             |                               | 4                          |
| <ul> <li>Motifu me when this</li> </ul>                             | connection has I                                            | imited or r                   | u<br>no connectivitu       |
|                                                                     |                                                             |                               | io con locarity            |
|                                                                     |                                                             |                               |                            |
|                                                                     |                                                             | OK                            | Cance                      |
|                                                                     |                                                             | 2015                          | Courses.                   |

6. Zadejte adresu IP a masku podsítě a potom stiskněte "OK".

| Internet Protocol Version 4 (TCP/IPv4) Properties                                                                                                    |               |  |  |  |  |  |
|----------------------------------------------------------------------------------------------------|---------------|--|--|--|--|--|
| General                                                                                                    |               |  |  |  |  |  |
| You can get IP settings assigned automatically if your network supports<br>this capability. Otherwise, you need to ask your network administrator<br>for the appropriate IP settings. |               |  |  |  |  |  |
| Obtain an IP address automatical                                                                                                    | ly            |  |  |  |  |  |
| Uge the following IP address:                                                                                                    |               |  |  |  |  |  |
| IP address:                                                                                                    | 192.168.0.99  |  |  |  |  |  |
| Subnet mask:                                                                                                    | 255.255.255.0 |  |  |  |  |  |
| Default gateway:                                                                                                    | 192.168.0.254 |  |  |  |  |  |
| Obtain DNS server address autor                                                                                                    | natically     |  |  |  |  |  |
| Use the following DNS server add                                                                                                    | dresses:      |  |  |  |  |  |
| Preferred DNS server:                                                                                                    | 192.168.0.1   |  |  |  |  |  |
| Alternate DNS server:                                                                                                    | · · ·         |  |  |  |  |  |
| Valjdate settings upon exit Advanced                                                                                                    |               |  |  |  |  |  |
| OK Cancel                                                                                                    |               |  |  |  |  |  |

- 7. Stiskněte tlačítko "Nabídka" na projektoru.
- 8. V projektoru otevřete **Síť** > **LAN**.
- 9. Zadejte následující parametry připojení:
  - DHCP:Vyp.
  - Adresa IP: 192.168.0.100
  - Maska podsítě: 255.255.255.0
  - Brána: 192.168.0.254
  - DNS: 192.168.0.51
- 10. Stisknutím "Vstoupit" potvrďte nastavení.
- 11. Spusťte nainstalovaný webový prohlížeč, například Microsoft Internet Explorer s přehrávačem Adobe Flash Player 9.0 nebo vyšším.
- 12. Do adresního řádku zadejte následující adresu IP projektoru: 192.168.0.100.

| 🦲 Optoma P: | rojector - Windows Internet Explorer |            |
|-------------|--------------------------------------|------------|
| •           | <i>é</i> http://192.168.0.100/       | <b>ب</b> م |

### 13. Stiskněte tlačítko "Enter".

Projektor je nastaven pro vzdálenou správu. Funkce LAN/RJ45 je zobrazena následujícím způsobem:

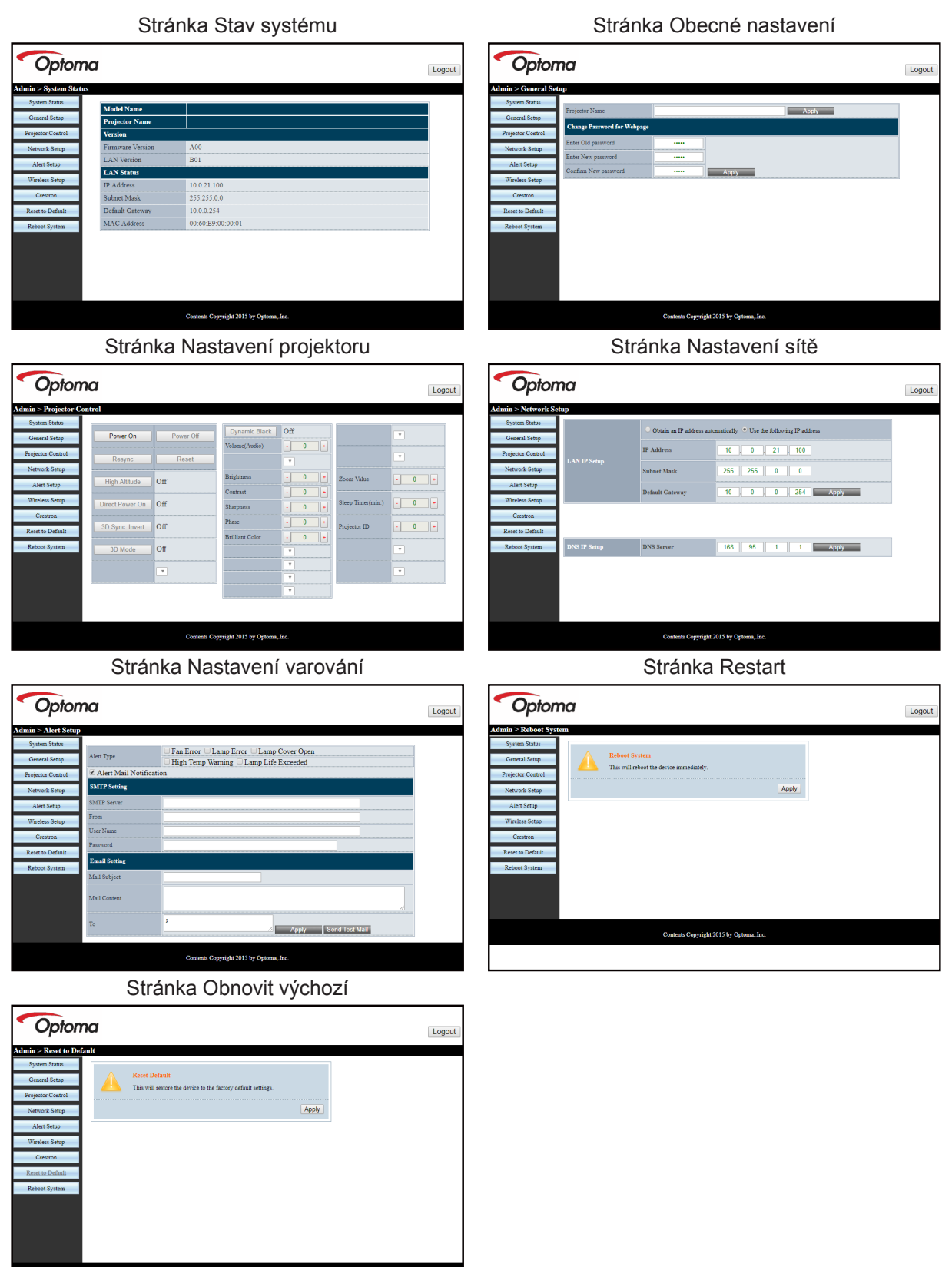

ontents Copyright 2015 by Optoma, Inc.

#### RS232 prostřednictvím funkce Telnet

Existuje další způsob ovládání příkazy RS232, tzv. "RS232 prostřednictvím funkce TELNET" pro rozhraní LAN/ RJ45.

#### Stručná příručka pro "RS232 prostřednictvím funkce Telnet"

- V nabídce OSD projektoru vyhledejte a získejte adresu IP.
- Zkontrolujte, zda má notebook/PC přístup k webové stránce projektoru.
- Pokud bude funkce "TELNET" odfiltrovávána notebookem/PC, zkontrolujte, zda je vypnuto nastavení "Brána firewall systému Windows".

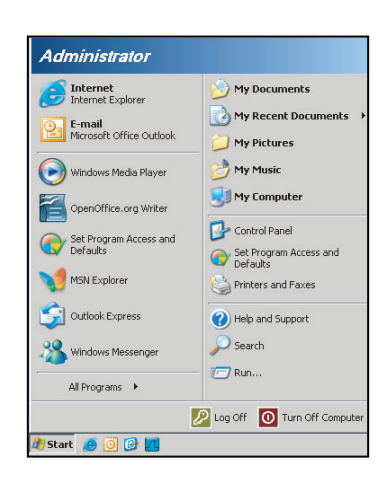

1. Vyberte Start > Všechny programy > Příslušenství > Příkazový řádek.

| 😵 Set Program Access and Defaults        |                            |    |
|------------------------------------------|----------------------------|----|
| 🈢 Windows Catalog                        |                            |    |
| 🌯 Windows Update                         |                            |    |
| 🔄 New Office Document                    |                            |    |
| 🔯 Open Office Document                   |                            |    |
| 去 Program Updates                        |                            |    |
| Accessories                              | Accessibility              | ,  |
| Games                                    | 🕨 🛅 Entertainment          | •  |
| 🛅 Startup                                | 🕨 🛅 System Tools           |    |
| 🥭 Internet Explorer                      | 🕥 Address Book             |    |
| 📢 MSN Explorer                           | Calculator                 |    |
| 🗐 Outlook Express                        | Command Prompt             |    |
| Remote Assistance                        | S Notepad                  |    |
| <ul> <li>Windows Media Player</li> </ul> | 1 Paint                    |    |
| 🔧 Windows Messenger                      | Program Compatibility Wiza | rd |

- 2. Zadejte příkaz v následujícím formátu:
  - telnet ttt.xxx.yyy.zzz 23 (stiskněte klávesu "Vstoupit")
  - (ttt.xxx.yyy.zzz: Adresa IP projektoru)
- 3. Pokud je připraveno připojení Telnet a pokud uživatel může zadávat příkazy RS232, po stisknutí klávesy "Vstoupit"bude příkaz RS232 funkční.

#### Specifikace pro "RS232 by TELNET":

- 1. Telnet: TCP.
- 2. Port Telnet: 23 (podrobnosti vám poskytne servisní zástupce nebo technická podpora).
- 3. Nástroj Telnet: Windows "TELNET.exe"(režim konzole).
- 4. Normální odpojení ovládání RS232-by-Telnet: Ukončete
- 5. Nástroj Windows Telnet bezprostředně poté, co je připraveno připojení TELNET.
  - Omezení 1 pro ovládání Telnet: K dispozici je méně než 50 bajtů pro následné zatížení sítě aplikací ovládání Telnet.
  - Omezení 2 pro ovládání Telnet:K dispozici je méně než 26 bajtů pro jeden kompletní příkaz RS232 pro ovládání Telnet.
  - Omezení 3 pro ovládání Telnet: Minimální zpoždění dalšího příkazu RS232 musí být více než 200 (ms).

## Nabídka Info

## Nabídka Info

Zde jsou zobrazeny následující informace o projektoru:

- Regulační
- Seriové číslo
- Source
- Rozlišení
- Refresh Rate
- Mód zobrazení
- Režim napájení(Pohotovost)
- Životnost lampy
- Stav sítě
- Adresa IP
- ID projektoru
- Barevná hloubka
- Formát barev
- Filter Usage Hours
- Mód jasu
- FW Version

# ÚDRŽBA

## Výměna lampy

Projektor sám zjistí životnost lampy. Když se blíží konec životnosti lampy, na promítací ploše se zobrazí zpráva s upozorněním.

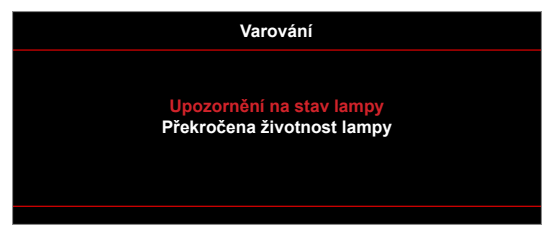

V takovém případě se obraťte na místního prodejce nebo servisní středisko a co nejdříve nechte lampu vyměnit. Před výměnou lampy se ujistěte, že se projektor v posledních 30 minutách chladil.

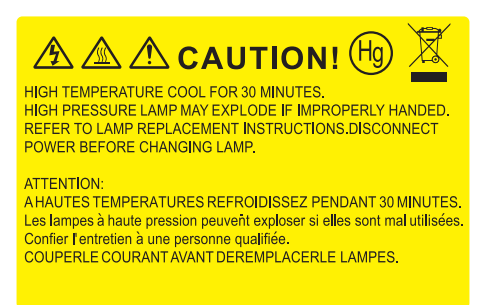

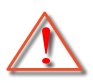

Varování: Je-li projektor namontován pod stropem, buďte při otevírání krytu lampy opatrní. Při výměně lampy u stropní montáže doporučujeme použit ochranné brýle. Dejte pozor, aby z projektoru vypadly žádné uvolněné předměty.

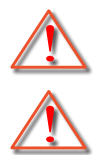

Varování: Komora lampy je horká! Před výměnou lampy ji nechte ochladit!

Varování: K omezení rizika zranění neupusťte modul lampy nebo nesahejte na žárovku lampy. Žárovka se může rozbít a způsobit zranění.

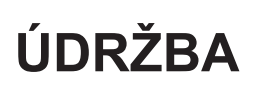

## Výměna lampy (pokračování)

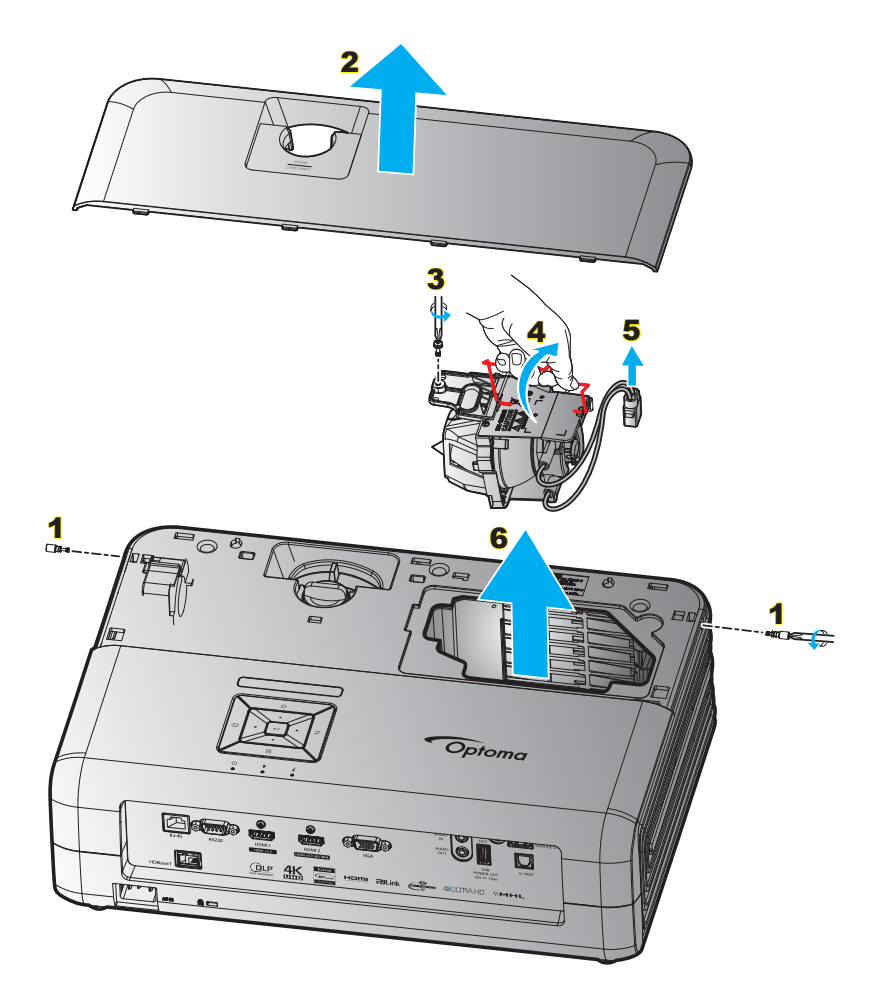

Postup:

- 1. Vypněte napájení projektoru stisknutím tlačítka "Ů" na klávesnici projektoru nebo na dálkovém ovladači.
- 2. Nechte projektor v posledních 30 minutách vychladit.
- 3. Odpojte napájecí šňůru.
- 4. Odmontujte 2 šroubky, kterými je připevněn horní kryt. 1
- 5. Sejměte horní kryt. 2
- 6. Odmontujte šroubek na modulu lampy. 3
- 7. Zvedněte rukojeť lampy. 4
- 8. Odpojte kabel lampy. 5
- 9. Opatrně vyjměte modul lampy. 6
- 10. Při výměně modulu lampy postupujte podle předchozích kroků, ale v opačném pořadí.
- 11. Zapněte projektor a vynulujte počítadlo lampy.
- Vynulování lampy: (i) Stiskněte tlačítko "Menu" → (ii) Vyberte "Nastavení" → (iii) Vyberte "Nastavení lampy" → (iv) Vyberte "Vynulování lampy" → (v) Vyberte "Ano".

#### Poznámka:

- Projektor nelze zapnout, pokud nebyl zpět na místo vrácen kryt lampy.
- Nedotýkejte se skleněné části lampy. Mastnota z rukou může způsobit prasknutí lampy. V případě náhodného dotyku očistěte modul lampy suchým hadříkem.

# ÚDRŽBA

## Instalace a čištění prachového filtru

#### Instalace prachového filtru

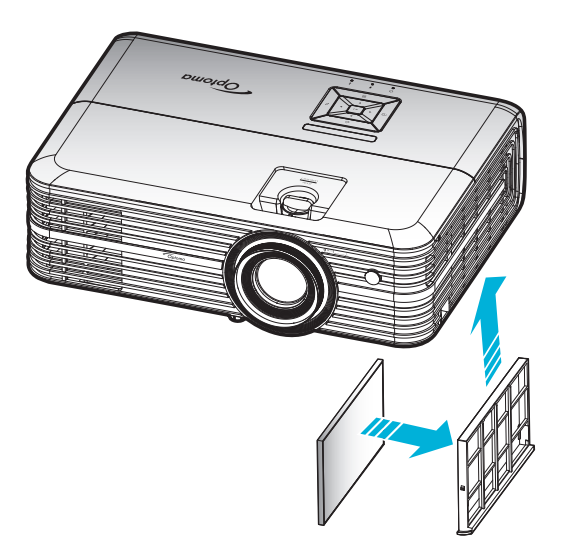

Poznámka: Prachové filtry jsou nezbytné/dodávány pouze ve vybraných regionech s nadměrnou prašností.

#### Čištění prachového filtru

Doporučujeme čistit prachový filtr každé tři měsíce. Je-li projektor používán v prašném prostředí, čistěte filtr častěji. Postup:

- 1. Vypněte napájení projektoru stisknutím tlačítka "U" na klávesnici projektoru nebo na dálkovém ovladači.
- 2. Odpojte napájecí šňůru.
- 3. Vytáhněte přihrádku prachového filtru a vyjměte z dolní části projektoru. 1
- 4. Opatrně vyjměte vzduchový filtr. Potom vyčistěte a nasaďte prachový filtr. 2
- 5. Při instalaci prachového filtru postupujte podle předchozích kroků v opačném pořadí.

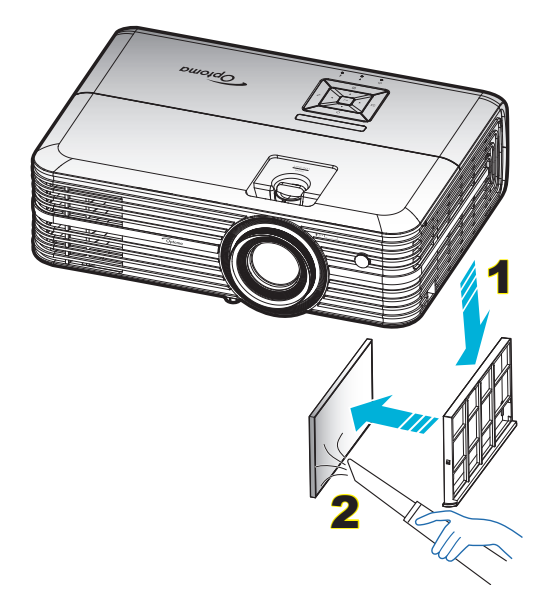

## Kompatibilní rozlišení

### Digitální (HDMI 1,4)

### Nativní rozlišení: 3840 x 2160 při 30Hz

| Zavedená<br>synchronizace | Standardní<br>synchronizace        | Synchronizace<br>deskriptoru -B0<br>(časování detailů) | Podporovaný režim videa     | Synchronizace<br>deskriptoru -B1<br>(časování detailů) |
|---------------------------|------------------------------------|--------------------------------------------------------|-----------------------------|--------------------------------------------------------|
| 720 x 400 při 70Hz        | 1280 x 720 při 60Hz                | 3840 x 2160 při 30Hz<br>(výchozí)                      | 720 x 480i při 60 Hz 16:9   | 1920 x 1080p při 60Hz                                  |
| 640 x 480 při 60Hz        | 1280 x 800 při 60Hz                |                                                        | 720 x 480p při 60 Hz 4:3    | 1366 x 768 při 60Hz                                    |
| 640 x 480 při 67Hz        | 1280 x 1024 při 60Hz               |                                                        | 720 x 480p při 60 Hz 16:9   | 1920 x 1080 při 120Hz                                  |
| 640 x 480 při 72Hz        | 1920 x 1200 při 60 Hz<br>(omezeno) |                                                        | 720 x 576i při 50 Hz 16:9   |                                                        |
| 640 x 480 při 75Hz        | 640 x 480 při 120Hz                |                                                        | 720 x 576p při 50 Hz 4:3    |                                                        |
| 800 x 600 při 56Hz        | 800 x 600 při 120Hz                |                                                        | 720 x 576p při 50 Hz 16:9   |                                                        |
| 800 x 600 při 60Hz        | 1024 x 768 při 120Hz               |                                                        | 1280 x 720p při 60 Hz 16:9  |                                                        |
| 800 x 600 při 72Hz        | 1280 x 800 při 120Hz               |                                                        | 1280 x 720p při 50Hz 16:9   |                                                        |
| 800 x 600 při 75Hz        |                                    |                                                        | 1920 x 1080i při 60 Hz 16:9 |                                                        |
| 832 x 624 při 75Hz        |                                    |                                                        | 1920 x 1080i při 50Hz 16:9  |                                                        |
| 1024 x 768 při 60Hz       |                                    |                                                        | 1920 x 1080p při 60 Hz 16:9 |                                                        |
| 1024 x 768 při 70Hz       |                                    |                                                        | 1920 x 1080p při 50Hz 16:9  |                                                        |
| 1024 x 768 při 75Hz       |                                    |                                                        | 1920 x 1080p při 24Hz 16:9  |                                                        |
| 1280 x 1024 při 75Hz      |                                    |                                                        | 3840 x 2160 při 24Hz        |                                                        |
|                           |                                    |                                                        | 3840 x 2160 při 25Hz        |                                                        |
| Synchronizace výrobce:    |                                    |                                                        | 3840 x 2160 při 30Hz        |                                                        |
| 1152 x 870 při 75Hz       |                                    |                                                        | 4096 x 2160 při 24Hz        |                                                        |

#### Digitální (HDMI 2.0)

### Nativní rozlišení: 3840 x 2160 při 60Hz

| B0/zavedená<br>synchronizace | B0/standardní synchronizace     | B1/Režim videa              | B1/detailní synchronizace |
|------------------------------|---------------------------------|-----------------------------|---------------------------|
| 720 x 400 při 70Hz           | 1280 x 720 při 60Hz             | 720 x 480i při 60 Hz 16:9   | 1920 x 1080p při 120Hz    |
| 640 x 480 při 60Hz           | 1280 x 800 při 60Hz             | 720 x 480p při 60 Hz 4:3    | 1366 x 768 při 60Hz       |
| 640 x 480 při 67Hz           | 1280 x 1024 při 60Hz            | 720 x 480p při 60 Hz 16:9   |                           |
| 640 x 480 při 72Hz           | 1920 x 1200 při 60 Hz (omezeno) | 720 x 576i při 50 Hz 16:9   |                           |
| 640 x 480 při 75Hz           | 640 x 480 při 120Hz             | 720 x 576p při 50 Hz 4:3    |                           |
| 800 x 600 při 56Hz           | 800 x 600 při 120Hz             | 720 x 576p při 50 Hz 16:9   |                           |
| 800 x 600 při 60Hz           | 1024 x 768 při 120Hz            | 1280 x 720p při 60 Hz 16:9  |                           |
| 800 x 600 při 72Hz           | 1280 x 800 při 120Hz            | 1280 x 720p při 50Hz 16:9   |                           |
| 800 x 600 při 75Hz           |                                 | 1920 x 1080i při 60 Hz 16:9 |                           |
| 832 x 624 při 75Hz           |                                 | 1920 x 1080i při 50Hz 16:9  |                           |
| 1024 x 768 při 60Hz          |                                 | 1920 x 1080p při 60 Hz 16:9 |                           |
| 1024 x 768 při 70Hz          |                                 | 1920 x 1080p při 50Hz 16:9  |                           |
| 1024 x 768 při 75Hz          |                                 | 1920 x 1080p při 24Hz 16:9  |                           |
| 1280 x 1024 při 75Hz         |                                 | 3840 x 2160 při 24Hz        |                           |
|                              |                                 | 3840 x 2160 při 25Hz        |                           |
| Synchronizace výrobce:       |                                 | 3840 x 2160 při 30Hz        |                           |
| 1152 x 870 při 75Hz          |                                 | 3840 x 2160 při 50Hz        |                           |
|                              |                                 | 3840 x 2160 při 60Hz        |                           |
|                              |                                 | 4096 x 2160 při 24Hz        |                           |
|                              |                                 | 4096 x 2160 při 25Hz        |                           |
|                              |                                 | 4096 x 2160 při 30Hz        |                           |
|                              |                                 | 4096 x 2160 při 50Hz        |                           |
|                              |                                 | 4096 x 2160 při 60Hz        |                           |

Poznámka: Podpora 1920 x 1080 při 50 Hz.

### Analogový

#### Nativní rozlišení: 1920 x 1080 při 60Hz

| B0/zavedená synchronizace | B0/standardní synchronizace | B0/detailní synchronizace       | B1/detailní synchronizace |
|---------------------------|-----------------------------|---------------------------------|---------------------------|
| 720 x 400 při 70Hz        | 1280 x 720 při 60Hz         | 1920 x 1080 při 60 Hz (výchozí) | 1366x768 při 60 Hz        |
| 640 x 480 při 60Hz        | 1280 x 800 při 60Hz         |                                 | 1280 x 800 při 120Hz(RB)  |
| 640 x 480 při 67Hz        | 1280 x 1024 při 60Hz        |                                 |                           |
| 640 x 480 při 72Hz        | 1900 x 1200 při 60Hz (RB)   |                                 |                           |
| 640 x 480 při 75Hz        | 640 x 480 při 120Hz         |                                 |                           |
| 800 x 600 při 56Hz        | 800 x 600 při 120Hz         |                                 |                           |
| 800 x 600 při 60Hz        | 1024 x 768 při 120Hz        |                                 |                           |
| 800 x 600 při 72Hz        |                             |                                 |                           |
| 800 x 600 při 75Hz        |                             |                                 |                           |
| 832 x 624 při 75Hz        |                             |                                 |                           |
| 1024 x 768 při 60Hz       |                             |                                 |                           |
| 1024 x 768 při 70Hz       |                             |                                 |                           |
| 1024 x 768 při 75Hz       |                             |                                 |                           |
| 1280 x 1024 při 75Hz      |                             |                                 |                           |
|                           |                             |                                 |                           |
| Synchronizace výrobce:    |                             |                                 |                           |
| 1152 x 870 při 75Hz       |                             |                                 |                           |

Poznámka: Podpora 1920 x 1080 při 50 Hz.

| Délka                     | Ve    | likost pl | ochy Š | x V   | Promítací vzdálenost (D) |                          |         |                          | Min. odsazení Max. odsaze |         |      | dsazení |
|---------------------------|-------|-----------|--------|-------|--------------------------|--------------------------|---------|--------------------------|---------------------------|---------|------|---------|
| úhlopříčky<br>(v palcích) | (     | m)        | (sto   | opy)  |                          | (m)                      | (stopy) |                          | (Hd)                      |         | (Hd) |         |
| obrazu<br>formátu<br>16:9 | Šířka | Výška     | Šířka  | Výška | Široký                   | Teleobjektivový<br>obraz | Široký  | Teleobjektivový<br>obraz | (m)                       | (stopy) | (m)  | (stopy) |
| 26,45                     | 0,59  | 0,33      | 1,92   | 1,08  | 0,81                     | 1,30                     | 2,66    | 4,27                     | 0,00                      | 0,00    | 0,05 | 0,16    |
| 40,00                     | 0,89  | 0,50      | 2,91   | 1,63  | 1,23                     | 1,97                     | 4,04    | 6,46                     | 0,00                      | 0,00    | 0,07 | 0,25    |
| 60,00                     | 1,33  | 0,75      | 4,36   | 2,45  | 1,85                     | 2,95                     | 6,07    | 9,68                     | 0,00                      | 0,00    | 0,11 | 0,37    |
| 70,00                     | 1,55  | 0,87      | 5,08   | 2,86  | 2,15                     | 3,44                     | 7,05    | 11,29                    | 0,00                      | 0,00    | 0,13 | 0,43    |
| 80,00                     | 1,77  | 1,00      | 5,81   | 3,27  | 2,46                     | 3,93                     | 8,07    | 12,89                    | 0,00                      | 0,00    | 0,15 | 0,49    |
| 90,00                     | 1,99  | 1,12      | 6,54   | 3,68  | 2,77                     | 4,42                     | 9,09    | 14,50                    | 0,00                      | 0,00    | 0,17 | 0,55    |
| 100,00                    | 2,21  | 1,25      | 7,26   | 4,09  | 3,08                     | 4,91                     | 10,10   | 16,11                    | 0,00                      | 0,00    | 0,19 | 0,61    |
| 120,00                    | 2,66  | 1,49      | 8,72   | 4,90  | 3,69                     | 5,90                     | 12,11   | 19,36                    | 0,00                      | 0,00    | 0,22 | 0,74    |
| 150,00                    | 3,32  | 1,87      | 10,89  | 6,13  | 4,62                     | 7,37                     | 15,16   | 24,18                    | 0,00                      | 0,00    | 0,28 | 0,92    |
| 180,00                    | 3,98  | 2,24      | 13,07  | 7,35  | 5,54                     | 8,85                     | 18,18   | 29,04                    | 0,00                      | 0,00    | 0,34 | 1,10    |
| 250,00                    | 5,53  | 3,11      | 18,16  | 10,21 | 7,69                     | 12,29                    | 25,23   | 40,32                    | 0,00                      | 0,00    | 0,47 | 1,53    |
| 302,20                    | 6,69  | 3,76      | 21,95  | 12,35 | 9,30                     | 14,85                    | 30,51   | 48,72                    | 0,00                      | 0,00    | 0,56 | 1,85    |

## Velikost obrazu a promítací vzdálenost

Poznámka: Velikost obrazu a vzdálenost v metrech a stopách.

| Délka                                    | Vel   | ikost pl | ochy Š | x V    | Promítací vzdálenost (D) |                          |         |                          |      | Min. odsazení |      | Max. odsazení |  |
|------------------------------------------|-------|----------|--------|--------|--------------------------|--------------------------|---------|--------------------------|------|---------------|------|---------------|--|
| úhlopříčky                               | (r    | n)       | (pa    | lce)   |                          | (m)                      | (palce) |                          | (Hd) |               | (Hd) |               |  |
| (v paicich)<br>obrazu<br>formátu<br>16:9 | Šířka | Výška    | Šířka  | Výška  | Široký                   | Teleobjektivový<br>obraz | Široký  | Teleobjektivový<br>obraz | (m)  | (palce)       | (m)  | (palce)       |  |
| 26,45                                    | 0,59  | 0,33     | 23,05  | 12,97  | 0,81                     | 1,30                     | 31,89   | 51,18                    | 0,00 | 0,00          | 0,05 | 1,95          |  |
| 40,00                                    | 0,89  | 0,50     | 34,86  | 19,61  | 1,23                     | 1,97                     | 48,43   | 77,56                    | 0,00 | 0,00          | 0,07 | 2,94          |  |
| 60,00                                    | 1,33  | 0,75     | 52,29  | 29,42  | 1,85                     | 2,95                     | 72,83   | 116,14                   | 0,00 | 0,00          | 0,11 | 4,41          |  |
| 70,00                                    | 1,55  | 0,87     | 61,01  | 34,32  | 2,15                     | 3,44                     | 84,65   | 135,43                   | 0,00 | 0,00          | 0,13 | 5,15          |  |
| 80,00                                    | 1,77  | 1,00     | 69,73  | 39,22  | 2,46                     | 3,93                     | 96,85   | 154,72                   | 0,00 | 0,00          | 0,15 | 5,88          |  |
| 90,00                                    | 1,99  | 1,12     | 78,44  | 44,12  | 2,77                     | 4,42                     | 109,06  | 174,02                   | 0,00 | 0,00          | 0,17 | 6,62          |  |
| 100,00                                   | 2,21  | 1,25     | 87,16  | 49,03  | 3,08                     | 4,91                     | 121,26  | 193,31                   | 0,00 | 0,00          | 0,19 | 7,35          |  |
| 120,00                                   | 2,66  | 1,49     | 104,59 | 58,83  | 3,69                     | 5,90                     | 145,28  | 232,28                   | 0,00 | 0,00          | 0,22 | 8,82          |  |
| 150,00                                   | 3,32  | 1,87     | 130,74 | 73,54  | 4,62                     | 7,37                     | 181,89  | 290,16                   | 0,00 | 0,00          | 0,28 | 11,03         |  |
| 180,00                                   | 3,98  | 2,24     | 156,88 | 88,25  | 5,54                     | 8,85                     | 218,11  | 348,43                   | 0,00 | 0,00          | 0,34 | 13,24         |  |
| 250,00                                   | 5,53  | 3,11     | 217,89 | 122,57 | 7,69                     | 12,29                    | 302,76  | 483,86                   | 0,00 | 0,00          | 0,47 | 18,38         |  |
| 302,20                                   | 6,69  | 3,76     | 263,39 | 148,16 | 9,30                     | 14,85                    | 366,14  | 584,65                   | 0,00 | 0,00          | 0,56 | 22,22         |  |

Poznámka: Velikost obrazu a vzdálenost v metrech a palcích.

| Délka                     | Vel   | ikost pl | ochy Š | x V   | Promítací vzdálenost (D) |                          |        |                          | Min. odsazení |         | Max. odsazení |         |
|---------------------------|-------|----------|--------|-------|--------------------------|--------------------------|--------|--------------------------|---------------|---------|---------------|---------|
| úhlopříčky<br>(v palcích) | ()    | m)       | (sto   | ору)  |                          | (m)                      |        | (stopy)                  | (Hd)          |         | (Hd)          |         |
| obrazu<br>formátu<br>16:9 | Šířka | Výška    | Šířka  | Výška | Široký                   | Teleobjektivový<br>obraz | Široký | Teleobjektivový<br>obraz | (m)           | (stopy) | (m)           | (stopy) |
| 28,89                     | 0,64  | 0,36     | 2,10   | 1,18  | 0,50                     | 0,50                     | 1,64   | 1,64                     | 0,00          | 0,00    | 0,04          | 0,12    |
| 40,00                     | 0,89  | 0,50     | 2,91   | 1,63  | 0,69                     | 0,69                     | 2,26   | 2,26                     | 0,00          | 0,00    | 0,05          | 0,16    |
| 60,00                     | 1,33  | 0,75     | 4,36   | 2,45  | 1,04                     | 1,04                     | 3,41   | 3,41                     | 0,00          | 0,00    | 0,07          | 0,25    |
| 70,00                     | 1,55  | 0,87     | 5,08   | 2,86  | 1,21                     | 1,21                     | 3,97   | 3,97                     | 0,00          | 0,00    | 0,09          | 0,29    |
| 80,00                     | 1,77  | 1,00     | 5,81   | 3,27  | 1,38                     | 1,38                     | 4,53   | 4,53                     | 0,00          | 0,00    | 0,10          | 0,33    |
| 90,00                     | 1,99  | 1,12     | 6,54   | 3,68  | 1,56                     | 1,56                     | 5,12   | 5,12                     | 0,00          | 0,00    | 0,11          | 0,37    |
| 100,00                    | 2,21  | 1,25     | 7,26   | 4,09  | 1,73                     | 1,73                     | 5,68   | 5,68                     | 0,00          | 0,00    | 0,12          | 0,41    |
| 120,00                    | 2,66  | 1,49     | 8,72   | 4,90  | 2,08                     | 2,08                     | 6,82   | 6,82                     | 0,00          | 0,00    | 0,15          | 0,49    |
| 150,00                    | 3,32  | 1,87     | 10,89  | 6,13  | 2,60                     | 2,60                     | 8,53   | 8,53                     | 0,00          | 0,00    | 0,19          | 0,61    |
| 180,00                    | 3,98  | 2,24     | 13,07  | 7,35  | 3,12                     | 3,12                     | 10,24  | 10,24                    | 0,00          | 0,00    | 0,22          | 0,74    |
| 250,00                    | 5,53  | 3,11     | 18,16  | 10,21 | 4,33                     | 4,33                     | 14,21  | 14,21                    | 0,00          | 0,00    | 0,31          | 1,02    |
| 300,46                    | 6,65  | 3,74     | 21,82  | 12,28 | 5,20                     | 5,20                     | 17,06  | 17,06                    | 0,00          | 0,00    | 0,37          | 1,23    |

#### Pro modely s objektivem s krátkým dosvitem

Poznámka: Velikost obrazu a vzdálenost v metrech a stopách.

| Délka                                    | Velikost plochy Š x V |       |        |        | Promítací vzdálenost (D) |                          |        |                          |      | Min. odsazení |      | Max. odsazení |  |
|------------------------------------------|-----------------------|-------|--------|--------|--------------------------|--------------------------|--------|--------------------------|------|---------------|------|---------------|--|
| úhlopříčky                               | 1)                    | n)    | (pal   | ce)    |                          | (m)                      |        | (palce)                  | (Hd) |               | (Hd) |               |  |
| (v paicich)<br>obrazu<br>formátu<br>16:9 | Šířka                 | Výška | Šířka  | Výška  | Široký                   | Teleobjektivový<br>obraz | Široký | Teleobjektivový<br>obraz | (m)  | (palce)       | (m)  | (palce)       |  |
| 28,89                                    | 0,64                  | 0,36  | 25,18  | 14,16  | 0,50                     | 0,50                     | 19,69  | 19,69                    | 0,00 | 0,00          | 0,04 | 1,42          |  |
| 40,00                                    | 0,89                  | 0,50  | 34,86  | 19,61  | 0,69                     | 0,69                     | 27,17  | 27,17                    | 0,00 | 0,00          | 0,05 | 1,96          |  |
| 60,00                                    | 1,33                  | 0,75  | 52,29  | 29,42  | 1,04                     | 1,04                     | 40,94  | 40,94                    | 0,00 | 0,00          | 0,07 | 2,94          |  |
| 70,00                                    | 1,55                  | 0,87  | 61,01  | 34,32  | 1,21                     | 1,21                     | 47,64  | 47,64                    | 0,00 | 0,00          | 0,09 | 3,43          |  |
| 80,00                                    | 1,77                  | 1,00  | 69,73  | 39,22  | 1,38                     | 1,38                     | 54,33  | 54,33                    | 0,00 | 0,00          | 0,10 | 3,92          |  |
| 90,00                                    | 1,99                  | 1,12  | 78,44  | 44,12  | 1,56                     | 1,56                     | 61,42  | 61,42                    | 0,00 | 0,00          | 0,11 | 4,41          |  |
| 100,00                                   | 2,21                  | 1,25  | 87,16  | 49,03  | 1,73                     | 1,73                     | 68,11  | 68,11                    | 0,00 | 0,00          | 0,12 | 4,90          |  |
| 120,00                                   | 2,66                  | 1,49  | 104,59 | 58,83  | 2,08                     | 2,08                     | 81,89  | 81,89                    | 0,00 | 0,00          | 0,15 | 5,88          |  |
| 150,00                                   | 3,32                  | 1,87  | 130,74 | 73,54  | 2,60                     | 2,60                     | 102,36 | 102,36                   | 0,00 | 0,00          | 0,19 | 7,35          |  |
| 180,00                                   | 3,98                  | 2,24  | 156,88 | 88,25  | 3,12                     | 3,12                     | 122,83 | 122,83                   | 0,00 | 0,00          | 0,22 | 8,82          |  |
| 250,00                                   | 5,53                  | 3,11  | 217,89 | 122,57 | 4,33                     | 4,33                     | 170,47 | 170,47                   | 0,00 | 0,00          | 0,31 | 12,26         |  |
| 300,46                                   | 6,65                  | 3,74  | 261,87 | 147,30 | 5,20                     | 5,20                     | 204,72 | 204,72                   | 0,00 | 0,00          | 0,37 | 14,73         |  |

Poznámka: Velikost obrazu a vzdálenost v metrech a palcích.

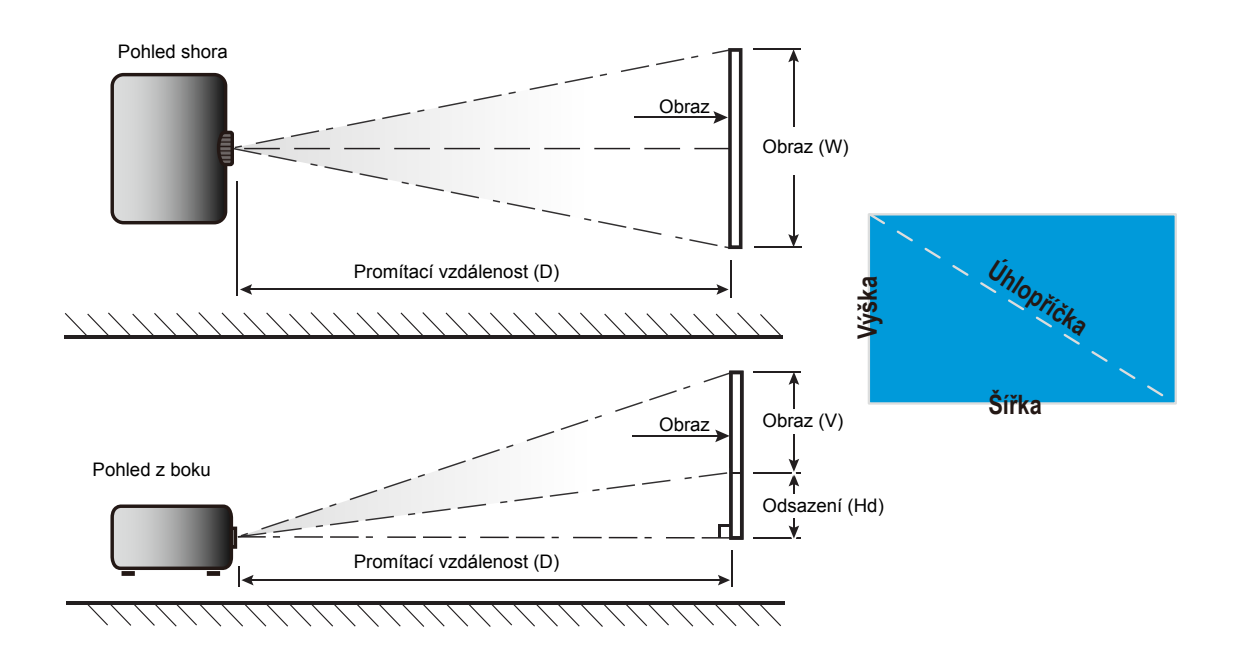

## Rozměry projektoru a stropní instalace

- 1. Aby se zabránilo poškození projektoru, použijte stropní držák Optoma.
- 2. Pokud chcete použít jinou soupravu pro montáž projektoru, ujistěte se, že použité šrouby splňují následující parametry:
- Typ šroubu: M4\*3
- Minimální délka šroubu: 10mm

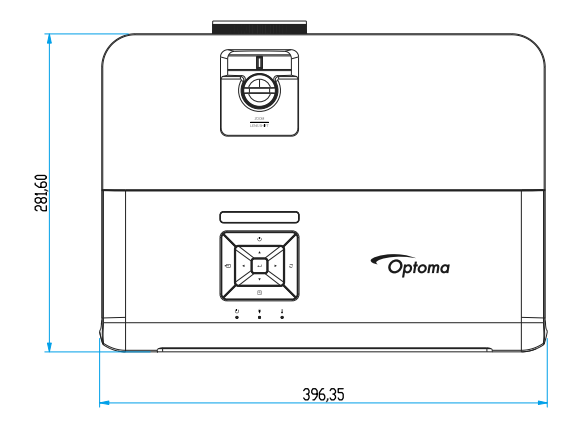

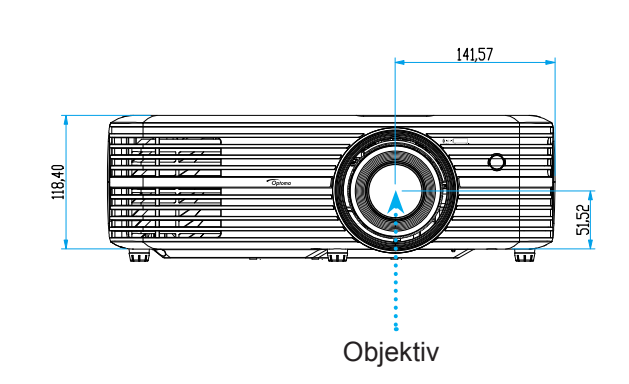

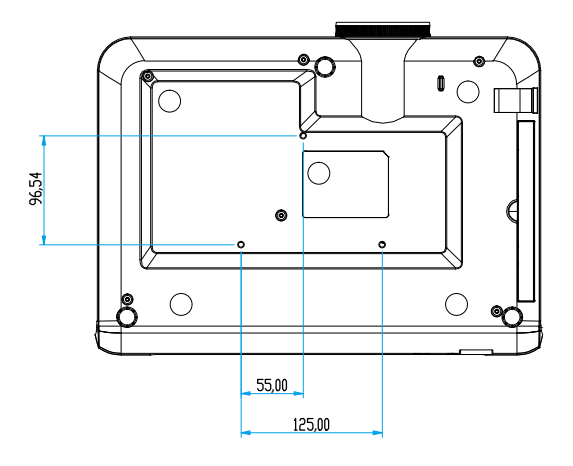

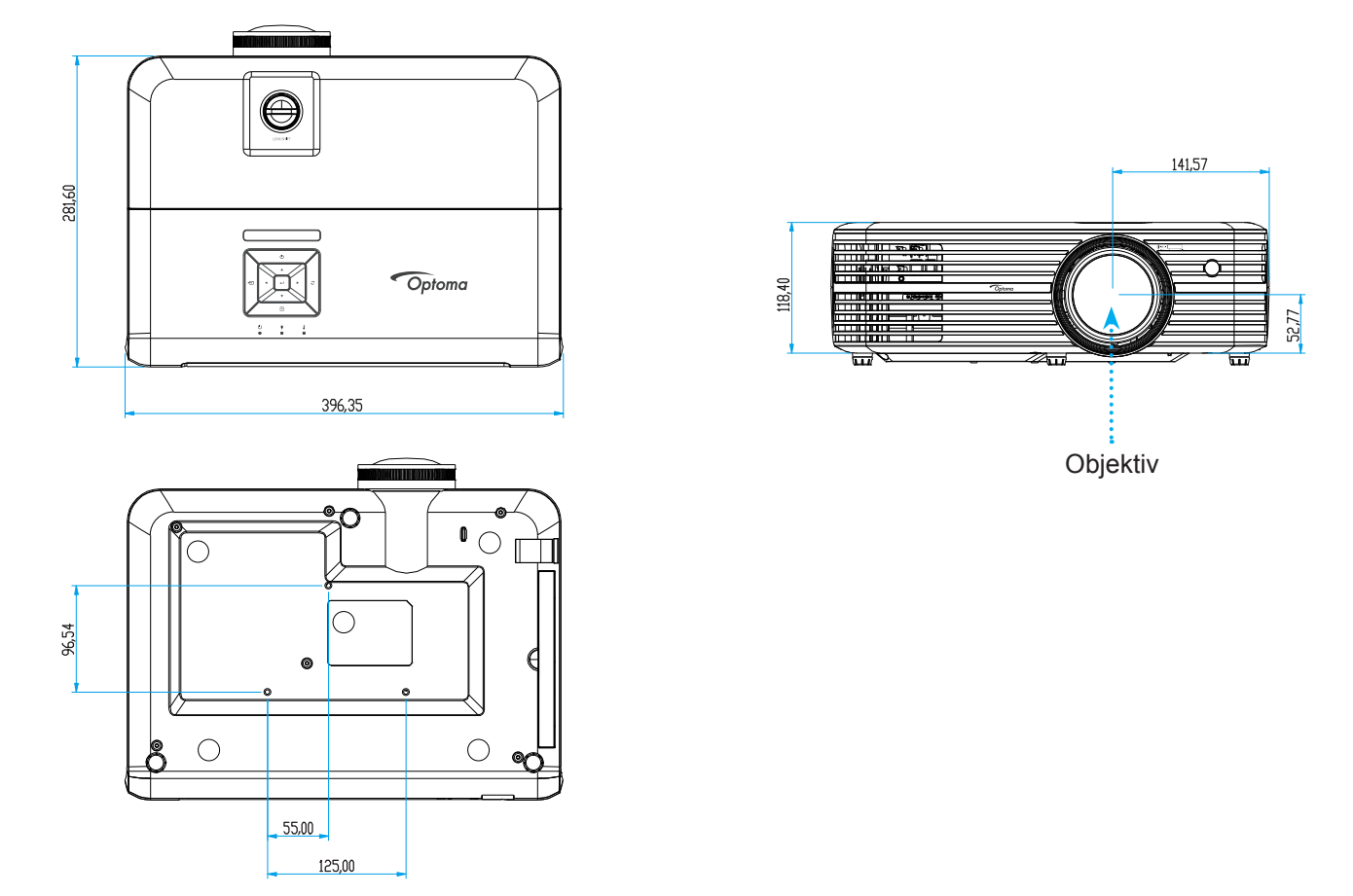

Pro modely s objektivem s krátkým dosvitem

Poznámka: Uvědomte si, že škody vzniklé nesprávnou montáží ruší platnost záruky.

Varování:

.

- Pokud zakoupíte stropní držák jiného výrobce, použijte šrouby správné velikosti. Velikost šroubu se bude lišit v závislosti na tloušťce montážní desky.
- Mezi stropem a spodní stranou projektoru musí být zachována mezera alespoň 10 cm.
- Neumísťujte projektor v blízkosti zdroje tepla.

## Kód IR dálkového ovládání

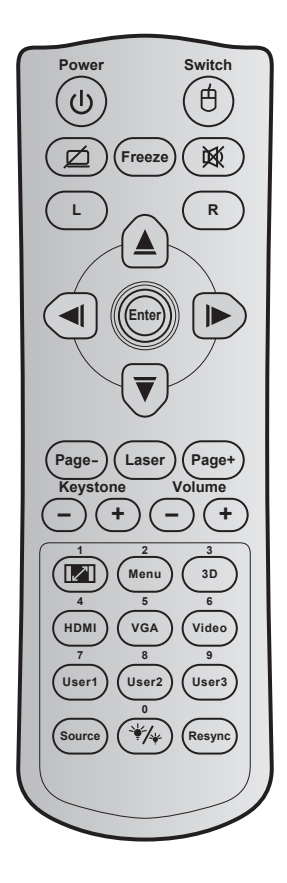

| Tlačítko                          | Tlačítko ltač                   |                               | Potisk tlačítka                                           | Popis                                                                                |  |  |  |
|-----------------------------------|---------------------------------|-------------------------------|-----------------------------------------------------------|--------------------------------------------------------------------------------------|--|--|--|
| Power                             | ር<br>ሀ                          | 81                            | Zapnutí/vyp-<br>nutí                                      | Stisknutím zapnete/vypnete projektor.                                                |  |  |  |
| Spínač                            | 伯                               | 3E                            | Spínač                                                    | Žádná funkce.                                                                        |  |  |  |
| Žádný obraz /<br>ztlumení zvuku   | Ø                               | 8A                            | Ø                                                         | Stisknutím tohoto tlačítka lze skrýt / zobrazit obraz a vyp-<br>nout / zapnout zvuk. |  |  |  |
| Blokováno                         |                                 | 8B                            | Blokováno                                                 | Stisknutím tohoto tlačítka lze znehybnit obraz projektoru.                           |  |  |  |
| Ztlumit                           | 文                               | 92                            | 溪                                                         | Stisknutím tohoto tlačítka lze dočasně vypnout / zapnout zvuk.                       |  |  |  |
| Levé klepnutí<br>myší             | L                               | СВ                            | L                                                         | Žádná funkce.                                                                        |  |  |  |
| Klepnutí pravým<br>tlačítkem myši | R                               | СС                            | R                                                         | Žádná funkce.                                                                        |  |  |  |
| Čtyři směrové<br>klávesy výběru   | (▲) C6<br>(■) (C8)<br>(C9) (C7) |                               | Šipka nahoru<br>Šipka vlevo<br>Šipka vpravo<br>Šipka dolů | Tlačítka ▲ ▼ ◀ ► slouží k výběru položek nebo k úpravám<br>výběru.                   |  |  |  |
| Vstoupit                          |                                 | C5<br>CA                      | Vstoupit<br>Vstoupit                                      | Potvrďte výběr položky.                                                              |  |  |  |
| Strana -                          |                                 | C2                            | Strana -                                                  | Žádná funkce.                                                                        |  |  |  |
| Laser                             |                                 | Není k<br>dispozici           | Laser                                                     | Slouží jako laserové ukazovátko.                                                     |  |  |  |
| Strana +                          |                                 | C1                            | Strana +                                                  | Žádná funkce.                                                                        |  |  |  |
| Sbíhavost                         | -+                              | 85<br>84                      | Sbíhavost+<br>Sbíhavost-                                  | Žádná funkce.                                                                        |  |  |  |
| Hlasitost                         | -+                              | ⊕ ⊕ 8C Hlasito     8F Hlasito |                                                           | Stisknutím tohoto tlačítka lze zvýšit / snížit hlasitost.                            |  |  |  |

| Tlačítko                     |            | Kód<br>tlačítka | Potisk tlačítka              | Popis                                                                                                    |
|------------------------------|------------|-----------------|------------------------------|----------------------------------------------------------------------------------------------------|
| Projekční poměr              |            | 98              | 🚺 / 1                        | <ul> <li>Stisknutím změníte poměr stran zobrazeného<br/>obrazu.</li> </ul>                                              |
| / 1                          |            |                 |                              | <ul> <li>Slouží jako číslo "1" na číselné klávesnici.</li> </ul>                                                        |
| Menu / 2                     |            | 88              | Menu / 2                     | <ul> <li>Stisknutím tohoto tlačítka zobrazíte nebo ukončíte<br/>nabídky OSD projektoru.</li> </ul>                      |
|                              |            |                 |                              | <ul> <li>Slouží jako číslo "2" na číselné klávesnici.</li> </ul>                                                        |
| Tři rozměry / 3              |            | 93              | Tři rozměry / 3              | <ul> <li>Stisknutím tohoto tlačítka ručně vyberte režim 3D,<br/>který odpovídá vašemu 3D obsahu.</li> </ul>             |
|                              |            |                 |                              | <ul> <li>Slouží jako číslo "3" na číselné klávesnici.</li> </ul>                                                        |
|                              |            | 00              |                              | <ul> <li>Stisknutím tohoto tlačítka vyberete zdroj HDMI.</li> </ul>                                                     |
| ndivii / 4                   |            | 00              | HDIVII / 4                   | <ul> <li>Slouží jako číslo "4" na číselné klávesnici.</li> </ul>                                                        |
|                              |            | DA              |                              | Stisknutím tohoto tlačítka vyberete zdroj VGA.                                                                          |
| VGA/5                        |            | DU              | VGA/5                        | <ul> <li>Slouží jako číslo "5" na číselné klávesnici.</li> </ul>                                                        |
| Video / 6                    |            | D1              | Video / 6                    | <ul> <li>Stisknutím tohoto tlačítka vyberte zdroj kompozitního<br/>videa.</li> </ul>                                    |
|                              |            |                 |                              | <ul> <li>Slouží jako číslo "6" na číselné klávesnici.</li> </ul>                                                        |
| Uživatel1 / 7; Uživ          | atel2 / 8; | D2<br>D3        | Uživatel 1/7<br>Uživatel 2/8 | <ul> <li>Tlačítka definovaná uživatelem. Pokyny pro<br/>nastavení viz stránka 40.</li> </ul>                            |
| Uzivatel3 / 9                |            | D4              | Uživatel 3/9                 | <ul> <li>Slouží jako čísla "7", "8" a "9" na číselné klávesnici.</li> </ul>                                             |
| Source                       |            | C3              | Source                       | Stisknutím tohoto tlačítka vyberte některý vstupní signál.                                                              |
| Mód jasu / 0                 | */*        | 96              | *∕≁ / 0                      | <ul> <li>Stisknutím tohoto tlačítka se automaticky upraví jas<br/>obrazu pro dosažení optimálního kontrastu.</li> </ul> |
|                              |            |                 |                              | <ul> <li>Slouží jako číslo "0" na číselné klávesnici.</li> </ul>                                                        |
| Opakovaná syn-<br>chronizace |            | C4              | Opakovaná<br>synchronizace   | Stisknutím tohoto tlačítka automaticky synchronizuje pro-<br>jektor se vstupním zdrojem.                                |

#### Poznámka:

• Pokud projektor podporuje funkce Dynamic Eco / Image Care, stisknutím tlačítka AV Mute se spotřeba lampy sníží na 30 %.

#### Specifikace simulace funkce vzdálené myši

- Funkce vzdálené myši je podporována, pouze když je vybrán počítačový zdroj, například VGA nebo HDMI.
- Stisknutím tlačítka "Switch" na dálkovém ovladači se na 15 sekund zobrazí kurzor v pravém horním rohu plochy.
- V režimu vzdálené myši by se měl kurzor pohybovat po ploše hladce a souvisle.

## Odstraňování problémů

Dojde-li k problémům s projektorem, řiďte se následujícími informacemi. Pokud problem přetrvává,kontaktujte prosím Vašeho lokálního distributora nebo servisní centrum.

#### Problémy s obrazem

?

Na promítací ploše se neobjevuje žádný obraz.

- Ujistěte se, že jsou všechny kabely a spojení správně a pevně připojeny, jak je popsáno v kapitole "Instalace".
- Zkontrolujte, zda v konektorech nejsou ohnuty či odlomeny kolíky.
- Zkontrolujte, zda je projekční lampa správně nainstalovaná. Viz část "Výměna lampy" na stránkách 50-51.
- Zkontrolujte, zda není zapnutá funkce "Ztlumit".
- Obraz je rozostřený
  - Upravte podle potřeby zaostřovacím kroužkem. Viz stránka 18.
  - Ujistěte se, zda se promítací plocha nachází v požadované vzdálenosti od projektoru. (Viz stránky 55-57).
- Obraz se táhne, pokud je zobrazení v režimu 16:9 DVD.
  - Když přehráváte anamorfní DVD nebo 16:9 DVD, projektor zobrazí nejlepší obraz ve formátu 16: 9 na straně projektoru.
  - Přehráváte-li titul ve formátu LBX, změňte formát projektoru pomocí mabídka zobrazovaného na ploše (OSD).
  - Přehráváte-li titul ve formátu 4:3, změňte formát 4:3 v projektoru pomocí mabídka zobrazovaného na ploše (OSD).
  - Na vašem DVD přehrávači nastavte formát zobrazení s poměrem stran 16:9 (široký).
- Obraz je příliš malý nebo příliš velký
  - Upravte páčku zoomu na horní straně projektoru.
  - Projektor posuňte blíž nebo dál od promítací plochy.
  - Stiskněte "Menu" na panelu projektoru a přejděte na "Obrázek → Projekční poměr". Vyzkoušejte různá nastavení.
- Obraz má zešikmené boční okraje:
  - Je-li to možné, změňte polohu projektoru tak, aby byl směřoval na střed promítací plochy a byl pod ní.
- Obraz je převrácený
  - V nabídce OSD vyberte možnost "Nastavení → Projekce" a upravte orientaci obrazu.

### Jiné problémy

Projektor přestal reagovat na všechny ovládací prvky

• Pokus je to možné, projektor vypněte, odpojte napájecí kabel od sítě a počkejte nejméně 20 sekund.

### Lampa vyhořela nebo praskla

 Když lampa dospěje ke konci své životnosti, vyhoří nebo hlasitě praskne. Pokud se toto stane, projektor nelze zapnout, dokud lampa nebude vyměněna. Při výměně lampy postupujte podle pokynů v části "Výměna lampy" na stránkách 50-51.

#### Problémy s dálkovým ovládáním

- Nefunguje-li dálkové ovládání
  - Zkontrolujte, zda je pracovní úhel dálkového ovládání v rozsahu ±15° vůči přijímači IR na projektoru.
  - Mezi dálkovým ovládáním a projektorem nesmí být překážky. Postavte se do vzdálenosti 7 m od projektoru.
  - Zkontrolujte správné vložení baterií.
  - Pokud jsou baterie vybité, vyměňte je.

## Varovné indikátory

Když se rozsvítí nebo rozblikají výstražné indikátory (viz níže), projektor se automaticky vypne:

- Indikátor LED "LAMPA" svítí červeně a pokud indikátor "Napájení/pohotovostní režim"bliká červeně.
- Indikátor LED "TEPLOTA" svítí červeně a pokud indikátor "Napájení/pohotovostní režim"bliká červeně. Znamená to, že projektor je přehřátý. Za normálních okolností se může projektor znovu zapnout.
- Indikátor LED "TEPLOTA" bliká červeně a pokud indikátor "Napájení/bezpečnostní režim" bliká červeně.

Odpojte napájecí kabel od projektoru, počkejte 30 sekund a akci zopakujte. Pokud se výstražné indikátory znovu rozsvítí, požádejte o pomoc nejbližší servisní středisko.

#### Zprávy indikátorů LED

| Macaaaa                                       | Indikátor LED zapnutí/ | pohotovostního režimu                                                                                     | Indikátor LED teploty | Indikátor LED lampy |
|-----------------------------------------------|------------------------|----------------------------------------------------------------------------------------------------|-----------------------|---------------------|
| Message                                       | (Červený)              | (Modrý)                                                                                                   | (Červený)             | (Červený)           |
| Pohotovostní stav<br>(Vstupní napájecí šňůra) | Stále svítí            |                                                                                                    |                       |                     |
| Zapnuto (zahřívání)                           |                        | Bliká<br>(0,5 sec nesvítí / 0,5<br>sec svítí)                                                             |                       |                     |
| Zapnuto a lampa svítí                         |                        | Stále svítí                                                                                               |                       |                     |
| Vypnutí (Chlazení)                            |                        | Bliká<br>(0,5 sec nesvítí / 0,5<br>sec svítí). Po vypnutí<br>ventilátoru chlazení<br>znovu svítí červeně. |                       |                     |
| Chyba (Selhání lampy)                         | Bliká                  |                                                                                                    |                       | Stále svítí         |
| Chyba (Závada ventilátoru)                    | Bliká                  |                                                                                                    | Bliká                 |                     |
| Chyba (Nadměrná teplota)                      | Bliká                  |                                                                                                    | Stále svítí           |                     |
| Pohotovost<br>(Režim zahoøení)                |                        | Bliká                                                                                                    |                       |                     |
| Vypalování (zahřívání)                        |                        | Bliká                                                                                                    |                       |                     |
| Vypalování (chlazení)                         |                        | Bliká                                                                                                    |                       |                     |
| Zahoření (lampa svítí)                        |                        | Bliká<br>(3 s svítí/1 s nesvítí)                                                                          |                       |                     |
| Zahoření (lampa nesvítí)                      |                        | Bliká<br>(1 s svítí/3 s nesvítí)                                                                          |                       |                     |

#### Vypnutí:

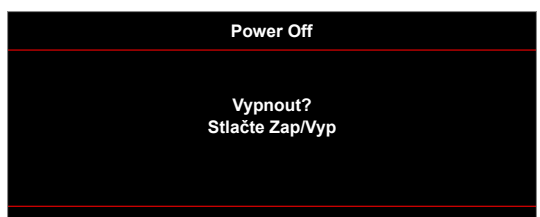

Upozornění na stav lampy:

•

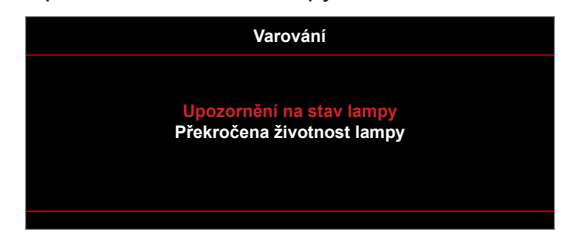

Upozornění na stav teploty:

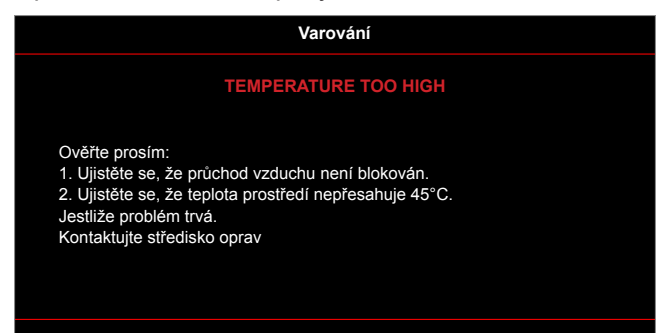

Závada vent:

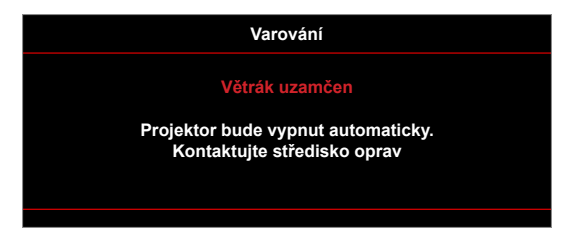

Mimo rozsahu zobrazení:

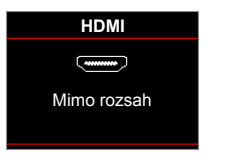

Varování při vypnutí:

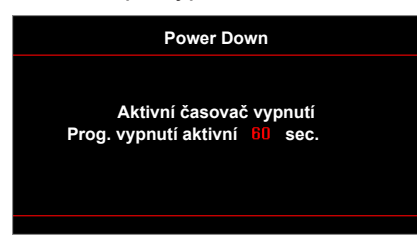

Bezpečnostní časový alarm:

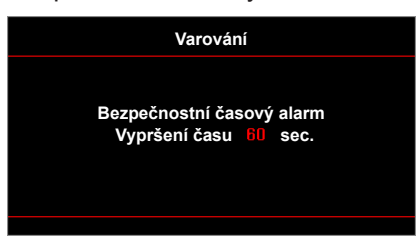

## Technické údaje

| Optika                       | Popis                                                                                                    |  |  |  |  |  |  |
|------------------------------|----------------------------------------------------------------------------------------------------|--|--|--|--|--|--|
|                              | Grafika max. 2160p při 60 Hz                                                                                                    |  |  |  |  |  |  |
| Maximální rozlišení          | <ul> <li>Maximální rozlišení: HDMI1 : 1920*1200 při 60 Hz (RB)</li> </ul>                                                                                  |  |  |  |  |  |  |
|                              | HDMI2 : 2160p při 60 Hz                                                                                                    |  |  |  |  |  |  |
| Nativní rozlišení            | (bez aktuátoru) 2716 x 1528                                                                                                    |  |  |  |  |  |  |
| Objektiv                     | Ruční zoom a ruční ostření                                                                                                    |  |  |  |  |  |  |
| Volikost obrazu (úblopříčně) | <ul> <li>26,45" ~ 302,2" (rozsah ostření s optimalizací při velikosti širokoúhlého obrazu<br/>60")</li> </ul>                                              |  |  |  |  |  |  |
|                              | <ul> <li>28,89" ~ 300,46" (rozsah ostření s optimalizací při velikosti širokoúhlého obrazu<br/>60") (pro modely a objektivy s krátkým dosvitem)</li> </ul> |  |  |  |  |  |  |
|                              | <ul> <li>1,3 m ~ 9,3 m (rozsah ostření optimalizovaný při šířce 1,846 m)</li> </ul>                                                                        |  |  |  |  |  |  |
| Vzdálenost promítání         | <ul> <li>0,5 m ~ 5,2 m (rozsah ostření s optimalizací při širokém úhlu 1,846 m) (pro<br/>modely s objektivy s krátkým dosvitem)</li> </ul>                 |  |  |  |  |  |  |
| Elektro                      | Popis                                                                                                    |  |  |  |  |  |  |
|                              | • HDMI 1.4a                                                                                                    |  |  |  |  |  |  |
|                              | • HDMI V2.0 HDCP2.2 / MHL 2.1                                                                                                    |  |  |  |  |  |  |
| Vstupv                       | VGAIN                                                                                                    |  |  |  |  |  |  |
|                              | Vstup zvuku 3.5 mm                                                                                                    |  |  |  |  |  |  |
|                              | • USB2 0 (5 V PWR 1 5 A)                                                                                                    |  |  |  |  |  |  |
|                              | <ul> <li>Výstup zvuku 3,5 mm</li> </ul>                                                                                                    |  |  |  |  |  |  |
| Výstupy                      | SPDIF výstup                                                                                                    |  |  |  |  |  |  |
|                              | <ul> <li>12 V spoušť (konektor 3,5 mm)</li> </ul>                                                                                                    |  |  |  |  |  |  |
|                              | USB typ A (servisní)                                                                                                    |  |  |  |  |  |  |
| Control                      | RJ-45 (podpora webového ovládání)                                                                                                    |  |  |  |  |  |  |
| Control                      | Zástrčka RS232C (9 kolíků d-sub)                                                                                                    |  |  |  |  |  |  |
|                              | HDBaseT (pouze pro modely s BaseT)                                                                                                    |  |  |  |  |  |  |
| Reprodukce barev             | 1073,4 milionů barev                                                                                                    |  |  |  |  |  |  |
| Frekvence vykreslování       | <ul> <li>Frekvence vodorovného vykreslování: 31 KHz ~ 135 KHz</li> </ul>                                                                                   |  |  |  |  |  |  |
|                              | <ul> <li>Frekvence svislého vykreslování: 24 Hz ~ 120 Hz</li> </ul>                                                                                        |  |  |  |  |  |  |
| Zabudovaný reproduktor       | Ano, 5W                                                                                                    |  |  |  |  |  |  |
| Napajeni<br>Vstupní proud    | 100 - 240 V ± 10 %, ~ 50/60 HZ<br>3.8Δ - 1.0 Δ                                                                                                    |  |  |  |  |  |  |
|                              | 0,0A - 1,0 A                                                                                                    |  |  |  |  |  |  |
| Rozměry a hmotnost           | Popis                                                                                                    |  |  |  |  |  |  |
| Orientace při instalaci      | Vpředu, vzadu, přední-strop, zadní-strop                                                                                                    |  |  |  |  |  |  |
| Rozměry (Š x H x V)          | • 392 x 281,6 X 118,4 mm (bez nozek)                                                                                                    |  |  |  |  |  |  |
| Umotroot                     | <ul> <li>392 x 281,6 x 129,0 mm (s nožkami)</li> <li>5 2 + 0 5 kg</li> </ul>                                                                               |  |  |  |  |  |  |
| Provozní prostředí           | $0.5 \pm 0.5$ kg<br>Provoz při teolotě 5 ~ 40°C. 10 až 85 % vlhkost (bez kondenzace)                                                                       |  |  |  |  |  |  |
|                              |                                                                                                    |  |  |  |  |  |  |

Poznámka: Změny specifikací bez předchozího upozornění vyhrazeny.

## Globální zastoupení Optoma

V případě potřeby servisních služeb nebo konzultace se obraťte na místní zastoupení firmy.

services@optoma.com

services@optoma.com

services@optoma.com

(0) 36 820 0252

+31 (0) 36 548 9052

888-289-6786

510-897-8601

6 888-289-6786

888-289-6786

510-897-8601

510-897-8601

A

### USA

47697 Westinghouse Drive, Fremont, CA 94539, USA www.optomausa.com

### Kanada

47697 Westinghouse Drive, Fremont, CA 94539, USA www.optomausa.com

### Latinská Amerika

47697 Westinghouse Drive, Fremont, CA 94539, USA www.optomausa.com

### Evropa

Unit 1, Network 41, Bourne End Mills, Hemel Hempstead, Herts, HP1 2UJ, United Kingdom ( +44 (0) 1923 691 800 www.optoma.eu Servisní tel : +44 (0)1923 691865

### **Benelux BV**

Randstad 22-123 1316 BW Almere The Netherlands www.optoma.nl

### Francie

📢 +33 1 41 46 12 20 Bâtiment E 81-83 avenue Edouard Vaillant 🕞 +33 1 41 46 94 35 92100 Boulogne Billancourt, France 🛃 savoptoma@optoma.fr

### **Španělsko**

C/José Hierro.36 Of. 1C 28522 Rivas VaciaMadrid, Spain

### Německo

Wiesenstrasse 21 W D40549 Düsseldorf, Germany

### Skandinávie

Lerpeveien 25 3040 Drammen Norway

PO.BOX 9515 3038 Drammen Norway

### Korea

WOOMI TECH.CO.,LTD. 4F, Minu Bldg.33-14, Kangnam-Ku, 🛅 +82+2+34430005 Seoul, 135-815, KOREA korea.optoma.com

+82+2+34430004

## Japonsko

東京都足立区綾瀬3-25-18 株式会社オーエス コンタクトセンター:0120-380-495

sinfo@os-worldwide.com www.os-worldwide.com

( +886-2-8911-8600

+886-2-8911-6550

asia.optoma.com

services@optoma.com.tw

### Tchaj-wan

12F., No.213, Sec. 3, Beixin Rd., Xindian Dist., New Taipei City 231, Taiwan, R.O.C. www.optoma.com.tw

### Hongkong

Unit A, 27/F Dragon Centre, 79 Wing Hong Street, Cheung Sha Wan, Kowloon, Hong Kong

### Čína

5F. No. 1205. Kaixuan Rd., **Changning District** Shanghai, 200052, China

+86-21-62947376 +86-21-62947375

**(** +852-2396-8968

Fig +852-2370-1222

www.optoma.com.hk

## +44 (0) 1923 691 888 service@tsc-europe.com

www.optoma.com.cn

|   | +34<br>+34 | 91<br>91 | 499<br>670 | 06 (<br>08 ( | 06<br>32 |
|---|------------|----------|------------|--------------|----------|
| Ç | +49        | (0)      | 211        | 506          | 6        |

211 506 6670 +49 (0) 211 506 66799 🛃 info@optoma.de

| Ç | +47 32 98 89 90 |
|---|-----------------|
|   | +47 32 98 89 99 |
|   | info@optoma.no  |

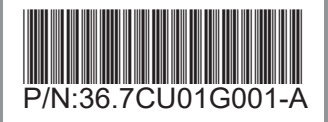